SELF-GUIDED PRACTICE WORKBOOK [N56] CST Transformational Learning

WORKBOOK TITLE:

**Nursing: Specialist Nurse** 

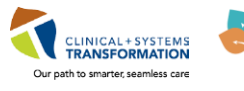

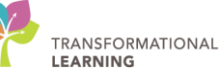

# **TABLE OF CONTENTS**

| • | TABLE OF CONTENTS                                                                                                    | 2  |
|---|----------------------------------------------------------------------------------------------------|----|
| • | SELF-GUIDED PRACTICE WORKBOOK                                                                                                    | 4  |
| • | USING TRAIN DOMAIN                                                                                                    | 5  |
| • | PATIENT SCENARIO 1 - Patient List                                                                                                    | 6  |
|   | Activity 1.1 – Set up a Location Patient List                                                                                                    | 7  |
|   | Activity 1.2 – Create a Custom Patient List                                                                                                    | 11 |
|   | Activity 1.3 - Move Patients from the Location Patient List onto Your Custom Patient List                                                                           | 13 |
| • | PATIENT SCENARIO 2 - Multi-Patient Task List                                                                                                    | 15 |
|   | Activity 2.1 – Customize Your Multi-Patient Task List View                                                                                                    | 16 |
|   | Activity 2.2 – Review Multi-Patient Task List Functionality                                                                                                    | 22 |
| • | PATIENT SCENARIO 3 – Accessing and Navigating the Patient Chart                                                                                                    | 25 |
|   | Activity 3.1 – Introduction to Banner Bar, Toolbar and Menu                                                                                                    | 26 |
|   | Activity 3.2 – Introduction to Patient Summary                                                                                                    | 29 |
| • | PATIENT SCENARIO 4 - Orders                                                                                                    | 30 |
|   | Activity 4.1 – Review Orders Profile                                                                                                    | 31 |
|   | Activity 4.2 – Place a No Cosignature Required Order                                                                                                    | 33 |
|   | Activity 4.3 – Review Order Statuses and Details                                                                                                    | 36 |
|   | Activity 4.4 – Place a Verbal Order                                                                                                    | 39 |
|   | <ul> <li>Activity 4.5 – Complete or Cancel/Discontinue an OrderOrders can be documented as<br/>completed or discontinued depending on the type of order.</li> </ul> | 42 |
|   | Activity 4.6 – Review Components of a PowerPlan                                                                                                    | 46 |
| • | PATIENT SCENARIO 5 - Interactive View and I&O                                                                                                    | 47 |
|   | Activity 5.1 – Navigate to Interactive View and I&O                                                                                                    | 48 |
|   | Activity 5.2 – Document and Modify Your Documentation in iView                                                                                                    | 51 |
|   | Activity 5.3 – Change the Time Column                                                                                                    | 53 |
|   | <ul> <li>Activity 5.4a – Document a Dynamic Group in iView (For Wound Ostomy Nurse)</li> </ul>                                                                      | 55 |
|   | <ul> <li>Activity 5.4b – Document a Dynamic Group in iView (for IV Therapists)</li> </ul>                                                                           | 59 |
|   | <ul> <li>Activity 5.4c – Document Patient Education in iView (for Patient Educators)</li> </ul>                                                                     | 62 |
|   | <ul> <li>Activity 5.5 – Modify, Unchart or Add a Comment in Interactive View</li> </ul>                                                                             | 63 |
| • | PATIENT SCENARIO 6 – Documentation                                                                                                    | 68 |
|   | Activity 6.1 – Review Documentation                                                                                                    | 69 |
|   | Activity 6.2a – Creating a Nursing note (For Wound Ostomy Nurses)                                                                                                   | 72 |
| 1 | Activity 6.2b – Creating a Nursing Note (For IV Therapy Nurses and Patient Educators)                                                                               | 76 |
|   | Activity 6.3 – Modify or Unchart a Nursing Note                                                                                                    | 80 |

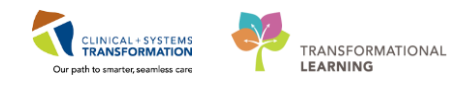

| PATIENT SCENARIO 7 - Document an Allergy                                                          | 84        |
|---------------------------------------------------------------------------------------------------|-----------|
| Activity 7.1 – Add an Allergy                                                                     | 85        |
| PATIENT SCENARIO 8 - Review Medication Administration Record (MAR)                                | 88        |
| Activity 8.1 – Review the MAR                                                                     | 89        |
| PATIENT SCENARIO 9 - Medication Administration                                                    | 92        |
| Activity 9.1 – Administering Medication using Medication Administration Wizard and Barco Scanner. | ode<br>93 |
| PATIENT SCENARIO 10 - Results Review                                                              | 96        |
| Activity 10.1 – Using Results Review                                                              | 97        |
| PATIENT SCENARIO 11 - Document Intake and Output                                                  | . 100     |
| Activity 11.1 – Navigate to Intake and Output Flowsheets Within iView                             | . 101     |
| Activity 11.2 – Review and Document in the Intake and Output Record                               | . 103     |
| PATIENT SCENARIO 12 - End of Shift Activities                                                     | . 106     |
| Activity 12.1 – Documenting Informal Team Communication                                           | . 107     |
| Activity 12.2 – Documenting a Nursing shift Summary Note                                          | . 108     |
| Activity 12.3 – Handoff Tool                                                                      | . 111     |
| Activity 12.4 – Documenting Handoff in iView                                                      | . 112     |
| End of Workbook                                                                                   | . 113     |

# **\*** SELF-GUIDED PRACTICE WORKBOOK

| Duration               | 8 hours                                                                                                    |  |  |
|------------------------|----------------------------------------------------------------------------------------------------|--|--|
| Before getting started | <ul> <li>Sign the attendance roster (this will ensure you get paid to attend the session).</li> <li>Put your cell phones on silent mode.</li> </ul> |  |  |
| Session Expectations   | This is a self-paced learning session.                                                                                                    |  |  |
|                        | A 15 min break time will be provided. You can take this break at any time during the session.                                                       |  |  |
|                        | The workbook provides a compilation of different scenarios that are applicable to your work setting.                                                |  |  |
|                        | Work through different activities at your own pace                                                                                                  |  |  |
| Key Learning Review    | At the end of the session, you will be required to complete a Key Learning Review.                                                                  |  |  |
|                        | This will involve completion of some specific activities that you have had an opportunity to practice through the scenarios.                        |  |  |
|                        | Your instructor will assist you.                                                                                                    |  |  |

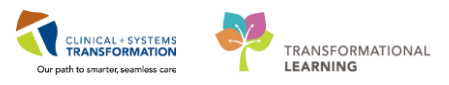

# **USING TRAIN DOMAIN**

You will be using the train domain to complete activities in this workbook. It has been designed to match the actual Clinical Information System (CIS) as closely as possible.

Please note:

- Scenarios and their activities demonstrate the CIS functionality not the actual workflow
- An attempt has been made to ensure scenarios are as clinically accurate as possible
- Some clinical scenario details have been simplified for training purposes
- Some screenshots may not be identical to what is seen on your screen and should be used for reference purposes only
- Follow all steps to be able to complete activities
- If you have trouble to follow the steps, immediately raise your hand for assistance to use classroom time efficiently
- Ask for assistance whenever needed

# **PATIENT SCENARIO 1 - Patient List**

#### **Learning Objectives**

At the end of this Scenario, you will be able to:

Create a Location Patient List

Create a Custom Patient List

Find patients on your Location Patient List and move them onto your Custom Patient List

### SCENARIO

You arrive at work and see which patients you will be caring for today. You will use the Patient List and Multi-Patient Task List (MPTL) to identify your patients and organize your day. You begin by logging in and reviewing new and existing patient orders and tasks that need to be completed during your shift.

As a specialist nurse you will complete the following activities:

- Create a Location Patient List
- Create a Custom Patient List
- Move patients from the Location Patient List onto your Custom Patient List
- Add documentation iView Navigator Bands

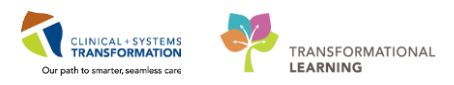

# Activity 1.1 – Set up a Location Patient List

1 Upon logging into PowerChart, you will land on **Multi-Patient task List (MPTL)**. Before you can use the MPTL, you will need to set-up a patient list. The **Patient List** can be set up by location, to provide a view of all the patients that are on a specific unit/ floor you select. A custom list can also be created to capture patients you are covering.

2 At the start of your first shift (or when working in a new location), you will need to create a **Location List** that consists of all patients assigned to your unit. This is a one-time exercise.

- 1. Select the **Patient List** icon Article From the **Toolbar** at the top of the screen.
- 2. To create a location list, click the **List Maintenance** icon <sup>2</sup>. When you hover over the wrench it will say List Maintenance.
- 3. Click the New button in the bottom right corner of the Modify Patient Lists window.

| PowerChart Organizer for TestCD, ICO-Nuise                                                                                                    |                                                                                                    |               |           |  |  |  |  |
|----------------------------------------------------------------------------------------------------|----------------------------------------------------------------------------------------------------|---------------|-----------|--|--|--|--|
| Task Edit View Patient Chart Links PatientList Help                                                                                                    |                                                                                                    |               |           |  |  |  |  |
| 👫 Care-Compass 🎼 Clinical Leader Organized 🛓 Patient List 🥇 🕇 ti-Patient Task List 👫 Discharge Dashboard 📾 Staff Assignment 🎆 LearningLIVE 😓 🗒 Care-Connect: 🕲 PHSA PACS 🕲 VCH and PHC PACS 🕲 MUSE 🔍 FormFast WFI 😓 |                                                                                                    |               |           |  |  |  |  |
| 🗄 🎢 Exit 🌃 AdHoc 🎟 Medication Administration 🚡 PM Conversation 👻                                                                                                    | 🔟 Exit 🎽 AdHoc 💷 McGation Administration 👍 / M Conversation 👻 🗟 Medical Record Request 🛧 Add 🖉 🗒 Documents 🚔 Scheduling Appointment Book 🛜 iAware 🚇 Discem Reporting Portal |               |           |  |  |  |  |
| 🔯 Patient Health Education Materials 🕄 Policies and Guidelines 🔇 UpTo                                                                                                    | Date 🖕                                                                                                    |               |           |  |  |  |  |
|                                                                                                    |                                                                                                    |               |           |  |  |  |  |
| Patient List                                                                                                    |                                                                                                    |               |           |  |  |  |  |
| <b>2 *</b> * * <b>* * * * * * *</b>                                                                                                    |                                                                                                    |               |           |  |  |  |  |
|                                                                                                    |                                                                                                    |               |           |  |  |  |  |
|                                                                                                    | P Modify Patient Lists                                                                                                    |               |           |  |  |  |  |
|                                                                                                    | Available lists:                                                                                                    | Active lists: |           |  |  |  |  |
|                                                                                                    |                                                                                                    |               |           |  |  |  |  |
|                                                                                                    |                                                                                                    |               |           |  |  |  |  |
|                                                                                                    |                                                                                                    |               |           |  |  |  |  |
|                                                                                                    |                                                                                                    |               | 1         |  |  |  |  |
|                                                                                                    |                                                                                                    | 4             |           |  |  |  |  |
|                                                                                                    |                                                                                                    |               |           |  |  |  |  |
|                                                                                                    |                                                                                                    |               |           |  |  |  |  |
|                                                                                                    |                                                                                                    |               |           |  |  |  |  |
|                                                                                                    |                                                                                                    |               |           |  |  |  |  |
|                                                                                                    |                                                                                                    |               |           |  |  |  |  |
|                                                                                                    |                                                                                                    |               |           |  |  |  |  |
|                                                                                                    |                                                                                                    | New           | OK Cancel |  |  |  |  |
|                                                                                                    |                                                                                                    |               |           |  |  |  |  |
|                                                                                                    |                                                                                                    |               |           |  |  |  |  |
|                                                                                                    |                                                                                                    |               |           |  |  |  |  |
|                                                                                                    |                                                                                                    |               |           |  |  |  |  |

- 4. From the Patient List Type window select Location
- 5. Click Next

| Patient List Type                                                                                                    |      |        | <b></b> |
|----------------------------------------------------------------------------------------------------|------|--------|---------|
| Select a patient list type:                                                                                                    |      |        |         |
| Assignment<br>Assignment (Ancillary)<br>CareTeam<br>Custom<br>Rocation<br>Provider Group<br>Query<br>Relationship<br>Scheduled |      |        |         |
| Back                                                                                                    | Next | Finish | Cancel  |
|                                                                                                    | 5    |        |         |

6. In the **Location Patient List** window, a location tree will be on the right-hand side. Expand the list by clicking on the **tiny plus** + sign next to the facility.

| Location Patient List                                                                                                    | ×     |  |  |  |  |  |
|----------------------------------------------------------------------------------------------------|-------|--|--|--|--|--|
| Image: Services       Image: Services         Image: Services       Image: Services         Image: Services       Image: Services | * III |  |  |  |  |  |
| Enter a name for the list: (Limited to 50 characters)                                                                                                    |       |  |  |  |  |  |
| Back Next Finish Cancel                                                                                                    |       |  |  |  |  |  |

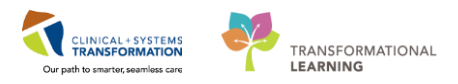

- 7. Scroll down until you find the location assigned to you. Expand the location and select your unit by checking the box next to it. Chose the location from today's handout.
- 8. Patient Lists need a name to differentiate them. Location lists are automatically named by the location.
- 9. Click Finish

**Note:** You may cover several units. In that case, you would select all the units you cover to locate all your patients in the hospital

| Location Patient List                                                                                                    |                                                                                                    | <b>×</b> |
|----------------------------------------------------------------------------------------------------|----------------------------------------------------------------------------------------------------|----------|
| ✓*Locations [LGH 2 East]                                                                                                    | B- C                                                                                                    | *        |
| ☐ Medical Services<br>☐ Encounter Types<br>☐ Care Teams<br>☐ Relationships<br>☐ Time Criteria<br>☐ Discharged Criteria<br>☐ Admission Criteria | CONTROL CHARACTER      CONTROL CHARACTER     CONTROL CHARACTER     CONTROL CHARACTE | W        |
|                                                                                                    | ⊕ □                                                                                                    | ÷        |
| Enter a name for the list: (Limited t<br>LGH 2 East                                                                                            | to 50 characters)                                                                                                    | incel    |
|                                                                                                    | 9                                                                                                    |          |

- 10. In the Modify Patient Lists window select your Location list.
- 11. Click the **Blue Arrow** icon icon to move the **Location** to the right **Active List**.
- 12. Click **OK** to return to **Patient Lists**. Your Location list should now appear.

| Modify Patient Lists                         |               |
|----------------------------------------------|---------------|
| Available lists: Active lists: Active lists: |               |
| <ul> <li>● 11</li> <li>●</li> </ul>          | (1)<br>(3)    |
|                                              | New OK Cancel |

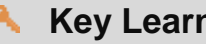

## Key Learning Points

Patient List can be accessed by clicking on the Patient List icon in the toolbar

You can set up a patient list based on location

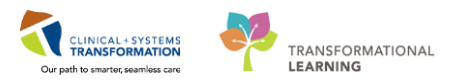

# Activity 1.2 – Create a Custom Patient List

Next, you need to create a **Custom List** that will contain only the patients that you are covering.

- 1. To create a **Custom List**, click the **List Maintenance** icon <sup>2</sup> in the **Patient List**.
- 2. Click New in the bottom right corner of the Modify Patient Lists window.
- 3. From the Patient List Type window select Custom.
- 4. Click Next

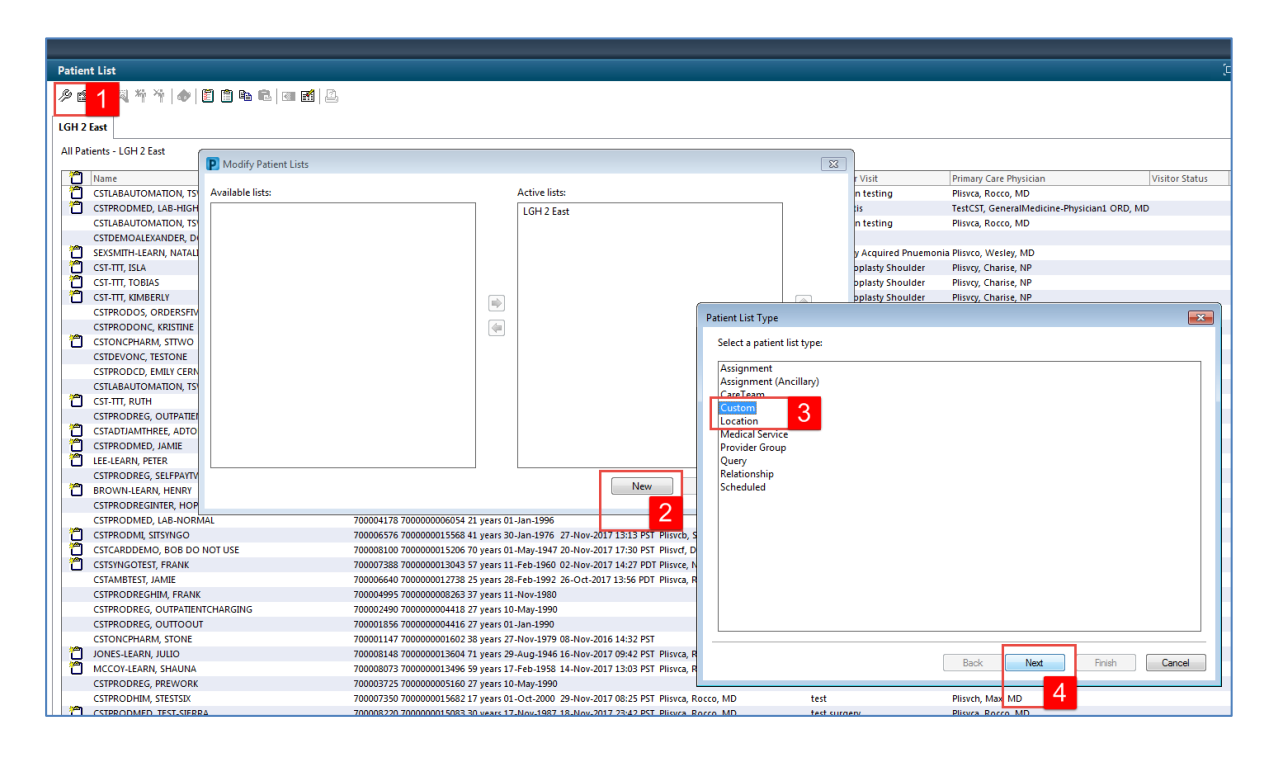

- 5. **The Custom Patient List** window opens. **Custom Lists** need a unique name. Type YourName\_Custom (for example: JohnDoe\_Custom).
- 6. Click Finish

| Custom Patient List                                                                                                    | Care Team #1        |  |
|----------------------------------------------------------------------------------------------------|---------------------|--|
| Medical Services     Encounter Types     Relationships     Admission Criteria     Discharged Criteria     Use Best Encounter |                     |  |
|                                                                                                    |                     |  |
| Enter a name for the list: (Limite<br>JohnDoe_Custom List                                                                    | d to 50 characters) |  |

- 7. In the Modify Patient Lists window select your Custom List.
- 8. Click the **Blue Arrow** icon icon to move the **Location** to the right **Active List**.
- 9. Click OK

| Modify Patient Lists   |               |        |         |
|------------------------|---------------|--------|---------|
| P Modily Patient Lists |               |        |         |
| Available lists:       | Active lists: |        |         |
| JohnDoe_Custom List 7  | LGH 2 East    |        |         |
|                        | 8             |        |         |
|                        |               |        |         |
|                        |               |        |         |
|                        | ]             | New OK | _ [ 9 e |

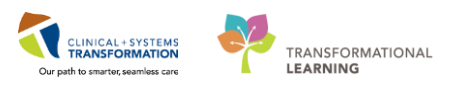

### Activity 1.3 - Move Patients from the Location Patient List onto Your Custom Patient List

- 1 At the beginning of each shift or assignment change, you will add your patients to your custom list from your location list.
  - 1. First, find your patient. Your patient is located on your **Location List**. Right-click on the **patient name**. Using today's handout sheet, select your patient's correct name. Use this custom list for the train session today.
  - 2. Select Add to a Patient List.
  - 3. Select YourName\_Custom List.

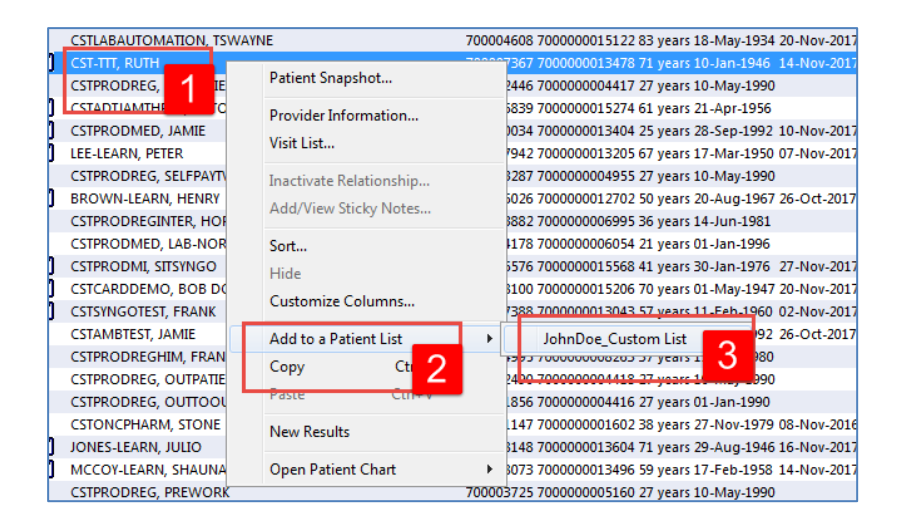

- 4. Select YourName\_Custom tab. The tab may be empty.
- 5. Click the **Refresh** icon is to refresh your screen. Now your patient will appear in your Custom List. Please ensure the patient you have just added to your custom list is the patient assigned to you today.

| P PowerChart Organizer for TestUser, RespiratoryTherapist                                                                                                    | - 9 -                  |
|----------------------------------------------------------------------------------------------------|------------------------|
| Task Edit View Patient Chart Links PatientList Help                                                                                                    |                        |
| 📾 Multi-Patient Task List 🖃 Message Centre 🎬 CareCompass 🎬 Clinical Leader Organizer 🐩 Ambulatory Organizer 🛓 Patient List 🔤 Schedule 🛲 Staff Assignment 👫 LearningLIVE 📗 📃 🕄 CareConnect 🔞 PHSA PACS 🕲 VCH and PHC PACS 🕲 MUSE 🕲 FormFast WFI 👦                                                                                                    |                        |
| 🗐 Exit 🗃 AdHoc 💷 Medication Administration 🔒 PM Conversation - 🔩 Communicate + 💠 Add + 🎒 Scheduling Appointment Book 🗃 Documents 📾 Discem Reporting Portal 📴 Javare -                                                                                                    |                        |
| 🔯 Patient Health Education Materials 🙀 Policies and Guidelines 🕲 UpToDate 🚊                                                                                                    |                        |
| CSTLEARNING, DEMOTHETA   DONOTUSELEARN, MONTY                                                                                                    | - Q                    |
| Patient List                                                                                                    | rint 🛛 🍣 0 minutes ago |
| Ø B > щ 4 4 10 0 € E [m 2] []                                                                                                    | 5                      |
| IGHEmergency Department LGH4 East   IGH4 East   IGH4 E |                        |
|                                                                                                    |                        |
| Cacation Name MRN Encounter# Age DOB Admitted Admitting Physician/Reason for Visit/Primary Care Physician Visitor Status                                                                                                    |                        |
| CIGH EE 622 04 CSTPRODDSSYSTEM, DAVID 7000003100 7000000015807 72 years 21-Mar-1945 30-Nov-2017 10:31 PST Plisvca, Rocco, MD System TestIng TestDS, GeneralMedicine-Physician8, MD                                                                                                    |                        |
|                                                                                                    |                        |
|                                                                                                    |                        |

**Note**: You can remove a patient from your custom list by highlighting the patient and clicking the

Remove Patient <sup>\*</sup> icon or right-click on the patient's name.

# Key Learning Points

You can create a Custom List that will consist of only patients that you are caring for on your shift by adding and removing patients.

The Custom list is used if you have a few patients assigned to you. This is your own personal list and the patient will stay on it until you remove the patient. Always add a patient to the custom list from the location list.

You will maintain your Custom list and the CIS (Clinical Information System) will maintain your location list.

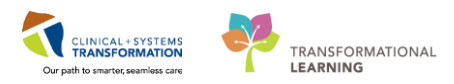

# PATIENT SCENARIO 2 - Multi-Patient Task List

#### **Learning Objectives**

At the end of this Scenario, you will be able to:

- Locate Patients on the MPTL
- Complete Tasks on the MPTL

### **SCENARIO**

You will use the **Patient List** and **Multi-Patient Task List (MPTL)** to locate and identify your patients The tasks help organize your day. Today you will use your custom list for all the activities except this scenario. But in the Hospital, you will use the MPTL throughout the day to see new patient activities related to you.

As a specialty nurse, complete the following activities:

- Customize your Multi-Patient Task List View
- Review Multi-Patient Task List Functionality

# Activity 2.1 – Customize Your Multi-Patient Task List View

As a specialty nurse, the first page you will see upon logging is the **Multi-Patient Task List** (MPTL).

MPTL displays your patient list and a list of tasks associated with the patients. Tasks are activities that need to be completed for the patient. Tasks are generated by certain orders or rules in the system and show up in a list format to notify you to complete specific patient care activities. They are meant to supplement your current paper to-do list and highlight activities that are outside of regular care.

**Note:** Not all orders create tasks. Examples of tasks include orders for a consult, ventilator settings, important communications and specific therapies or treatments.

The **MPTL** has tabs for task categories (e.g, Scheduled Patient Care, Nurse Collect). Note that each specialty may have different tabs.

| Task Edit View Patient Chart Links Task List Options Help |                                                                                           |                            |                   |                      |             |                         |  |  |
|-----------------------------------------------------------|-------------------------------------------------------------------------------------------|----------------------------|-------------------|----------------------|-------------|-------------------------|--|--|
| 🏭 Multi-Patient Task List 🖃 Message Centre 📱              | CareCo                                                                                    | mpass 📲 Clinical Leader Or | rganizer 📲 Ambula | tory Organizer  🛔 Pa | atient List | Staff Assignment 📲 Lear |  |  |
| 🗄 🎢 Exit 🎬 AdHoc 🎟 Medication Administration              | n 🚨 PM                                                                                    | Conversation 👻 📴 Commu     | nicate 👻 🗎 Medica | I Record Request 🕂   | Add 👻 📻 🛙   | ocuments 🖀 Scheduling   |  |  |
| 🕴 🔍 Patient Health Education Materials 🔇 Policie          | s and Gui                                                                                 | idelines 🕄 UpToDate 🖕      |                   |                      |             |                         |  |  |
|                                                           |                                                                                           |                            |                   |                      | _           |                         |  |  |
| Multi-Patient Task List                                   |                                                                                           |                            |                   |                      |             |                         |  |  |
| 🖌 🛇 🐵 🇃 🔍 🕮   🎋                                           |                                                                                           |                            |                   |                      |             |                         |  |  |
| Departmental View, Assigned Tasks                         |                                                                                           |                            |                   |                      |             |                         |  |  |
| Scheduled Patient Care Nurse Collect                      |                                                                                           |                            |                   |                      |             |                         |  |  |
| Task retrieval completed                                  |                                                                                           |                            |                   |                      |             |                         |  |  |
| All Patients                                              |                                                                                           | Name                       | Medical Record Nu | Location/Room/Bed    | Task Status | Scheduled Date and Time |  |  |
| CSTPRODORD PATIENT A                                      |                                                                                           | CSTPRODORD, PATIENT A      | 700001815         | LGH 7E / 7EL / 03    | Pending     | Continuous              |  |  |
|                                                           | CSTPRODORD, PATIENT A 70001815 LGH 7E / 7EL / 03 Pending Continuous                       |                            |                   |                      |             |                         |  |  |
| CSTPRODORD, PATIENT B                                     | CSTPRODORD, PATIENT B CSTPRODORD, PATIENT A 70001815 LGH 7E / 7EL / 03 Pending Continuous |                            |                   |                      |             |                         |  |  |
| CSTPRODORD, STTESTAAB                                     | CSTPRODORD, STTESTAAB CSTPRODORD, PATIENT B 70001818 LGH 4E / 422 / 03 Pending Continuous |                            |                   |                      |             |                         |  |  |
|                                                           |                                                                                           | CSTPRODORD, STTESTAAB      | 70000028          | LGH 7W / 707 / 02    | Pending     | Continuous              |  |  |
| CSTTEST, JPADULT                                          |                                                                                           | CSTTEST, JPADULT           | 700001735         | LGH 5E / 516 / 01    | Pending     | Continuous              |  |  |
| WONG-LEARN, JIAN                                          |                                                                                           | WONG-LEARN, JIAN           | 700005463         | LGH OR               | Pending     | Continuous              |  |  |

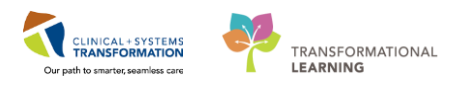

The first time you log in, you will need to set up the **Multi-Patient Task List (MPTL)**. To do this you need to select the appropriate **Patient List** and **Time Frame** to display.

**Note**: For the classroom purposes, use only the patient in your custom list for any workbook activities. However, in the hospital, follow these steps to see your patients.

1. Right-click on Assigned Tasks in the grey information bar

#### 2. Select Customize Patient View

| Task Edit View Patient Chart Links Task                                                                   | List Options Help               |  |  |  |  |  |  |  |  |  |
|----------------------------------------------------------------------------------------------------|---------------------------------|--|--|--|--|--|--|--|--|--|
| 🔋 🔐 Multi-Patient Task List 🖃 Message Centre 🎬 CareCompass 🎬 Clinical Leader Organizer 🎬 Ambulatory Organ |                                 |  |  |  |  |  |  |  |  |  |
| 🗄 🌌 Exit  📲 AdHoc 💵 Medication Administration 🔒 PM Conversation 👻 🔤 Communicate 👻 🖹 Medical Record R      |                                 |  |  |  |  |  |  |  |  |  |
| 👯 🔍 Patient Health Education Materials 🔍 Policies and Guidelines 🔍 UpToDate 🖕                             |                                 |  |  |  |  |  |  |  |  |  |
|                                                                                                    |                                 |  |  |  |  |  |  |  |  |  |
| Multi-Patient Task List                                                                                   |                                 |  |  |  |  |  |  |  |  |  |
| 🖌 😣 🐵 🧃 🔍 🔛 🦗                                                                                             |                                 |  |  |  |  |  |  |  |  |  |
| Departmental View, Ass 1 1                                                                                | tient View 2                    |  |  |  |  |  |  |  |  |  |
| Scheduled Patient Care Nurse Collect                                                                      |                                 |  |  |  |  |  |  |  |  |  |
| Task retrieval completed                                                                                  |                                 |  |  |  |  |  |  |  |  |  |
| All Patients     Name     Medical Record Number                                                           |                                 |  |  |  |  |  |  |  |  |  |
| CSTPRODAC, TRANSFER                                                                                       |                                 |  |  |  |  |  |  |  |  |  |
| CSTPRODORD, PATIENT A 700001815                                                                           |                                 |  |  |  |  |  |  |  |  |  |
| CSTPRODORD, PATIENT A                                                                                     | CSTPRODORD, PATIENT A 700001815 |  |  |  |  |  |  |  |  |  |
| CSTPRODPET RAVNEET CSTPRODORD, PATIENT A 700001815                                                        |                                 |  |  |  |  |  |  |  |  |  |

Within the Task List Properties window:

- 3. In the Patient List tab, select Choose a Patient List and select Departmental View
- 4. Select the appropriate location using the location filter (use the + symbol to expand the location tree until you find the desired unit).

**Note**: Only choose locations for units you are working on. If you cover the whole hospital, in that case, you can choose the whole hospital, e.g., **LGH Lions Gate Hospital**.

- 5. Ensure View Assigned Tasks is checked as this will ensure tasks display on your MPTL.
- 6. Click OK

| P Task List Properties                                                                                  | ×                |
|----------------------------------------------------------------------------------------------------|------------------|
| Time Frames Patient List                                                                                |                  |
| Choose a Patient List<br>Departmental View<br>Nurse Specialist<br>LGH 5 East<br>405<br>WoundCare_Custom | Location Filters |
| View Assigned Tasks 5                                                                                   | Save             |
|                                                                                                    | 6 OK Cancel      |

**Note**: The blue box indicates the area has been selected. If you only manage certain units, click in those units eg: indicates the area has been selected. If you only manage certain units, and unselect the other locations.

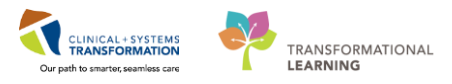

3 After selecting the appropriate Patient List location, next, you need to set up the **Defined Time Frame** for viewing tasks.

In this practice scenario, you work a 12-hr or an 8-hr shift.

To select the appropriate Time Frame for your MPTL:

- 1. Right-click the date range on the far right-hand side of the grey information bar
- 2. Select Change Time Frame Criteria. This will open the Task List Properties window

|   | Task Edit View Patient Chart                                                                                                    | Links Task | List Options   | Help |                   |                   |             |                                        |                        |  |  |
|---|----------------------------------------------------------------------------------------------------|------------|----------------|------|-------------------|-------------------|-------------|----------------------------------------|------------------------|--|--|
| ÷ | 🔋 Multi-Patient Task List 🖃 Message Centre 🎬 CareCompass 🎬 Clinical Leader Organizer 👫 Ambulatory Organizer 🛓 Patient List 🙄 🙄 😋 CareConnec |            |                |      |                   |                   |             |                                        |                        |  |  |
| 1 | 📲 Exit 🎬 AdHoc 💵 Medication Administration 🔒 PM Conversation 👻 🔄 Communicate 👻 🗟 Medical Record Request 🕂 Add 👻 💽 Documents                 |            |                |      |                   |                   |             |                                        |                        |  |  |
| : | 🖸 Patient Health Education Materials 🔞 Policies and Guidelines 🔇 UpToDate                                                                   |            |                |      |                   |                   |             |                                        |                        |  |  |
|   |                                                                                                    |            |                |      |                   | n Recent 👻        | Name        | <u>-</u> ५                             |                        |  |  |
|   | Multi-Patient Task List                                                                                                    |            |                |      |                   |                   |             | 🗇 Full screen 🖷                        | Print 🛛 🍣 25 minutes a |  |  |
|   | / 🛛 🖻 🖻 🔍 🕮 🍂                                                                                                    |            |                |      |                   |                   |             |                                        |                        |  |  |
|   | Departmental View, Assigned Tasks                                                                                                    | - 4        |                |      |                   | 04-December-201   | 7 06:30 Mon | d in DET 04 December<br>Change Time Fr | ame Criteria 2         |  |  |
|   | Scheduled Fatient Care Nurse Colle                                                                                                    | ect        |                |      |                   |                   |             |                                        |                        |  |  |
|   | Task retrieval completed                                                                                                    |            |                |      |                   |                   |             |                                        |                        |  |  |
|   | All Patients                                                                                                    | Name       |                |      | Medical Record Nu | Location/Room/Bed | Task Status | Scheduled Date and Tim                 | e Task Description     |  |  |
|   | CSTPRODORD, PATIENT A                                                                                                    | CSTP       | RODORD, PATIE  | NTA  | 700001815         | LGH 7E / 7EL / 03 | Pending     | Continuous                             | Wound Care Clinicia    |  |  |
|   |                                                                                                    | CSTP       | RODORD, PATIEN | NTA  | 700001815         | LGH 7E / 7EL / 03 | Pending     | Continuous                             | Wound Care Clinicia    |  |  |
|   | CSTPRODORD, STTESTAAB                                                                                                    | CSTP       | RODORD, PATIEN | NTA  | 700001815         | LGH 7E / 7EL / 03 | Pending     | Continuous                             | Wound Care Clinicia    |  |  |
|   | 🗹 WONG-LEARN, JIAN                                                                                                    | CSTP       | RODORD, STTES  | TAAB | 70000028          | LGH 7W / 707 / 02 | Pending     | Continuous                             | Wound Care Routine     |  |  |
|   |                                                                                                    | WON        | G-LEARN, JIAN  |      | 700005463         | LGH OR            | Pending     | Continuous                             | Ostomy Clinician Fol   |  |  |

Within the Task List Properties window:

- 3. Click on Time Frames
- 4. Click your Range: Current
- 5. Select time frame of 12-Hour Day Shift
- 6. Click **OK**

| P Task List Properties                                          | x |
|-----------------------------------------------------------------|---|
| Time Frames 3 tient List                                        | _ |
| Choose one of the following:                                    |   |
| Defined Time Frame     O Hour Interval     O Generic Time Frame |   |
| Range <u>12 Hour Day Shift</u> O Previous 12 Hour Night Shift   |   |
| Gurrent     B Hour Day Shift     B Hour Evening Shift           |   |
| Next 4 B Hour Night Shift 5                                     |   |
|                                                                 |   |
|                                                                 |   |
| Show me my: 14:00 👻 PST                                         |   |
|                                                                 |   |
| From: 04-Dec-2017                                               |   |
| To: 04-Dec-2017                                                 |   |
| 6 OK Cancel                                                     |   |

4 Not everyone works an 8 or 12-hours shift. If that is the case you may select a Generic Time Frame.

To select the appropriate Time Frame for your MPTL:

- 1. Right-click the date range on the far right-hand side of the grey information bar
- 2. Select Change Time Frame Criteria. This will open the Task List Properties window

| _ |                                                                                                    |       |                  |         |                   |                   |             |                                           |                      |  |  |
|---|----------------------------------------------------------------------------------------------------|-------|------------------|---------|-------------------|-------------------|-------------|-------------------------------------------|----------------------|--|--|
|   | Task Edit View Patient Chart                                                                                                    | Links | Task List Option | ns Help | 1                 |                   |             |                                           |                      |  |  |
| 1 | 🗄 👪 Multi-Patient Task List 🖃 Message Centre 🎬 CareCompass 🎬 Clinical Leader Organizer 🎬 Ambulatory Organizer 🗼 Patient List 🙄 🙄 CareConnec |       |                  |         |                   |                   |             |                                           |                      |  |  |
|   | 🗄 🏨 Exit 🎬 AdHoc 💵 Medication Administration 🔒 PM Conversation 👻 🍱 Communicate 👻 🔝 Medical Record Request 💠 Add 👻 📻 Documents               |       |                  |         |                   |                   |             |                                           |                      |  |  |
|   | 🔅 😋 Patient Health Education Materials 😋 Policies and Guidelines 😋 UpToDate 🖕                                                               |       |                  |         |                   |                   |             |                                           |                      |  |  |
| Г |                                                                                                    |       |                  |         |                   |                   |             |                                           |                      |  |  |
|   | Multi-Patient Task List                                                                                                    |       |                  |         |                   |                   |             | [🗆] Full screen 🛛 🛑 Pi                    | int 🛛 🍣 25 minutes a |  |  |
|   | ✓ ⊗ ⊠ á ≧   ₩   %                                                                                                    |       |                  |         |                   |                   | E           |                                           |                      |  |  |
|   | Departmental View, Assigned Tasks Scheduled Patient Care Nurse Colle                                                                        | ect   |                  |         |                   | 04-December-201   | 7 06:30 Mon | d y DST 04 December 2<br>Change Time Fran | ne Criteria 2        |  |  |
|   | Task retrieval completed                                                                                                    |       |                  |         |                   |                   |             |                                           |                      |  |  |
|   | All Patients                                                                                                    |       | Name             |         | Medical Record Nu | Location/Room/Bec | Task Status | Scheduled Date and Time                   | Task Description     |  |  |
|   | CSTPRODORD, PATIENT A                                                                                                    |       | CSTPRODORD, PA   | TIENT A | 700001815         | LGH 7E / 7EL / 03 | Pending     | Continuous                                | Wound Care Clinicia  |  |  |
|   |                                                                                                    |       | CSTPRODORD, PA   | TIENT A | 700001815         | LGH 7E / 7EL / 03 | Pending     | Continuous                                | Wound Care Clinicia  |  |  |
|   |                                                                                                    |       | CSTPRODORD, PA   |         | 70000028          | LGH /E / /EL / 03 | Pending     | Continuous                                | Wound Care Clinicia  |  |  |
|   | WONG-LEARN, JIAN                                                                                                    |       | WONG-LEARN, JIA  | N       | 700005463         | LGH OR            | Pending     | Continuous                                | Ostomy Clinician Fol |  |  |
|   |                                                                                                    |       |                  |         |                   |                   |             |                                           |                      |  |  |

Within the **Task List Properties** window:

- 3. Select Time Frames
- 4. Click Generic Time Frames
- 5. Review the date and change the time by typing From = 0900 To: 1630
- 6. Click OK

| P Task List Properties                                                                  |                                                                                  |                 |         |    | ×      |
|-----------------------------------------------------------------------------------------|----------------------------------------------------------------------------------|-----------------|---------|----|--------|
| Choose one of the follo                                                                 | wing:                                                                            | Generic Tim     | e Frame |    |        |
| Range     12 Ho       Previous     8 Hot       © Current     8 Hot       Next     8 Hot | ur Day Shift<br>ur Night Shift<br>ır Day Shift<br>ır Day Shift<br>ır Night Shift |                 |         |    |        |
| Show me my: 14:00                                                                       | ▼ PST                                                                            |                 |         |    |        |
| From: 01-Dec-2017<br>To: 04-Dec-2017                                                    | ▲     ▼     1412       ▲     ▼     1413                                          | PST<br>PST<br>S |         |    |        |
|                                                                                         |                                                                                  |                 | 6       | ОК | Cancel |

**Note**: If you forget to set up your Time Frame you will not see your tasks. Your patients will remain on your MPTL after they are discharged for several hours.

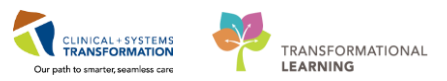

### Key Learning Points

- You can customize the patient list for MPTL
- You can change the time frame for MPTL to view tasks within certain time range

When a patient is discharged from the unit, their profile will fall on the location list, but the patient will remain on your MPTL for you to continue you charting for the day.

1

# Activity 2.2 – Review Multi-Patient Task List Functionality

On your MPTL, review the following components:

- 1. Task list toolbar hover over the icons to discover their functions
- 2. Information bar with name of the patient list (far left) and the set time frame (far right)
- 3. Task categories (tabs)
- 4. Navigator window with patient names with associated tasks
- 5. List of patient tasks

| Multi-Patient Task List              |                       |                |                   |             |                   | [□] Full screen    | Print         | € 1 minutes ago |
|--------------------------------------|-----------------------|----------------|-------------------|-------------|-------------------|--------------------|---------------|-----------------|
| 🖌 🛛 🖻 🛋 💷 🍂 🔢 1                      |                       |                |                   |             |                   |                    |               |                 |
| Departmental View, Assigned Tasks    | 2                     |                | 04                | I-December  | -2017 06:30 Monda | y PST - 04-Deceml  | ber-2017 19   | 45 Monday PST   |
| Scheduled Patient Care Nurse Collect | 3                     |                |                   |             |                   |                    |               |                 |
| Task retrieval completed             | _                     |                |                   |             |                   |                    |               |                 |
| All Patients                         | Name                  | Medical Record | Location/Room/Bed | Task Status | Scheduled Date an | Task Description   |               | Order Details   |
|                                      | CSTPRODORD, PATIENT A | 700001815      | LGH 7E / 7EL / 03 | Pending     | Continuous        | Wound Care Clinici | ian Following | 2017-Aug-02 1   |
|                                      | CSTPRODORD, PATIENT A | 700001815      | LGH 7E / 7EL / 03 | Pending     | Continuous        | Wound Care Clinici | ian Following | 10-Nov-2017 11  |
| CSTPRODORD, STTESTAAB                | CSTPRODORD, PATIENT A | 700001815      | LGH 7E / 7EL / 03 | Pending     | Continuous        | Wound Care Clinici | ian Following | 10-Nov-2017 11  |
| WONG-LEARN, JIAN                     | CSTPRODORD, STTESTAAB | 70000028       | LGH 7W / 707 / 02 | Pending     | Continuous        | Wound Care Routir  | ne            | 2016-Sep-01 10  |
| 4                                    | WONG-LEARN, JIAN      | 700005463      | LGH OR            | Pending     | Continuous        | Ostomy Clinician F | ollowing 5    | 2017-Aug-18 10  |
|                                      |                       |                |                   |             |                   |                    |               |                 |
|                                      |                       |                |                   |             |                   |                    |               |                 |
|                                      |                       |                |                   |             |                   |                    |               |                 |
|                                      |                       |                |                   |             |                   |                    |               |                 |
|                                      |                       |                |                   |             |                   |                    |               |                 |
|                                      |                       |                |                   |             |                   |                    |               |                 |
|                                      |                       |                |                   |             |                   |                    |               | •               |

Locate your patient and review one of their tasks details.

- 1. Right-click anywhere on the patient task row for your selected patient
- 2. Select Task Info....

| Multi-Patient Task List            |                                   |                                  |                             |                  |                        |                |
|------------------------------------|-----------------------------------|----------------------------------|-----------------------------|------------------|------------------------|----------------|
| 🗸 🚫 🐵 🍵 🔍 🛄 %                      |                                   |                                  |                             |                  |                        |                |
| Departmental View, Assigned Tasks  |                                   |                                  |                             |                  |                        |                |
| Scheduled Patient Care Nurse Colle | ct                                |                                  |                             |                  |                        |                |
| Task retrieval completed           |                                   |                                  |                             |                  |                        |                |
| All Patients                       | Name                              | Medical Record                   | Location/Room/Bed           | Task St          | Chart Done             |                |
| CSTPRODORD, PATIENT A              | CSTPRODORD, PA                    | TIENT A 700001815 1              | LGH 7E / 7EL / 03           | Pendir           | Chart Done (Date/Time) | ician F        |
| CSTPRODORD, STTESTAAB              | CSTPRODORD, PA                    | TIENT A 700001815                | LGH 7E / 7EL / 03           | Pendir           | Chart Not Done         | ician F        |
| WONG-LEARN, JIAN                   | CSTPRODORD, ST<br>WONG-LEARN, JIA | TESTAAB 70000028<br>AN 700005463 | LGH 7W / 707 / 02<br>LGH OR | Pendir<br>Pendir | Quick Chart            | tine<br>Follov |
|                                    |                                   |                                  |                             |                  | Unchart                |                |
|                                    |                                   |                                  |                             |                  | Ad Hoc Charting        |                |
|                                    |                                   |                                  |                             |                  | Reschedule This Task   |                |
|                                    |                                   |                                  |                             |                  | Print                  | •              |
|                                    |                                   |                                  |                             |                  | Order Info             |                |
|                                    |                                   |                                  |                             |                  | Order Comment          |                |
|                                    |                                   |                                  |                             |                  | Create Admin Note      |                |
|                                    |                                   |                                  |                             |                  |                        | _              |
|                                    |                                   |                                  |                             |                  | Task Info 2            |                |
|                                    |                                   |                                  |                             |                  | Patient Snapshot       |                |

2

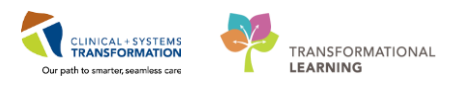

3. You can then review the task details in the pop-up window by clicking on the **General**, **History** and **Assignment** tabs.

| P Task Information for: Wound Care C | linician Following             | - • • |
|--------------------------------------|--------------------------------|-------|
| Task                                 |                                |       |
| General History Assignment           |                                |       |
| Task Description                     | Wound Care Clinician Following |       |
| Task ID                              | 185681019                      |       |
| Task Date / Time                     | 04-Dec-2017 15:21 PST          |       |
| Status                               | Pending                        |       |
| Status Reason                        |                                |       |
| Reference Task ID                    | 2554174851                     | E     |
| Task Type                            | Wound Care Nursing             |       |
| Task Class                           | Continuous                     |       |
| Task Activity                        | Chart Result                   |       |
| Medication Order Type                |                                |       |
| Order ID                             | 327437565                      |       |
| Location (Nurse Unit / Room / Bed)   | LGH 7E / 7EL / 03              |       |
| Catalog Type Code                    | 636063                         |       |
| Event ID                             |                                |       |
| Not Done Reason                      |                                | -     |

After you locate a task for your patient, you can chart **Chart Done** or **Chart Not Done** on the task:

- 1. Right-click anywhere on the task row
- 2. Select Chart Done

3

|  | Name                  | Medical Record | Location/Room/Bed | Task Status | Scheduled Date an | Task Descr                               | iption                 | Order Details   |                |           |
|--|-----------------------|----------------|-------------------|-------------|-------------------|------------------------------------------|------------------------|-----------------|----------------|-----------|
|  | CSTPRODORD, PATIENT A | 700001815      | LGH 7E / 7EL / 03 | Pending     | Continuous        | Wound Care Clinician Following 2017-Aug- |                        |                 | 15 PDT         |           |
|  | CSTPRODORD, PATIENT A | 700001815      | LGH 7E / 7EL / 03 | Pending     | Continuous 1      | Woun <u>d Ca</u>                         | re Clinician Following | 10-Nov-2017 11: | 41 PST         |           |
|  | CSTPRODORD, PATIENT A | 700001815      | LGH 7E / 7EL / 03 | Pending     | Continuous        | Woun                                     | Chart Done 🧑           |                 | 41 PST         |           |
|  | CSTPRODORD, STTESTAAB | 70000028       | LGH 7W / 707 / 02 | Pending     | Continuous        | Woun                                     | Chart Done (Dater u    | me)             | 16 PDT, Consta | ant ord   |
|  | WONG-LEARN, JIAN      | 700005463      | LGH OR            | Pending     | Continuous        | Ostom                                    | chart bone (bate) h    |                 | 11 PDT, Reaso  | on for fo |
|  |                       |                |                   |             |                   |                                          | Chart Not Done         |                 |                |           |
|  |                       |                |                   |             |                   |                                          | Quick Chart            |                 |                |           |
|  |                       |                |                   |             |                   |                                          | Chart Details / Modi   | fy              |                |           |
|  |                       |                |                   |             |                   |                                          | Unchart                |                 |                |           |
|  |                       |                |                   |             |                   |                                          |                        |                 |                |           |

3. If prompted to assign a relationship, select **Nurse** and then click **OK**.

| P Assign a Relationship      |                     |
|------------------------------|---------------------|
| For Patient: CSTZEROON       | EPYLON, SITTWOMONTY |
| Relationships:               |                     |
| Nurse                        |                     |
| Quality / Utilization Review |                     |
| Unit Coordination            |                     |
|                              |                     |
|                              |                     |
|                              |                     |
|                              |                     |
|                              |                     |
|                              | OK Cancel           |

4. Click **OK** in the pop-up window

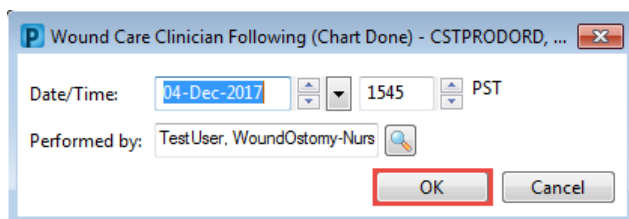

5. The task status changed to Complete, and a check mark appears in front of the task

| Multi-Patient Task List           |     |                       |                  |                   |             |                   |                                  |  |  |  |  |  |
|-----------------------------------|-----|-----------------------|------------------|-------------------|-------------|-------------------|----------------------------------|--|--|--|--|--|
|                                   |     |                       |                  |                   |             |                   |                                  |  |  |  |  |  |
| Departmental View, Assigned Tasks |     |                       |                  |                   |             |                   |                                  |  |  |  |  |  |
| Scheduled Patient Care Nurse Col  | ect |                       |                  |                   |             |                   |                                  |  |  |  |  |  |
| Task retrieval completed          |     |                       |                  |                   |             |                   |                                  |  |  |  |  |  |
| All Patients                      |     | Name                  | Medical Record I | Location/Room/Bed | Task Status | Scheduled Date an | Task Description                 |  |  |  |  |  |
| CSTPRODORD PATIENT A              |     | CSTPRODORD, PATIENT A | 700001815        | LGH 7E / 7EL / 03 | Pending     | Continuous        | Wound Care Clinician Following 2 |  |  |  |  |  |
|                                   |     | CSTPRODORD, PATIENT A | 700001815        | LGH 7E / 7EL / 03 | Pending     | Continuous        | Wound Care Clinician Following 1 |  |  |  |  |  |
| CSTPRODORD, STTESTAAB             | 1   | CSTPRODORD, PATIENT A | 700001815        | LGH 7E / 7EL / 03 | Complete    | 04-Dec-2017 15:4  | Vound Care Clinician Following 1 |  |  |  |  |  |
| WONG-LEARN JIAN                   |     | CSTPRODORD, PATIENT A | 700001815        | LGH 7E / 7EL / 03 | Pending     | Continuous        | Wound Care Clinician Following 1 |  |  |  |  |  |
|                                   |     | CSTPRODORD, STTESTAAB | 70000028         | LGH 7W / 707 / 02 | Pending     | Continuous        | Wound Care Routine 2             |  |  |  |  |  |
|                                   |     | WONG-LEARN, JIAN      | 700005463        | LGH OR            | Pending     | Continuous        | Ostomy Clinician Following 2     |  |  |  |  |  |
|                                   |     |                       |                  |                   |             |                   |                                  |  |  |  |  |  |

### Key Learning Points

- Task list toolbar, Information bar, Task categories, Navigator, and List of patient task are components of the MPTL
- You chart on a task by right-clicking on the task, then select **Chart Done** or **Chart Not Done**

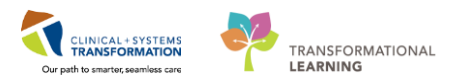

## PATIENT SCENARIO 3 – Accessing and Navigating the Patient Chart

#### **Learning Objectives**

At the end of this Scenario, you will be able to:

- Access the patient's chart from Multi-Patient Task List
  - Navigate the patient's chart to learn more about the patient

### **SCENARIO**

In this scenario, we will review how to access the patient's chart and navigate the different pages of the chart to learn more about the patient.

As a nurse you will be completing the following activities:

- Introduction to Banner Bar, Toolbar, and Menu
- Introduction to Patient Summary

## Activity 3.1 – Introduction to Banner Bar, Toolbar and Menu

To access patient chart from the **Multi-Patient Task List**:

- 1. Right-click on patient's name
- 2. Select Open Patient Chart
- 3. Select Patient Summary

|              | Multi-Patient Task List           |                        |     |                          |                |        |                   |         |  |  |  |
|--------------|-----------------------------------|------------------------|-----|--------------------------|----------------|--------|-------------------|---------|--|--|--|
|              | 🖌 🛛 🖄 🏚 🗒                         | <i>i</i> h             |     |                          |                |        |                   |         |  |  |  |
|              | Departmental View, Assigned Tasks |                        |     |                          |                |        |                   |         |  |  |  |
|              | Scheduled Patient Care N          | Nurse Collect          |     |                          |                |        |                   |         |  |  |  |
|              | Task retrieval completed          |                        |     |                          |                |        |                   |         |  |  |  |
| All Patients |                                   |                        |     | me                       | Medical Record | Number | Location/Room/Bed | Task St |  |  |  |
|              |                                   |                        | wo  | NG-LEARN, JIAN           | 700005463      |        | LGH OR            | Pendin  |  |  |  |
|              |                                   | Hide                   | CST | TEST, JPADULT            | 700001735      |        | LGH 5E / 516 / 01 | Pendin  |  |  |  |
|              | CSTPRODORD, PA                    | Go To                  | CST | PRODORD, STTESTAAB       | 70000028       |        | LGH 7W / 707 / 02 | Pendin  |  |  |  |
|              | CSTPRODORD, ST                    |                        | CST | PRODORD, PATIENT B       | 700001818      |        | LGH 4E / 422 / 03 | Pendin  |  |  |  |
|              |                                   | Ad Hoc Charting        | CSI | PRODORD, PATIENT A       | 700001815      | 1      | LGH /E / /EL / 03 | Pendin  |  |  |  |
|              |                                   | Open Patient Chart 2 🕨 |     | Patient Summary 3        |                |        |                   | Pendin  |  |  |  |
|              | WONG-LEARN, JLAN                  |                        |     | Orders                   |                |        |                   | Fenuin  |  |  |  |
|              |                                   |                        |     | Single Patient Task List |                |        |                   |         |  |  |  |
|              |                                   |                        |     | MAR                      |                |        |                   |         |  |  |  |
|              |                                   |                        |     | Interactive View and IO  |                |        |                   |         |  |  |  |
|              |                                   |                        |     | Results Review           |                |        |                   |         |  |  |  |
|              |                                   |                        |     | Desure station           |                |        |                   |         |  |  |  |
|              |                                   |                        |     | Documentation            |                |        |                   |         |  |  |  |
|              |                                   |                        |     | Medication Request       |                |        |                   |         |  |  |  |
|              |                                   |                        |     | Histories                |                |        |                   |         |  |  |  |
|              |                                   |                        |     | Allergies                |                |        |                   |         |  |  |  |
|              |                                   |                        |     | Diagnoses and Problem    | ns             |        |                   |         |  |  |  |
|              |                                   |                        |     |                          |                |        |                   |         |  |  |  |
|              |                                   |                        |     | CareConnect              |                |        |                   |         |  |  |  |
|              |                                   |                        |     | Clinical Research        |                |        |                   |         |  |  |  |
|              |                                   |                        |     | Form Browser             |                |        |                   |         |  |  |  |
|              |                                   |                        |     | Growth Chart             |                |        |                   |         |  |  |  |
|              |                                   |                        |     | Immunizations            |                |        |                   |         |  |  |  |
|              |                                   |                        |     | Lines/Tubes/Drains Sur   | mmary          |        |                   |         |  |  |  |
|              |                                   |                        |     | MAR Summary              |                |        |                   |         |  |  |  |
|              |                                   |                        |     | Medication List          |                |        |                   |         |  |  |  |
|              |                                   |                        |     | Patient Information      |                |        |                   |         |  |  |  |
|              |                                   |                        |     | Reference                |                |        |                   |         |  |  |  |
|              |                                   |                        |     |                          |                |        |                   |         |  |  |  |

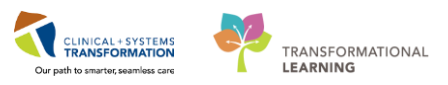

4. If prompted to assign a relationship, select Nurse and then click OK.

| P Assign a Relationshi                                    | ip 🛛            |         | ×      |
|-----------------------------------------------------------|-----------------|---------|--------|
| For Patient: CSTZER                                       | DONEPYLON, SITT | WOMONTY |        |
| Relationships:                                            |                 |         |        |
| Nurse                                                     |                 |         |        |
| Quality / Utilization Re<br>Research<br>Unit Coordination | view            |         |        |
|                                                           |                 | ОК      | Cancel |

2 The patient's chart is now open. Let's review the key parts of this screen.

- 1. The **Toolbar** is located at the top of the patient's chart and it contains buttons that allow you to access various tools within the Clinical Informatics System.
- 2. The **Banner Bar** displays patient demographics and important information that is visible to anyone accessing the patient's chart. Information displayed includes:
  - Name
  - Allergies
  - Age, date of birth, etc.
  - Encounter type and number
  - Code status
  - Weight
  - Process, disease and isolation alerts
  - Location of patient
  - Attending Physician
- 3. The **Menu** on the left allows access to different sections of the patient chart. This is similar to the coloured dividers within a paper-based patient chart. Examples of sections included are Orders, Medication Administration Record (MAR) and more.
- 4. The **Refresh** icon updates the patient chart when clicked. It is important to refresh the chart regularly especially as other clinicians may be accessing and documenting in the patient chart simultaneously.

Note: The chart does not automatically refresh. When in doubt, Refresh!

| CSTLEARNING DEMORETA - 7000082                                                                                                    | 15 Opened by Testliser IVTherany-Nurse                                       |                                                               |  |  |  |  |  |  |  |
|----------------------------------------------------------------------------------------------------|------------------------------------------------------------------------------|---------------------------------------------------------------|--|--|--|--|--|--|--|
| Task Edit View Patient Chart                                                                                                    | Links Navigation Help                                                        |                                                               |  |  |  |  |  |  |  |
| 😂 Multi-Patient Task List 🖃 Message Centre 🎬 CareCompass 🎬 Clinical Leader Organizer 🐩 Ambulatory Organizer 🧽 Patient List 📾 Staff Assignment 🎬 LearningLIVE 📄 😨 CareConnect 😨 PHSA PACS |                                                                              |                                                               |  |  |  |  |  |  |  |
| 🖫 Tear Off 📲 Enit 🎁 AdHoc 🎟 Medication Administration 🔒 PM Conversation - 🔩 Communicate - 📓 Medical Record Request 💠 Add - 📻 Documents 🚔 Scheduling Appointment Book                     |                                                                              |                                                               |  |  |  |  |  |  |  |
| 🗞 Patient Health Education Materials 🛱 Policies and Guidelines 🎕 UpToDate 💡                                                                                                    |                                                                              |                                                               |  |  |  |  |  |  |  |
| CSTLEARNING, DEMOBETA                                                                                                    |                                                                              | ← List → @ Recent - Name - Q                                  |  |  |  |  |  |  |  |
| CSTLEARNING, DEMOBETA                                                                                                    | DOB:01-Jan-1937 MRN:700008215 Code Status:                                   | Process: Location:LGH 6E; 624; 03                             |  |  |  |  |  |  |  |
| Allergies: Tape, penicillin                                                                                                    | Age:80 years Enc:/000000015056<br>Gender:Male PHN:9876469831 Dosing Wt:70 kg | Isolation: Enc Type:Inpatient 2                               |  |  |  |  |  |  |  |
| Menu P                                                                                                    | A Patient Summary                                                            | [므] Full screen                                               |  |  |  |  |  |  |  |
| Patient Summary                                                                                                    |                                                                              | 4                                                             |  |  |  |  |  |  |  |
| Orders 🕂 Add                                                                                                    | Handoff Tool 12 Quick Orders 12 Summary 12                                   | Accessment 17 1                                               |  |  |  |  |  |  |  |
| Single Patient Task List                                                                                                    |                                                                              |                                                               |  |  |  |  |  |  |  |
| MAR                                                                                                    | Informal Team Communication                                                  |                                                               |  |  |  |  |  |  |  |
| MAR Summary                                                                                                    | Informal ream communication                                                  |                                                               |  |  |  |  |  |  |  |
| Interactive View and I&O                                                                                                    | Add new action                                                               | Add new comment                                               |  |  |  |  |  |  |  |
| Results Review                                                                                                    |                                                                              |                                                               |  |  |  |  |  |  |  |
| Documentation 🕈 Add 😑                                                                                                    | Dressing changed. Will require new pain medication tomorrow.                 | No comments documented                                        |  |  |  |  |  |  |  |
| Medication Request                                                                                                    | Please re-order morphine.<br>TestUser, IVTherapy-Nurse 05/12/17 12:44        | All Teams                                                     |  |  |  |  |  |  |  |
| Histories                                                                                                    |                                                                              | -                                                             |  |  |  |  |  |  |  |
| Allergies 🕂 Add                                                                                                    | > teette                                                                     |                                                               |  |  |  |  |  |  |  |
| Diagnoses and Problems                                                                                                    | TestUser, Nurse 26/11/17 17:37                                               |                                                               |  |  |  |  |  |  |  |
|                                                                                                    | All Teams                                                                    | -                                                             |  |  |  |  |  |  |  |
| CareConnect                                                                                                    |                                                                              |                                                               |  |  |  |  |  |  |  |
| Clinical Research                                                                                                    |                                                                              |                                                               |  |  |  |  |  |  |  |
| Growth Chart                                                                                                    | Active Issues                                                                | Classification: Medical and Patient Stated 👻 All Visits   💐 🗮 |  |  |  |  |  |  |  |
|                                                                                                    |                                                                              | Add ann an This Mait -                                        |  |  |  |  |  |  |  |
|                                                                                                    |                                                                              | Add new as: Inis visit + Y                                    |  |  |  |  |  |  |  |
| ۰ III ۲                                                                                                    | L                                                                            |                                                               |  |  |  |  |  |  |  |

### Key Learning Points

- The Toolbar is used to access various tools within the Clinical Information System
- The Banner Bar displays patient demographics and important information
- The Menu contains sections of the chart similar to your current paper chart
- The Refresh icon should be used regularly

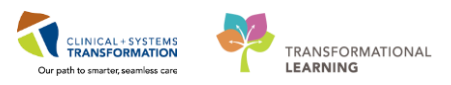

## Activity 3.2 – Introduction to Patient Summary

1 Upon accessing the patient's chart you will see **the Patient Summary** section open. The **Patient Summary** will provide views of key clinical patient information.

- 1. There are different tabs including **Handoff Tool**, **Summary**, **Assessment**, and **Discharge** that can be used to learn more about the patient. Click on the different tabs to see a quick overview of the patient.
- 2. Each tab has different components. You can navigate through these using the component list on the left side of each tab.

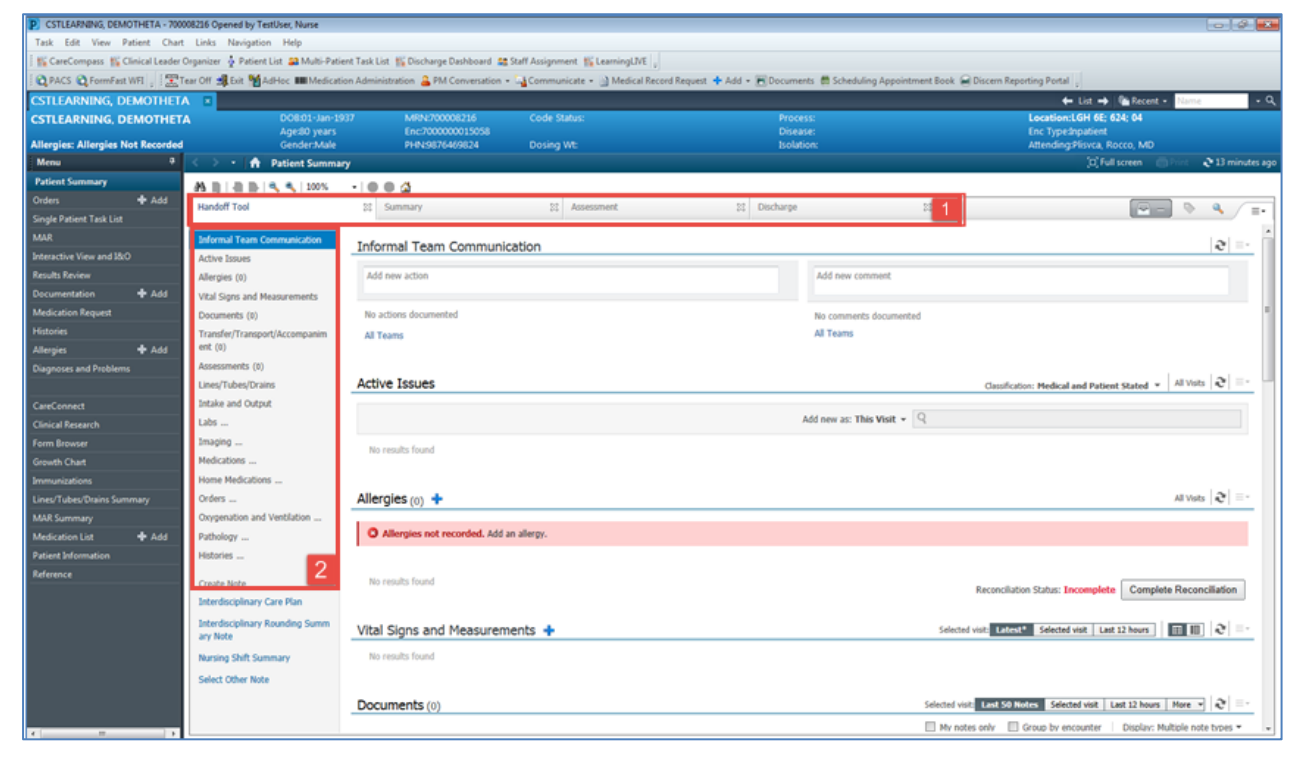

Click the **Refresh** button . Notice the time since last the refresh is displayed and will reset to 0 minutes .

### Key Learning Points

٩

- Patient Summary provides access to key information about the patient
- Click the Refresh icon to get the most updated information on the patient

# **PATIENT SCENARIO 4 - Orders**

#### **Learning Objectives**

At the end of this Scenario, you will be able to:

- Review the Orders Page and Place Orders
- Complete an Order
- Review the General Layout of a PowerPlan

### **SCENARIO**

As a specialist nurse, you will need to be able to review orders for your patient. You will also need to place orders for your patient in certain situations. To do so you will complete the following activities:

- Review the Orders Profile
- Place a no cosignature required order
- Review order statuses and details
- Place a verbal order
- Complete an order
- Review components of a PowerPlan

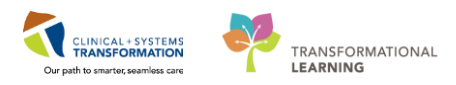

# **Activity 4.1 – Review Orders Profile**

Throughout your shift, you will review the orders placed on your patients. The **Orders Profile** is where you will access a full list of the patient's orders.

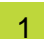

To navigate to the Order Profile and review the orders:

- 1. Select **Orders** from the **Menu**
- 2. On the left side of the Orders Page is the Navigator (**View**) which includes several categories including:
  - Plans
  - Categories of Orders
  - Medication History
  - Reconciliation History
- 3. On the right side is the Order Profile where you can:
  - Review the list of orders Moving the mouse over order icons allows you to **hover to discover** additional information.

Some examples of icons are:

- 66 Order for nurse to review
- Additional reference text available
- Order part of a PowerPlan
- Grder waiting for Pharmacy verification
- 4. Locate the **IP (inpatient) Consult** orders (e.g. IP Consult to Asthma Educator) and review the details.

| Menu 7                     | < 🔹 🔹 🏦 Orders                    |                                                                                                    |                                                 |             |                                                                   |
|----------------------------|-----------------------------------|----------------------------------------------------------------------------------------------------|-------------------------------------------------|-------------|-------------------------------------------------------------------|
| Patient Summary            | 🛨 Add 🗌 🖓 Document Medication by  | Hy Reconciliation                                                                                                    | Check Interactions                              |             |                                                                   |
| Orders 1 🕂 Add             |                                   | The proceeding and the                                                                                                    | - We check interactions                         |             |                                                                   |
| Single Patient Task List   | Orders Medication List Document I | n Plan                                                                                                    |                                                 |             |                                                                   |
| MAR                        | 14                                |                                                                                                    |                                                 |             |                                                                   |
|                            | View 2                            | Displayed: All Active                                                                                                    | Orders   All Inactive Orders   All Active Order | rs          | 3                                                                 |
| Interactive View and I&O   | ··· Orders for Signature          |                                                                                                    | 1                                               |             |                                                                   |
| Results Review             | + Plans                           | N 7                                                                                                    | Order Name                                      | Status Dose | Details                                                           |
| Documentation Add          | Suggested Plans (0)               | ⊿ Medications                                                                                                    |                                                 |             |                                                                   |
|                            | Orders                            | 🗹 词 🛽                                                                                                    | vancomycin                                      | Ordered     | 1,000 mg, IV, q12h, start: 23-Nov-2017 10:00 PS1                  |
| Medication Request         | Admit/Transfer/Discharge          | M 🕫 🛙                                                                                                    | HYDROmorphone                                   | Ordered     | 1 mg, NG-tube, q1h, PRN pain, drug form: inj, s<br>DILAUDID EQUIV |
| Histories                  | Status                            | M 🗵                                                                                                    | HYDROmorphone (HYDROmorphone                    | Ordered     | dose range: 1 to 2 mg, PO, q4h, PRN pain, drug                    |
| Allergies 🕂 Add            | Patient Care                      |                                                                                                    | PRN range dose)                                 |             | DILAUDID EQUIV                                                    |
| Disgnoses and Droblems     | Activity                          | <b>⊻</b> ‰                                                                                                    | salbutamol (VENTOLIN 100 mcg/puf                | Ordered     | 200 mcg = 2 puff, inhalation, as directed, order                  |
| Diagnoses and Problems     | Diet/Nutrition                    | <u> </u>                                                                                                    | oxyCODONE                                       | Ordered     | 5 mg, PO, QID, PRN pain-breakthrough, drug fo                     |
|                            | Continuous Infusions              | <b>⊻</b> ‰                                                                                                    | ibuprofen (ibuprofen PRN range dose)            | Ordered     | dose range: 200 to 400 mg, PO, q4h, PRN pain, q                   |
| CareConnect                | Medications                       | 🗹 🐚 🗷                                                                                                    | cefTRIAXone                                     | Ordered     | 2,000 mg, IM, q12h, drug form: inj, start: 17-Nov                 |
|                            | Blood Products                    | 🗹 🐚                                                                                                    | acetaminophen                                   | Ordered     | 650 mg, PO, q4h, drug form: oral liq, start: 17-N                 |
| Clinical Research          | - Zaboratory                      |                                                                                                    |                                                 |             | Maximum acetaminophen 4 g/24 h from all sou                       |
| Form Browser               | Diagnostic Tests                  | ⊿ Laboratory                                                                                                    |                                                 |             |                                                                   |
|                            | Procedures                        | 66 📃 🎽                                                                                                    | ' CBC                                           | Pending Co  | Blood, AM Draw, Collection: 19-Nov-2017 03:30                     |
| Growth Chart               | Respiratory                       | Image: Image: | Differential (CBC and Differential)             | Pending Co  | Blood, AM Draw, Collection: 19-Nov-2017 03:30                     |
| Immunizations              | Allied Health                     | ⊿ Consults/Refe                                                                                                    | errals                                          |             |                                                                   |
|                            | Consults/Referrals                |                                                                                                    | IP Consult to Asthma Educator                   | Ordered     | 29-Nov-2017 13:56 PST, Routine, Reason 4 Io                       |
| Lines/Tubes/Drains Summary | Communication Orders              |                                                                                                    | IP Consult to Diabetic Educator                 | Ordered     | 29-Nov-2017 13:56 PST, Routine, Reason for Co                     |
| MAR Summary                | Supplies                          |                                                                                                    | IP Consult to IV Therapy Team                   | Ordered     | 29-Nov-2017 13:56 PST, Routine, Reason for Co                     |
|                            | Non Categorized                   |                                                                                                    | IP Consult to Ostomy Clinician                  | Ordered     | 29-Nov-2017 13:56 PST, Routine, Reason for Co                     |
| Add                        | Medication History                |                                                                                                    | IP Consult to Wound Care Clinician              | Ordered     | 29-Nov-2017 13:56 PST, Routine, Reason for Co                     |
| Patient Information        | Medication History                |                                                                                                    | IP Consult to Wound Care Clinician              | Ordered     | 29-Nov-2017 13:46 PST, Routine, Reason for Co                     |
|                            | Personalization History Shapshot  |                                                                                                    | IP Consult to Pharmacy                          | Ordered     | 17-Nov-2017 15:03 PST, Reason for Consult: Otl                    |
| Kererence                  | + Reconclitation History          | ∠ Communication                                                                                                    | on Orders                                       |             |                                                                   |
|                            |                                   |                                                                                                    | Communication Order                             | Ordered     | 23-Nov-2017 15:09 PST, ICU Insulin Infusion pro                   |

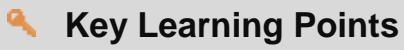

- The Order Page consists of the orders view (Navigator) and the order profile
- The Orders View displays the lists of PowerPlans and clinical categories of orders
- The Order Profile page displays all of the orders for a patient

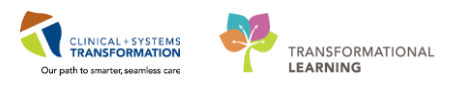

# Activity 4.2 – Place a No Cosignature Required Order

Specialist Nurses can place the following types of orders:

- Orders requiring a cosignature of the provider e.g. telephone and verbal orders
- Orders that do not require a cosignature e.g. order within nursing scope, Nurse Initiated Activities (NIA)

1 To place an order that does **not** require a cosignature:

1. Click the **Add** button on the **Orders** page

| < 🖂 🕂 者 Orders                                                                   |    |            |              |                 |                              |         |  |  |
|----------------------------------------------------------------------------------|----|------------|--------------|-----------------|------------------------------|---------|--|--|
| Add Check Interactions  Add Check Interactions  Medication List Document In Plan |    |            |              |                 |                              |         |  |  |
| View                                                                             | Di | splayed: A | ll Acti      | ive Orders      | All Active Orders            |         |  |  |
| Orders for Signature                                                             |    | <i>≫</i> ≊ |              | 8               | Order Name 🔺                 | Status  |  |  |
| Decument In Plan                                                                 | ⊿  | Patient    | Care         | 5               |                              |         |  |  |
|                                                                                  |    | <b>=</b>   | $\checkmark$ | 260             | Admission History Adult      | Ordered |  |  |
| TM Red Blood Cell (RBC)                                                          |    | <b>a</b> . |              | * 41            | Pasia Administra Information | Ordered |  |  |
| - Suggested Plans (0)                                                            |    | <b>1</b>   |              | . <u>×</u> , 00 | Adult                        | Ordered |  |  |
| Corders                                                                          |    | <b>e</b>   | $\checkmark$ | <u>X</u> 60^    | Braden Assessment            | Ordered |  |  |
| - Admit/Transfer/Discharg                                                        |    |            | -            | 46              |                              |         |  |  |
| Status                                                                           |    | (†         | $\checkmark$ | X 66'           | Infectious Disease Screening | Ordered |  |  |
| - Patient Care                                                                   |    |            |              |                 |                              |         |  |  |
| A stinites                                                                       | •  | _          |              |                 |                              |         |  |  |

The Add Order window opens.

- 1. Type "Following" into the search window and a list of choices will display
- 2. Press the Enter key on your keyboard, it will display all of the **Following** orders
- 3. Select the Following order for your specialty (e.g., if you are a Diabetic Educator, please select **Diabetic Educator Following** order)

**Note:** The Following order is a continuous order which will not fall off the multi-patient task list. This type of orders is needed if you need to continue to follow this patient after your initial consult.

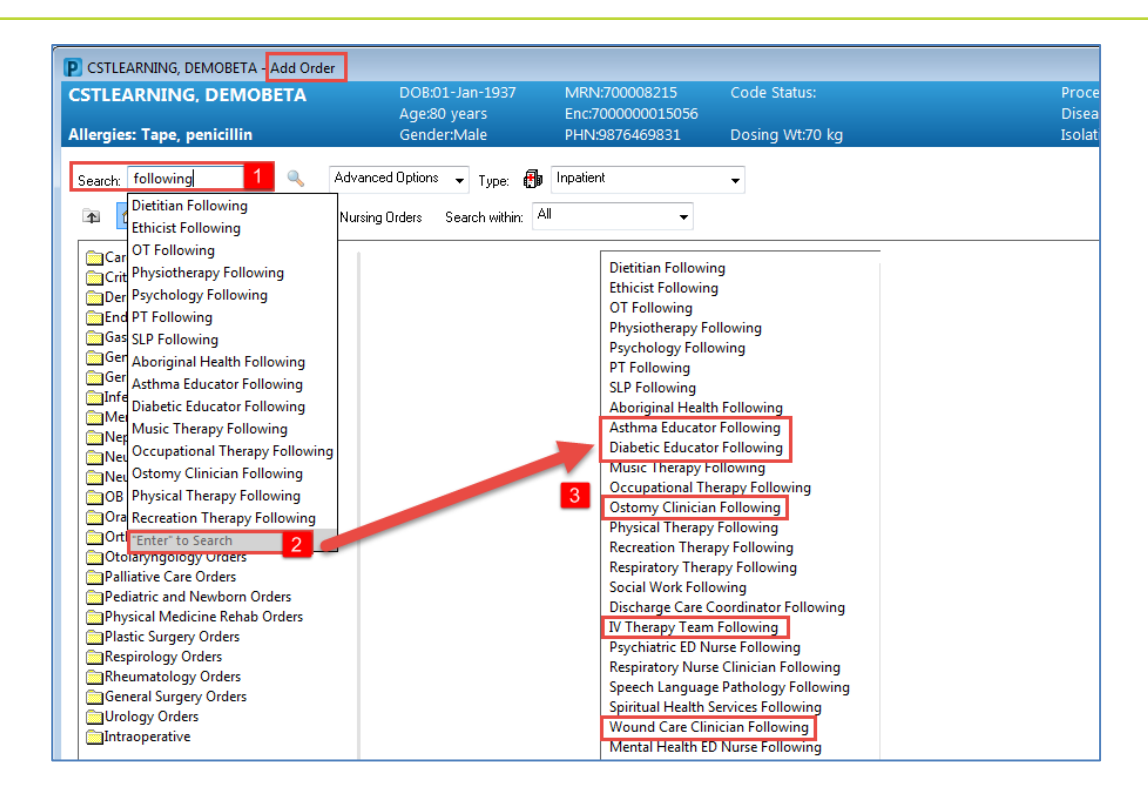

The Ordering Physician window opens.

- 4. Type in the name of the patient's Attending Physician
- 5. Select No Cosignature Required and click OK

| P Ordering Physician        | ×   |
|-----------------------------|-----|
| Order                       |     |
| Proposal                    |     |
| <sup>^</sup> Physician name | - 1 |
| Plisvca, Rocco, MD          |     |
| er Date/Time                | - 1 |
| 4 1/2017                    | ST  |
| *Communication type         |     |
| Phone                       |     |
| Verbal                      |     |
| Proposed                    |     |
| No Cosignature Required     |     |
| 5 ignature Required         |     |
| er/Fax                      |     |
| Electronic                  |     |
|                             |     |
|                             |     |
|                             |     |
|                             | _   |
| 5 OK Cancel                 |     |
|                             | _   |

6. Click **Done** and you will be returned to the Orders Profile and see the order details.

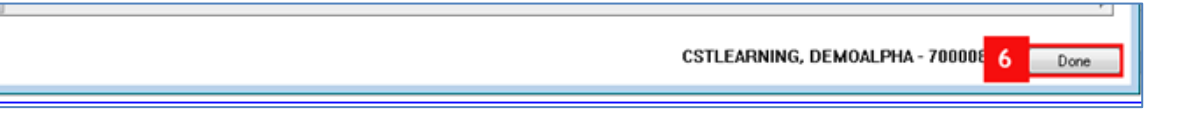

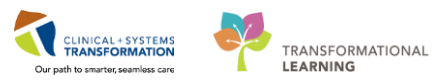

7. In the Reason for Follow-Up: please type in *Continuity of care*. Then click Sign.

| Orders for Signature                                                              |  |  |  |  |  |  |  |  |  |
|-----------------------------------------------------------------------------------|--|--|--|--|--|--|--|--|--|
| ■ Details for Asthma Educator Following                                           |  |  |  |  |  |  |  |  |  |
| Details 🕎 Order Comments                                                          |  |  |  |  |  |  |  |  |  |
|                                                                                   |  |  |  |  |  |  |  |  |  |
| *Requested Start Date/Time: 29-Nov-2017 💽 🔽 1441 💿 PST                            |  |  |  |  |  |  |  |  |  |
| Reason for Follow-Up: Continuity of care                                          |  |  |  |  |  |  |  |  |  |
| 0 Missing Required Details     Orders For Cosignature     Orders For Nurse Review |  |  |  |  |  |  |  |  |  |

8. Click Refresh

Key Learning Points

- Nurses can place nurse initiated orders as no cosignature required orders
- Order sentences help to pre-fill additional information/details for an order

1

### Activity 4.3 – Review Order Statuses and Details

To see examples of different order statuses, review the image below:

- **Processing** order has been placed but the page needs to be refreshed to view updated status
- Ordered active order that can be acted upon

| 🔊 🖳 🕅 Order Name 🔺            | Status     | Dose | Details                               | Proposal                                                                                 | * |
|-------------------------------|------------|------|---------------------------------------|------------------------------------------------------------------------------------------|---|
| Insert Peripheral IV          | Processing |      | 20-Nov-2017 11                        | 46 PST                                                                                   |   |
| 👘 📃 🛛 Insert Urinary Cath     | Ordered    |      | 20-Nov-2017 11:                       | 31 PST, Indwelling                                                                       |   |
| Morse Fall Risk<br>Assessment | Ordered    |      | 17-Nov-2017 14<br>Order entered se    | 05 PST, Stop: 17-Nov-2017 14:05 PST<br>econdary to inpatient admission.                  | = |
| 👘 🛄 🛛 Vital Signs             |            |      | 20-Nov-2017 11:                       | 25 PST, q4h while awake                                                                  |   |
| ⊿ Medications                 |            |      |                                       |                                                                                          |   |
| 👘 🗹 🍗 🖻 furosemide            | Ordered    |      | 20 mg, IV, as dir<br>Administer pre r | ected, order duration: 5 day, drug form: inj, start: 17-Nov<br>ed blood cell transfusion | - |
| < III                         |            |      |                                       | •                                                                                        |   |

To review order details:

- Focus on the Details column of the Orders page
- Hover your cursor over specific orders to discover more details if there is additional information
- Note the start date and that orders are organized by clinical category

|                 | N                    | 7 | Order Name                         | Status  | Dose | Details                                                                       |
|-----------------|----------------------|---|------------------------------------|---------|------|-------------------------------------------------------------------------------|
| △ Allied Health |                      |   |                                    |         |      |                                                                               |
|                 | ⊻                    |   | Asthma Educator Following          | Ordered |      | 9-Nov-2017 14:41 PST, Reason for follow-up: Continuity of care                |
| ⊿               | ∠ Consults/Referrals |   |                                    |         |      |                                                                               |
|                 | $\checkmark$         |   | IP Consult to Asthma Educator      | Ordered |      | 29-Nov-2017 13:56 PST, Routine, Reason for Consult: Education                 |
|                 | $\checkmark$         |   | IP Consult to Diabetic Educator    | Ordered |      | 29-Nov-2017 13:56 PST, Routine, Reason for Consult: Insulin Management        |
|                 | $\checkmark$         |   | IP Consult to IV Therapy Team      | Ordered |      | 29-Nov-2017 13:56 PST, Routine, Reason for Consult: Need a PICC               |
|                 | $\checkmark$         |   | IP Consult to Ostomy Clinician     | Ordered |      | 29-Nov-2017 13:56 PST, Routine, Reason for Consult: New Colostomy             |
|                 | $\checkmark$         |   | IP Consult to Wound Care Clinician | Ordered |      | 29-Nov-2017 13:56 PST, Routine, Reason for Consult: Chronic wound not healing |
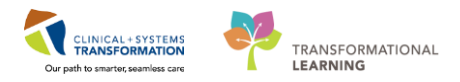

When new orders are placed in the chart, a nurse must acknowledge reviewing these new orders. Below we outline the steps for how this should be done. **Note:** Do not follow these steps in the system but instead refer to the screenshots to understand the process

- 1. A **Nurse Review** icon *deternotes* appears to the left of the order. This identifies the order as one that needs to be reviewed by a nurse.
- 2. The nurse should click the Orders for Nurse Review button to open the review window.

| 🔗 🕅 Order Name                                   | Status 🔻 | Dose Details               |
|--------------------------------------------------|----------|----------------------------|
| ⊿ Patient Care                                   |          |                            |
| ▶ 🗹 😚 Vital Signs                                | Ordered  | 28-Nov-2017 10:42 PST, q4h |
| 1                                                |          |                            |
| -                                                |          |                            |
|                                                  |          |                            |
|                                                  |          |                            |
|                                                  |          |                            |
|                                                  |          |                            |
|                                                  |          |                            |
|                                                  |          |                            |
|                                                  |          |                            |
|                                                  |          |                            |
| •                                                |          | 4                          |
|                                                  |          |                            |
| Details                                          |          |                            |
| Orders For Cosignature Orders For Nurse Review 2 |          | Orders For Signature       |

An **Actions Requiring Review** window pops up. This window displays any new orders that need to be acknowledged as reviewed by a nurse

- 3. Review order details
- 4. Click Review

| P | CSTLEARNIN | IG, DEMOALPHA - Actions                     | Requiring Review                                 |                                                     |                                 |                                    |                                       |                                                           |
|---|------------|---------------------------------------------|--------------------------------------------------|-----------------------------------------------------|---------------------------------|------------------------------------|---------------------------------------|-----------------------------------------------------------|
| A | STLEARN    | IING, DEMOALPHA                             | DOB:01-Jan-1937<br>Age:80 years<br>. Gender:Male | MRN:700008214<br>Enc:700000001505<br>PHN:9876469856 | Code Status:<br>5<br>Dosing Wt: | Process:<br>Disease:<br>Isolation: | Location:<br>Enc Type:I<br>Attending: | L <b>GH 6E; 624; 02</b><br>npatient<br>Plisvca, Rocco, MD |
|   | Actio      | n Action Da Entered                         | By Order Det                                     | ails                                                |                                 |                                    | Ordering                              |                                                           |
|   | Order      | 28-Nov-201 Plisvcf,<br>7 10:42:56 Dillon, N | ND Vital Signs 28-                               | Nov-2017 10:42 PST, q4                              | h                               |                                    | Plisvcf,<br>Dillon, MD                | 3                                                         |
|   |            |                                             |                                                  |                                                     |                                 |                                    |                                       |                                                           |
|   |            |                                             |                                                  |                                                     |                                 |                                    |                                       |                                                           |
|   |            |                                             |                                                  |                                                     |                                 |                                    |                                       |                                                           |
|   |            |                                             |                                                  |                                                     |                                 |                                    |                                       |                                                           |
|   |            |                                             |                                                  |                                                     |                                 |                                    |                                       |                                                           |
|   |            |                                             |                                                  |                                                     |                                 |                                    |                                       |                                                           |
|   |            |                                             |                                                  |                                                     |                                 |                                    |                                       |                                                           |
|   |            |                                             |                                                  |                                                     |                                 |                                    |                                       |                                                           |
|   | C 1 . All  |                                             |                                                  |                                                     |                                 |                                    |                                       |                                                           |
| V | Select All | Snow All Details                            |                                                  |                                                     |                                 |                                    | CSTLEARNING, DEMOA                    | LPHA Review 4 Cancel                                      |

All new orders have now been reviewed and the Orders for Nurse Review button is no longer available

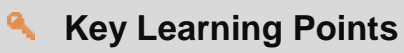

Always review and verify the status of orders

Hover to Discover to view additional order information

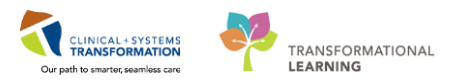

# Activity 4.4 – Place a Verbal Order

Similar to current practice, nurses can place verbal and telephone orders. In this activity we are going to practice placing a verbal order. **Verbal Orders** are only encouraged when there is no reasonable alternative for the provider to place the order in the CIS themselves, for example, in emergency situations.

**Note:** Verbal and phone orders that nurses enter in the CIS will be automatically routed to the ordering provider for co-signature

In this practice scenario, your patient is anxious, and you obtained a verbal order for Ativan (LORazepam) 1 mg PO, once PRN for anxiety.

To place a verbal order:

- 1. Select Orders from the Menu
- 2. Click the + Add button.
- 3. The Add Order pop-up window will appear
- 4. Type "loraze" in the search field, a drop-down list of order sentences display
- 5. Select lorazepam (mg, PO, PRN anxiety, drug form tab)
- 6. Click Done

| Menu P                                     | < > - 🛉 Orders                                                                                                    |
|--------------------------------------------|----------------------------------------------------------------------------------------------------|
| Patient Summary                            | + Add 2 Docume CSTPRODORD, PATIENT A - Add Order                                                                                                    |
| Orders 1 + Add<br>Single Patient Task List | Orders Medication L CSTPRODORD, DOB:01-J MRN:700 Code Status: Process:Violence Ris Location:LGH 7E; 7.                                                                                                    |
| MAR                                        | Allergies: codeine,Gender:F PHN:987 Dosing Wt:55 kg Isolation: Attending:                                                                                                    |
| MAR Summary                                | Vie<br>Plans Search: Ioraze 4 Advanced Options View Type: 👘 Inpatient View View View View View View View View                                                                                                    |
| Interactive View and I&O                   | Document In Pla                                                                                                    |
| Results Review                             | Medical LORazepam (mg, PO, PRN anxiety, drug form: tab)                                                                                                    |
| Documentation 🕂 Add                        | GENSURG Nega                                                                                                    |
| Medication Request                         | Suggested Plans (0) Suggested Plans (0) Sugges |
| Histories                                  | Orders Drders (0.5 mg, IM, q4h, PRN anxiety, drug form: inj)                                                                                                    |
| Alleraies 🕂 Add                            | Admit/Transfe                                                                                                    |
| Diagnorer and Problems                     | Orgentus     Orgentus           |
|                                            | Activity LORazepam (0.5 mg, PO, on call to OR, drug form: tab)                                                                                                    |
|                                            | Diet/Nutrition     LORazepam (0.5 mg, PO, qHS, drug form: tab     Met     OParset (0.5 mg, PO, qHS, drug form: tab     Distribution (1.5 PD)                                                                                                    |
| CareConnect                                | Continuous Int                                                                                                    |
| Clinical Research                          | Medications     Net LOnazeparti (35 mig, subcutaneous, 444, PN analety, ang form; in)     Net LOnazeparti (35 mig, subcutaneous, 444, PN analety, ang form; in)                                                                                                    |
| Form Browser                               | Blood product                                                                                                    |
| Growth Chart                               | Ladouadoy     Oral LORazepam (1 mg, PO, on call to OR, drug form: tab)                                                                                                    |
|                                            | Procedures "Enter" to Search                                                                                                    |
|                                            | Respiratory                                                                                                    |
| Lines/Tubes/Drains Summary                 | C Allied Health                                                                                                    |
| Medication List 🛛 🕂 Add                    | Consults/Refe CSTPRODORD, PATIENT A - 7000018 6 Done                                                                                                    |
|                                            | Communicatid                                                                                                    |

The Ordering Physician pop-up window will appear.

- 7. Fill out required fields highlighted with yellow and click **OK** 
  - **Physician name** = type name of Attending Physician (last name, first name)
  - **Communication type** = Verbal

| P Ordering Physician                                                                                            | P Ordering Physician                                                                                      |
|----------------------------------------------------------------------------------------------------|----------------------------------------------------------------------------------------------------|
| <ul> <li>Order</li> <li>Proposal</li> </ul>                                                                     | <ul> <li>Order</li> <li>Proposal</li> </ul>                                                               |
| *Physician name                                                                                                 | *Physician name                                                                                           |
| *Order Date/Time<br>20-Nov-2017 v 1332 v PST<br>*Communication type                                             | Conder Date/Time 20-Nov-2017  Communication type                                                          |
| Phone 7<br>Verbal 7<br>Proposed 7<br>No Cosignature Required<br>Cosignature Required<br>Paper/Fax<br>Electronic | Phone<br>Verbal<br>Proposed<br>No Cosignature Required<br>Cosignature Required<br>Paper/Fax<br>Electronic |
| OK Cancel                                                                                                    | OK 7 Cancel                                                                                               |

Note: If this were a telephone order, the communication type, Phone, would be selected.

- 8. Click Done
- 9. Order Details window opens. Fill out data entry fields:
  - Dose = 1
  - Frequency = *once*

10. Click **Sign** and Refresh the screen. You will return to Orders page.

| < > 🔻   🖬 Orders                        |                                 |                        |        |             | 니, Full screen                    | Print            | 💐 4 minutes age |
|-----------------------------------------|---------------------------------|------------------------|--------|-------------|-----------------------------------|------------------|-----------------|
| + Add   J Document Medication by Hx     | Reconciliation 🛛   🕭 Check Inte | ractions               |        | Rec         | onciliation State<br>Meds History | us<br>D Admissio | on 🔒 Discharge  |
| Orders Medication List Document In Plan |                                 |                        |        |             |                                   |                  |                 |
|                                         | Orders for Signature            |                        |        |             |                                   |                  |                 |
| View                                    |                                 |                        |        |             |                                   |                  |                 |
| Orders for Signature                    |                                 | Jam                    |        |             |                                   |                  |                 |
| - Plans<br>Document In Plan             | 🚰 Details 间 Order Comm          | ents                   |        |             |                                   |                  |                 |
| Medical                                 |                                 |                        |        |             |                                   |                  |                 |
| GENSURG Negative Pressure Woun          | 🛨 🖀 In. 🛛 본 🎽                   |                        |        | Remaining / | dministrations <sup>.</sup>       | (PRN) Sto        | op: (Unknown)   |
| GENSURG Negative Pressure Woun          |                                 |                        |        |             |                                   |                  | ·               |
| - Suggested Plans (0)                   | *Dose:                          | 1 9                    |        |             |                                   |                  |                 |
| Orders                                  | *Dose Unit:                     | ma                     |        |             |                                   |                  |                 |
| - Admit/Transfer/Discharge              | buse unit.                      | ing .                  |        |             |                                   |                  |                 |
| - Status                                | *Route of Administration:       | PO 🗸                   |        |             |                                   |                  |                 |
| Patient Care                            |                                 |                        |        |             |                                   |                  |                 |
| Activity                                | "Frequency:                     | once V                 |        |             |                                   |                  |                 |
| Continuous Infusions                    | PRN:                            | 🖲 Yes 🔿 No             |        |             |                                   |                  |                 |
| Medications                             | *DDM D                          |                        |        |             |                                   |                  |                 |
| Blood Products                          | ""KN Keason:                    | anxiety 🗸              |        |             |                                   |                  |                 |
| - Laboratory                            | Administer over:                |                        |        |             |                                   |                  | =               |
| Diagnostic Tests                        |                                 |                        |        |             |                                   |                  |                 |
| - Procedures                            | Administer over Unit:           | ×                      |        |             |                                   |                  |                 |
| Respiratory                             | Duration:                       |                        |        |             |                                   |                  |                 |
| Allied Health                           |                                 |                        |        |             |                                   |                  |                 |
| Consults/Referrals                      | Duration Unit:                  | · ·                    |        |             |                                   |                  |                 |
| Supplies                                | Drug Form:                      | tah                    |        |             |                                   |                  |                 |
| Non Categorized                         |                                 | •                      |        |             |                                   |                  |                 |
| + Medication History                    | First Dose Priority:            | ~                      |        |             |                                   |                  |                 |
| Medication History Snapshot             | *East Date (The se              | 01 D== 2017 12:22 DST  |        |             |                                   |                  |                 |
| Reconciliation History                  | Start Date/Time:                | 01-Dec-2017 12:22 PS1  |        |             |                                   |                  |                 |
|                                         | Stop Date/Time:                 |                        | PST    |             |                                   |                  | -               |
| Kelated Kesults (1)                     |                                 |                        |        |             |                                   |                  | V               |
| Variance Viewer                         | O Missing Beguired Details      | Inders For Cosignature | Beview |             |                                   | 10               | Sign            |
| Valiance viewei                         |                                 |                        |        |             |                                   |                  |                 |

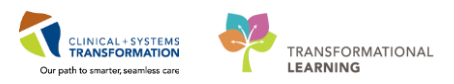

Note: You can locate the new order under Medications category with a status of Ordered

| < 🔶 🝷 👫 Orders                                                                |                                                                                                    |                    |      |                                                                     |  |  |  |  |  |
|-------------------------------------------------------------------------------|----------------------------------------------------------------------------------------------------|--------------------|------|---------------------------------------------------------------------|--|--|--|--|--|
| 🕂 Add   🍶 Document Medication by Hx   Reconciliation 🗸   🔊 Check Interactions |                                                                                                    |                    |      |                                                                     |  |  |  |  |  |
| Orders Medication List Document In Plan                                       |                                                                                                    |                    |      |                                                                     |  |  |  |  |  |
| View                                                                          | Displayed: All Active Orders   All Inactive Orders   All Active Order                                                                                                    | ers                |      |                                                                     |  |  |  |  |  |
| Orders for Signature                                                          | Solution of the second second | Status             | Dose | Details                                                             |  |  |  |  |  |
| Suggested Plans (0)                                                           | 1 Medications                                                                                                    | Ordered            |      | 1 mg, PO, once, PRN anxiety, (                                      |  |  |  |  |  |
| Admit/Transfer/Discharge                                                      | Vancomycin                                                                                                    | Ordered<br>Ordered |      | 1,000 mg, IV, q12h, start: 29-N<br>dose range: 0.1 to 0.5 mg, IV, c |  |  |  |  |  |
| Status                                                                        | PRN range dose)                                                                                                    | oracica            |      | DILAUDID EQUIV                                                      |  |  |  |  |  |

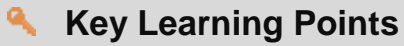

Verbal orders are only encouraged to be entered when a physician cannot enter the order directly into the CIS themselves, for example, in an emergency situation or when the physician is sterile in mid-procedure

Required fields are always highlighted yellow

Verbal and phone orders that are entered into the CIS automatically get routed to the ordering provider for co-signature

## Activity 4.5 – Complete or Cancel/Discontinue an OrderOrders can be documented as completed or discontinued depending on the type of order.

1 When a one-time order has been carried out, the order needs to be removed from the patient's order profile. This is done by Completing the order.

To complete an order:

- 1. Review the Order Profile
- 2. Right-click the consult order for your specialty (e.g. IP Consult to Asthma Educator)
- 3. Select Complete

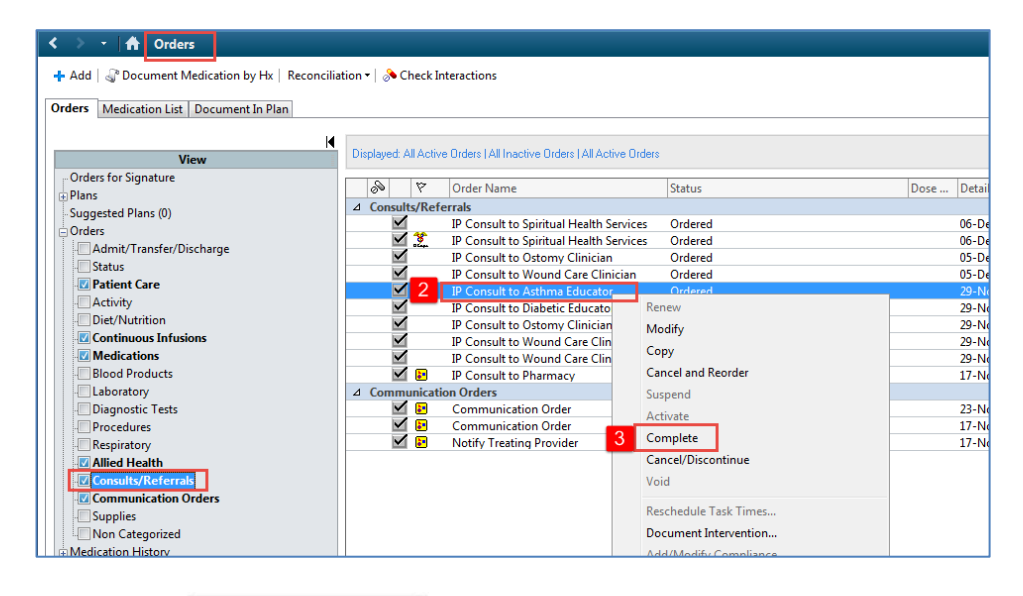

4. Click the Orders For Signature button

| • 🖬 Orders                |                      |                                                    |                                                                                           | لے Full screen 📵 Print 🗞 0 minute |
|---------------------------|----------------------|----------------------------------------------------|-------------------------------------------------------------------------------------------|-----------------------------------|
| Add   📲 Document Medica   | tion by Hx   Reco    |                                                    | Reconciliation Status <ul> <li>Meds History</li> <li>Admission</li> <li>Discha</li> </ul> |                                   |
| ders Medication List Docu | ument In Plan        |                                                    |                                                                                           |                                   |
| M                         |                      |                                                    |                                                                                           |                                   |
| View                      | Displayed: All Activ | e Urders ( All Inactive Urders ) All Active Urders | \$                                                                                        | Show More Urders                  |
| Orders for Signature      | <i>S P</i>           | Order Name                                         | Status                                                                                    | Dose Details                      |
| Plans                     | ⊿ Consults/Ref       | errals                                             |                                                                                           |                                   |
| Suggested Plans (0)       | $\checkmark$         | IP Consult to Spiritual Health Services            | Ordered                                                                                   | 06-Dec-2017 13:44 PST, F          |
| Urders                    | M 🕺                  | IP Consult to Spiritual Health Services            | Ordered                                                                                   | 06-Dec-2017 09:44 PST, F          |
| Admit/Transfer/Disc       |                      | IP Consult to Ostomy Clinician                     | Ordered                                                                                   | 05-Dec-2017 14:28 PST, F          |
| Status                    | $\checkmark$         | IP Consult to Wound Care Clinician                 | Ordered                                                                                   | 05-Dec-2017 14:28 PST, F          |
| Patient Care              |                      | IP Consult to Asthma Educator                      | Complete                                                                                  |                                   |
| - Activity                |                      | IP Consult to Diabetic Educator                    | Ordered                                                                                   | 29-Nov-2017 13:56 PST, I          |
| Diet/Nutrition            | $\checkmark$         | IP Consult to Ostomy Clinician                     | Ordered                                                                                   | 29-Nov-2017 13:56 PST, I          |
| Continuous Infusio        | $\checkmark$         | IP Consult to Wound Care Clinician                 | Ordered                                                                                   | 29-Nov-2017 13:56 PST, I          |
| Medications               | $\checkmark$         | IP Consult to Wound Care Clinician                 | Ordered                                                                                   | 29-Nov-2017 13:46 PST, I          |
| Blood Products            | 🗹 🗈                  | IP Consult to Pharmacy                             | Ordered                                                                                   | 17-Nov-2017 15:03 PST, I          |
| Laboratory                | ⊿ Communicat         | ion Orders                                         |                                                                                           |                                   |
| Diagnostic Tests          | 🗹 🗈                  | Communication Order                                | Ordered                                                                                   | 23-Nov-2017 15:09 PST, I          |
| - Procedures 🚽            |                      | Communication Order                                | Ordered                                                                                   | 17 Nov 2017 15:02 DCT /           |
| 4 III                     |                      |                                                    |                                                                                           |                                   |
| Related Results           | ▲ Details for IP     | Consult to Asthma Educator                         |                                                                                           | _                                 |
| Formulary Details         | L                    |                                                    |                                                                                           |                                   |
|                           |                      | aluna Deulana Das Nunas Das Jawa                   |                                                                                           | Didors For Signature              |

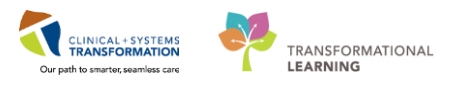

5. Review order for signature and click **Sign**. You will return to the orders profile where orders will show as processing.

| Orders for Signature |                          |          |                       |         |        |  |  |
|----------------------|--------------------------|----------|-----------------------|---------|--------|--|--|
| 2 P P                | Order Name               | Status   | Start                 | Details |        |  |  |
| △ LGH LD Enc:7       | 00000016552              |          |                       |         |        |  |  |
| ⊿ Consults/Refe      | rrals                    |          |                       |         |        |  |  |
| 🗆 🗆 🔂                | IP Consult to Asthma     | Complete | 18-Jan-2018 14:21     |         |        |  |  |
|                      |                          |          |                       |         |        |  |  |
|                      |                          |          |                       |         |        |  |  |
|                      |                          |          |                       |         |        |  |  |
|                      |                          |          |                       |         |        |  |  |
|                      |                          |          |                       |         |        |  |  |
|                      |                          |          |                       |         |        |  |  |
|                      |                          |          |                       |         |        |  |  |
|                      |                          |          |                       |         |        |  |  |
|                      |                          |          |                       |         |        |  |  |
|                      |                          |          |                       |         |        |  |  |
|                      |                          |          |                       |         |        |  |  |
|                      |                          |          |                       |         |        |  |  |
|                      |                          |          |                       |         |        |  |  |
|                      |                          |          |                       |         |        |  |  |
|                      |                          |          |                       |         |        |  |  |
| ▲ Details            |                          |          |                       |         |        |  |  |
| 0 Missing Required   | Details Orders For Cosig | nature 0 | ders For Nurse Review | ]       | 5 Sign |  |  |
| L                    |                          |          |                       |         |        |  |  |

Refresh page. The order will no longer be visible in the Orders Profile.

To Cancel/Discontinue an order:

2

1. Review the Order Profile

2. Right-click the **Following** order you placed earlier for your specialty(e,g., Asthma Educator Following)

3. Select Cancel/Discontinue

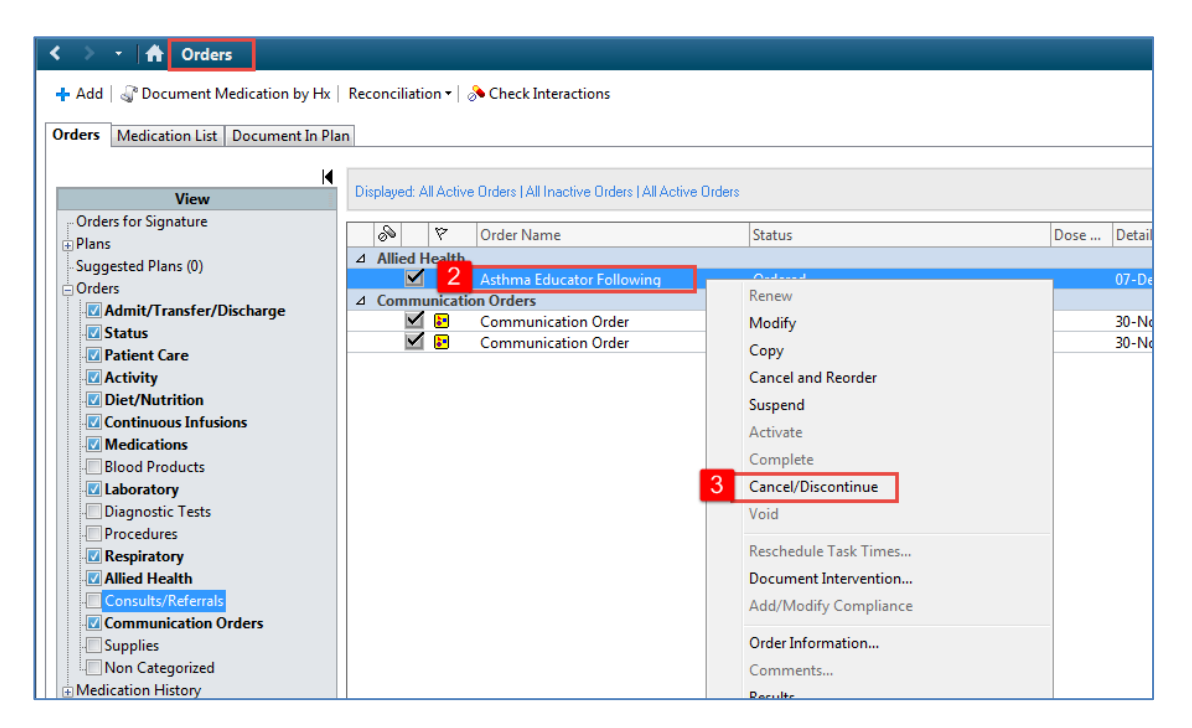

4. Ordering Physician pop-up window will appear. Fill out required fields highlighted yellow below and then click  ${\bf OK}$ 

- Physician name = type name of Attending Physician (last name, first name)
- Communication type = No Cosignature Required

| P Ordering Physician                                                       |
|----------------------------------------------------------------------------|
| Order                                                                      |
| Proposal     *Physician name                                               |
| Plisvca, Rocco, MD                                                         |
| *Order Date/Time<br>28-Nov-2017 Illa PST<br>*Communication type            |
| Phone<br>Verbal<br>Proposed                                                |
| No Cosignature Required<br>Cosignature Required<br>Paper/Fa×<br>Electronic |
| 4 OK Cancel                                                                |

5. Review order to discontinue and click Orders For Signature

| ■ Details for Asthma Educator Following        |                      |
|------------------------------------------------|----------------------|
| Petails 🕞 Order Comments                       |                      |
| <b>+ 1</b> a lh. ♥≥                            |                      |
| Discontinue Date/Time: 07-Dec-2017             |                      |
| Discontinue Reason:                            |                      |
|                                                |                      |
|                                                |                      |
| Orders For Cosignature Orders For Nurse Review | 0rders For Signature |

6. Review the order for signature and click Sign. You will return to the order profile.

| View                     | 1 | ≫ @ ➡ ♡ Order Name Status Start Details                                    |
|--------------------------|---|----------------------------------------------------------------------------|
| Orders for Signature     |   | △ LGH ED Hold; TRIWR Enc:700000000632 Admit: 28-Sep-2016 15:27 PDT         |
| Plans                    |   | △ Allied Health                                                            |
| Document In Plan         |   | Asthma Educator Follm Discontin 18-Jan-2018 14:35 18-Jan-2018 14:36 PST    |
| -Suggested Plans (0)     |   |                                                                            |
| Orders                   |   |                                                                            |
| Admit/Transfer/Discharge |   |                                                                            |
| - 🗹 Status               | = |                                                                            |
| - Patient Care           |   |                                                                            |
| - Activity               |   |                                                                            |
| Diet/Nutrition           |   |                                                                            |
| Continuous Infusions     |   |                                                                            |
| - Medications            |   |                                                                            |
| - Blood Products         |   |                                                                            |
| - Laboratory             |   |                                                                            |
| - Diagnostic Tests       |   |                                                                            |
| - Procedures             |   |                                                                            |
| - Respiratory            | - |                                                                            |
| Related Results          | 1 | 🛣 Details                                                                  |
| Formulary Details        | Ē |                                                                            |
| Variance Viewer          | ł | 0 Missing Required Details Orders For Cosignature Orders For Nurse Review. |

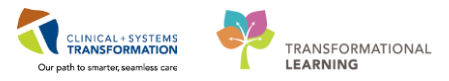

Refresh age. The order will no longer be visible on order profile.

### **Key Learning Points**

- The Right-click to mark an order as completed or discontinued
- Both of these actions will remove orders from patient's Order Profile

## Activity 4.6 – Review Components of a PowerPlan

A PowerPlan in the CIS is the equivalent of preprinted orders in the current state. At times it may be useful to review a PowerPlan to distinguish its orders from stand-alone orders. Doing this allows a user to group orders by PowerPlan.

Let's review a PowerPlan. From the **Orders Profile**: PowerPlans are only viewed on the Orders

page.

- 1. Locate the Plans category to the left side of the screen under View
- 2. Select the Peripherally Inserted Central Catheter (PICC)
- 3. Review orders within the PowerPlan

| Add   2 <sup>n</sup> Document Medication by Hx   Reconciliation •   3 <sup>n</sup> Check Interactions  Order: Medication Life Document In Plan |                                                                                           | Reconciliation Statu<br>Meds History                                                                                                    | Admission 4 Discharge    |
|----------------------------------------------------------------------------------------------------|-------------------------------------------------------------------------------------------|----------------------------------------------------------------------------------------------------|--------------------------|
|                                                                                                    | 🐠 😪 🚫 🕂 Add to Phase 🗸 Acheck Alerts 🔐 Comments Start: Now                                | Duration: None                                                                                                    |                          |
| View                                                                                                    | A V Component Status                                                                      | Dese Details                                                                                                    |                          |
| Orders for Signature                                                                                                    | D 1 Component Status                                                                      | Dose Details                                                                                                    |                          |
| Plans                                                                                                    | Peripherally Inserted Central Catheter Insertion (PICC) (Module) (Prototype) (Plan        | ied)                                                                                                    |                          |
| -Document In Plan                                                                                                    | Alerte last chacked on 30-Nov-2017 09:32 PST by: Testoser, woundOctomy-Nurse              |                                                                                                    |                          |
| Medical                                                                                                    | A Datient Care                                                                            |                                                                                                    |                          |
| Peripherally Inserted Central Catheter Insertion (PICC) (Module) (Prototype) (Planned)                                                         | A Indications for PICC insertion:                                                         |                                                                                                    |                          |
| Negative Pressure Wound Therapy (VAC) (Module) (Prototype) (Initiated)                                                                         | -IV antibiotic greater than 5 days                                                        |                                                                                                    |                          |
| Heparin Infusion Standard (Module) (Validated) (Discontinued)                                                                                  | -Limited vascular access (unable to obtain/maintain adequate periphe                      | eral IV access)                                                                                                    |                          |
| Suggested Plans (0)                                                                                                    | -Total Parenteral Nutrition                                                               |                                                                                                    |                          |
| Orders                                                                                                    | -Chemotherapy                                                                             |                                                                                                    |                          |
| Admit/Transfer/Discharge                                                                                                    | -Home/ Community IV program                                                               |                                                                                                    |                          |
| 1 Status                                                                                                    | A Control disations                                                                       |                                                                                                    |                          |
| Patient Care                                                                                                    | Diagnored bacteremia not treated with effective antihintic therapy for                    | r minimum 24 hours                                                                                                    |                          |
| Activity                                                                                                    | -Presence of A-V fistula or potential use of arm for A-V fistula formati                  | en.                                                                                                    |                          |
| Diet/Nutrition                                                                                                    | -Caution is required in patients with stage 4 or 5 chronic Kidney disea                   | e (eGFR less than 30 mL/min)                                                                                                    |                          |
| Continuous Infusions                                                                                                    | <ul> <li>Bilateral mastectomy and/or lymph node dissection</li> </ul>                     |                                                                                                    |                          |
| Medications                                                                                                    | -Ipsilateral pacemaker                                                                    | a a ser anna anna anna anna                                                                                                    |                          |
| Blood Products                                                                                                    | -Not suitable for phenytoin, high volume infusions, rapid bolus inject                    | ions, apheresis, hemodialysis, or CVP monitoring                                                                                                    |                          |
|                                                                                                    | <ul> <li>Dermatitis hums or cellulitis at or around the site of line insertion</li> </ul> | e at the prospective placement site                                                                                                    |                          |
| Diagnostic Tests                                                                                                    | Insert Peripherally Inserted Central Catheter                                             | Routine, using ultrasound guidance                                                                                                    |                          |
| Procedures                                                                                                    | 4 Medications                                                                             | nonnel and annound deserve                                                                                                    |                          |
| Respiratory                                                                                                    | LORazepam (LORazepam sublingual PRN range dose)                                           | dose range: 0.5 to 1 mg, sublingual, as directed, PRN anxiety, drug form; tab                                                                              |                          |
| Allied Health                                                                                                    | LORazepam (LORazepam sublingual PRN range dose)                                           | dose range: 0.5 to 1 mg, sublingual, g30min, PRN anxiety, order duration: 2 doses/times, drug                                                              | g form: tab              |
| Consulte/Referrale                                                                                                    | Iidocaine (lidocaine 1% inj)                                                              | _ 1 mL, intradermal, as directed, drug form: inj                                                                                                    |                          |
| Communication Orders                                                                                                    |                                                                                           | Prior to vein cannulation                                                                                                    |                          |
| Supplies                                                                                                    | Iidocaine (lidocaine 2% inj)                                                              | <ul> <li>0.5 mL, intradermal, as directed, drug form: inj</li> <li>Prior to vein cannulation</li> </ul>                                                    |                          |
| Medication History                                                                                                    | alteplase (alteplase 2 mg inj)                                                            | 2 mg, catheter, once, PRN other (see comment), drug form: inj<br>PRN reasons: for blocked CVC or VAD lumen. Installed into PICC (Lumens) PRN to clear occu | ulsion. Instillaltion    |
| - Medication History Snapshot                                                                                                    | ⊿ Laboratory                                                                              |                                                                                                    |                          |
| Reconciliation History                                                                                                    | 🗆 😰 свс                                                                                   | Blood, Routine, Collection: T;N, once<br>Prior to PICC insertion                                                                                           |                          |
|                                                                                                    |                                                                                           | Blood, Routine, Collection: T;N, once                                                                                                    |                          |
| Deleted Devulse                                                                                                    |                                                                                           |                                                                                                    |                          |
| Featured Results                                                                                                    | L Decalis                                                                                 |                                                                                                    |                          |
| Pormulary Details                                                                                                    | Orders For Costing three Burley For Name Barrison States as Ma Enumits                    | 100 Leader                                                                                                    | ata Ordere For Simothure |
| vonance viewer                                                                                                    |                                                                                           |                                                                                                    |                          |

**Note**: A PowerPlan needs to be initiated before you can act on the orders in the PowerPlan. If the PowerPlan is in a planned state, it needs to be initiated by the provider or the nurse.

**Initiated** PowerPlan becomes active immediately and its orders create respective tasks and actions for other care team members.

A PowerPlan that is **not** initiated remains in a **planned** stage allowing to prepare orders for a future activation as needed.

- Key Learning Points
   The Orders page consists of the Navigator (View) and the order profile
  - The Newigster (View) displays the lists of Dewerplane and elimical estagation of
  - The Navigator (View) displays the lists of PowerPlans and clinical categories of orders
  - The order profile page displays all of the orders for a patient

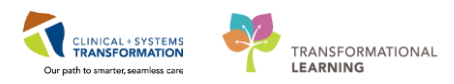

## **PATIENT SCENARIO 5** - Interactive View and I&O

#### **Learning Objectives**

At the end of this Scenario, you will be able to:

- Review the Layout of Interactive View and I&O (iView)
- Document and Modify your documentation in iView

#### **SCENARIO**

In this scenario, you will be charting on your patient in the **Interactive View and I&O (iView)**. You will need to complete the following activities:

You will be completing the following activities:

- Navigate to Interactive View and I&O (iView)
- Document in iView
- Change the time column
- Document a dynamic group in iView (practice Activity 5.4 that is specific to your specialty)
- Modify, unchart or add a comment in iView

## Activity 5.1 – Navigate to Interactive View and I&O

1 Nurses will complete most of their documentation in **Interactive View and I&O (iView)**. iView is the electronic equivalent of current state paper flow sheets. For example, vital signs, patient education and wound assessment will be charted in iView.

Select Interactive View and I&O within the Menu.

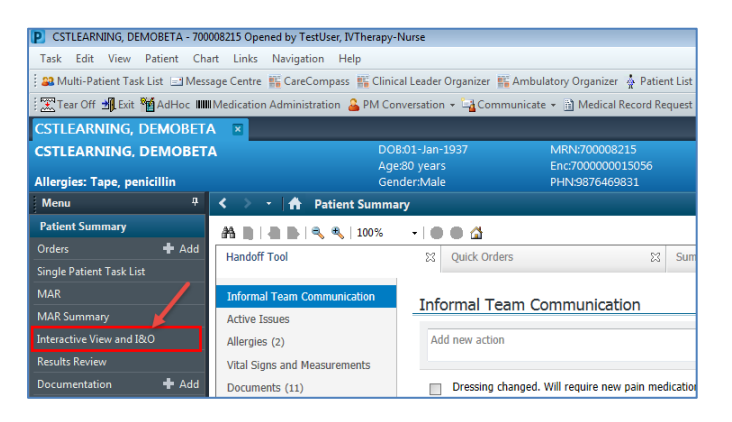

2 Now that the iView page is displayed, let's view the layout.

- 1. A **band** is a heading that has a collection of flowsheets (**sections**) organized beneath it. In the image below, the **Adult Quick View** band is expanded displaying the sections within it.
- 2. The set of bands below **Adult Quick View** are collapsed. Bands can be expanded or collapsed by clicking on their name.
- 3. A **section** is an individual flowsheet that contains related assessment and intervention documentation.
- 4. A cell is an individual field where data is documented.

| CSTLEARNING, DI          | MOTHET  | A 🖪                                                         |                                   |                                         | 🔶 List 🔿 🍘 Recent 🕯         |
|--------------------------|---------|-------------------------------------------------------------|-----------------------------------|-----------------------------------------|-----------------------------|
| CSTLEARNING, D           | емотнет | A DOB:01-Jan-1937 Mf                                        | RN:700008216 Code Status:         | Process:                                | Location:LGH 6E; 624; 04    |
|                          |         | Age:80 years En                                             | nc:7000000015058                  | Disease:                                | Enc Type:Inpatient          |
| Allergies: peniciliin,   | ape     | Gender:Male PH                                              | 114.9876469824 Dosing Wt:         | Isolation:                              | Attending:Pilsvca, Rocco, M |
| Menu                     | *       | < > The Interactive View and I&O                            |                                   |                                         | لنا, Full screen ال         |
| Patient Summary          |         | <u>™ = 3 ↔ / 10 %                                      </u> |                                   |                                         |                             |
| Orders                   | + Add   |                                                             | _ 1                               |                                         |                             |
| Single Patient Task List |         | 🗙 Adult Quick View                                          |                                   |                                         |                             |
| MAR                      |         | VITAL SIGNS<br>Medified Early Marriag Custom                |                                   |                                         |                             |
|                          |         | PAIN ASSESSMENT                                             | Entitien + Critical               | High Low Abnormal Unauth Flag           | O And Or                    |
| Interactive View and I   | \$0     | Pain Modalities                                             | Result                            | Comments Rag Date Performed             | By                          |
| Results Review           |         | IV Drips                                                    |                                   |                                         |                             |
| Documentation            | + Add   | Insulin Infusion                                            | 111 W                             | 20-Nov-2017                             |                             |
| Medication Request       |         | Apnea/Bradycardia Episodes                                  |                                   | 35 15:38 PST                            |                             |
|                          |         | Mental Status/Cognition                                     | Z VITAL SIGNS                     | Deng                                    |                             |
| Histories                |         | Sedation Scales                                             | Temperature Temporal Artery       | DegC                                    |                             |
| Allergies                | 🕈 Add   | Provider Notification<br>Environmental Safety Management    | Temperature Oral                  | DegC                                    |                             |
| Diagnoses and Problems   |         | Activities of Daily Living                                  | Apical Heart Rate                 | bpm                                     |                             |
| -                        |         | Measurements                                                | Heart Pate Monitored              | bpm                                     |                             |
|                          |         | Glucose Blood Point of Care                                 | SBP/DBP Cuff                      | mmHa                                    |                             |
| CareConnect              |         | Individual Observation Record                               | Cuff Location                     |                                         |                             |
| Clinical Research        |         | Comfort Measures                                            | Mean Arterial Pressure, Cuff      | mmHg                                    |                             |
| En um Denue en           |         | Shift Report /Handoff                                       | 3 Blood Pressure Method           |                                         |                             |
| Form Browser             |         | Shirt neport/ handon                                        | Cerebral Perfusion Pressure, Cuff | mmHg                                    |                             |
| Growth Chart             |         |                                                             | ∠ Oxygenation<br>Respirators Pate | hr/min                                  |                             |
| Immunizations            |         |                                                             | Measured O2% (FIO2)               | 0,,,,,,,,,,,,,,,,,,,,,,,,,,,,,,,,,,,,,, |                             |
| Liner/Tuber/Drains Sum   | many    |                                                             | Oxygen Activity                   |                                         |                             |
| cincle rubely brains sum |         | Q Adult Systems Assessment                                  | Oxygen Therapy                    |                                         |                             |
| MAR Summary              |         | Adult Lines - Devices                                       | Oxygen Flow Rate                  | L/min                                   |                             |
| Medication List          | 🕈 Add   | Adult Education                                             | Skin/Nare Check                   |                                         |                             |
| Patient Information      |         | Second Product Administration                               | SpO2 Site                         | ~                                       |                             |
| 0-(                      |         | Intake And Output                                           | SpO2 Site Change                  |                                         |                             |
| Reference                |         | Advanced Graphing                                           | ⊿ Modified Early Warning System   |                                         |                             |
|                          |         | Restraint and Seclusion                                     | ⊿ Temperature                     | Deed                                    |                             |
|                          |         | Procedural Sedation                                         | Temperature Aollary               | DegC                                    |                             |
|                          |         | a dult Critical Care Lines - Devices                        | Temperature Oral                  | DegC                                    |                             |
|                          |         | Additionation Care Cifles - Devices                         | MEWS Temperature Score            | -                                       |                             |
|                          |         | Additionation Care oddick View                              | ⊿ Heart Rate                      |                                         |                             |
|                          |         | Aduit Critical Care Systems Assessment                      | 2 Apical Heart Rate               | bpm                                     |                             |
| 21                       |         | Clialysis Treatment Management                              | Peripheral Pulse Rate             | opm 2                                   |                             |

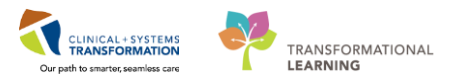

- 3 As specialty nurse, you may need to select more documentation Navigator Bands that are listed on your Navigator display. For example, Adult Quick View is a useful band to capture most nursing activities.
  - 1. Click and open the Interactive View and I&O page from the Menu
  - 2. Locate and select the View Tab in the Toolbar
  - 3. Click Layout
  - 4. Click Navigator Bands

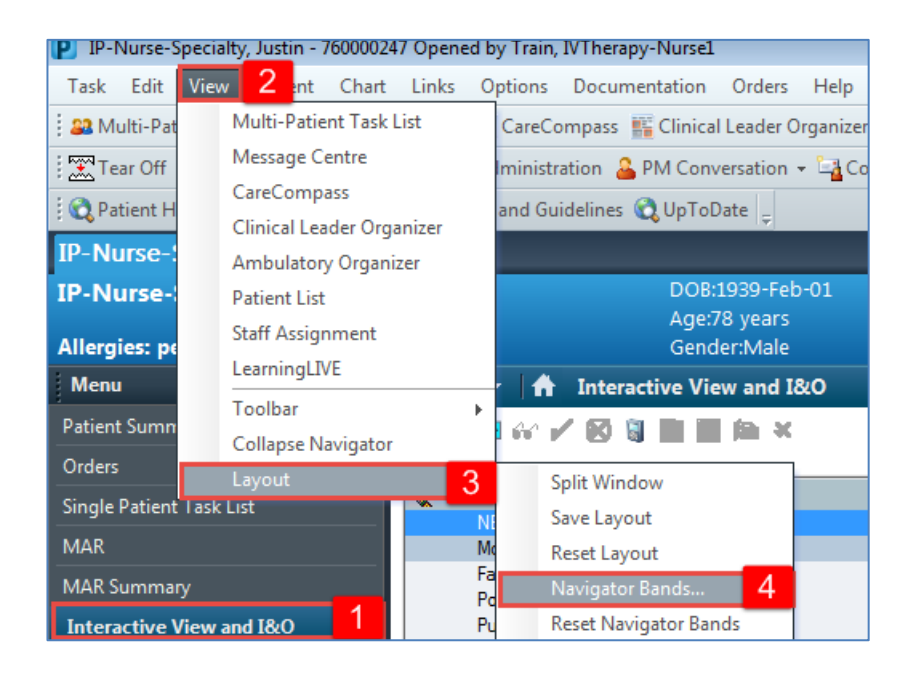

Unfortunately, you will have to go out and back into your patient's chart to see the added bands.

| Changes to Navigator Bands                                                                    |
|-----------------------------------------------------------------------------------------------|
| Changes to navigator bands will not be displayed until you close and restart the application. |

If needed, repeat the steps above after clicking OK to the **Changes to the Navigator Bands display**.

Now select the required band from the Available Document Types: **adult quick view** and **Intake and Output** bands (Educator Nurse) **adult critical care lines** bands (Wound/Ostomy and IVT nurses) and move it across is to the Current Document Types and click **OK**. The bands allow you to have a further assessment and intervention documentation.

You will require the adult quick view band and intake and output band for the next activities.

| Available Document Types:                                                                                                    | Current Document Types: |        |
|----------------------------------------------------------------------------------------------------|-------------------------|--------|
| acute pain service<br>add to ice worklist<br>adult critical care lines<br>adult critical care quick<br>adult critical care syste<br>adult lines - devices<br>adult lines - devices Itc<br>adult poceduros<br>adult quick view Itc<br>adult quick view Itc | adult education         | ¢.     |
|                                                                                                    | ок 3                    | Cancel |

**Note:** You will only have to add bands once and it will be available each time you open PowerChart. You may also remove bands it needed.

#### Key Learning Points

- Nurses will complete most of their documentation in iView
- iView contains flowsheet type charting
- You may add or remove Navigator Bands as needed

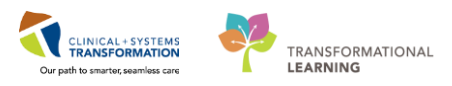

## Activity 5.2 – Document and Modify Your Documentation in iView

1 With the **Adult Quick View** band expanded you will see the **Vital Signs** section. Let's practice documenting in iView.

- Select the Vital Signs component under Adult Quick View
   Double-click the blue box real next to the name of the section to document in several cells. You can move through the cells by pressing the Enter key.
- 2. Document the following data:
  - **Temperature Oral** = 36.9
  - Peripheral Pulse Rate = 91
  - **SBP/DBP Cuff** = 140/90
  - **Mean Arterial Pressure, Cuff** = 107 (Auto-populated result)

**Note:** The Calculation icon a denotes that the cell will populate a result based on a calculation associated with it. Hover over the calculation icon to view the cells required for the calculation to function. For example, Systolic Blood Pressure (SBP) and Diastolic Blood Pressure (DBP) are required cells for the Mean Arterial Pressure calculation to function.

- **Respiratory Rate** = 16
- **Oxygen Therapy** = Nasal cannula
- Oxygen Flow Rate = 3
- **SpO2** = *99*
- SpO2 Site = Hand

Notice that the text is purple upon entering. This means that the documentation has not been signed and is not part of the chart yet.

3. To sign your documentation, click the green checkmark icon 🖌

| CSTLEARNING, DEMO                                                                                               | otheta 🔳 |                                      |                                     |                                   |                                |
|----------------------------------------------------------------------------------------------------|----------|--------------------------------------|-------------------------------------|-----------------------------------|--------------------------------|
| CSTLEARNING, DEM                                                                                                | ОТНЕТА   | DOB:01-Jan-1937                      | MRN:700008216                       | Code Status:                      | Process:Falls Risk             |
| Allergies: penicillin Tape                                                                                      | •        | Age:80 years<br>Gender:Male          | Enc:7000000015058<br>PHN:9876469824 | Dosing Wt                         | Disease:<br>Isolation:         |
| Manual Manual Manual Manual Manual Manual Manual Manual Manual Manual Manual Manual Manual Manual Manual Manual | -        |                                      |                                     | boomy the                         | 1900000                        |
| ; menu                                                                                                    | ÷        |                                      | view and 180                        |                                   |                                |
| Patient Summary                                                                                                 |          | nu 🔜 📾 🖓 🖌 🥵 🖿                       | ■ 🏔 ×                               |                                   |                                |
| Orders 🕂                                                                                                    |          |                                      |                                     |                                   |                                |
| Single Patient Task List                                                                                        |          | Adult Quick View                     | 1                                   |                                   | Last 24 Hours                  |
| MAR                                                                                                    |          | Modified Early Warning Syste         | em                                  | Find Item - Critical              | High Low Abnormal Unauth Flag  |
| Interactive View and I&O                                                                                        |          | PAIN ASSESSMENT<br>Pain Modalties    |                                     | Result                            | Comments Rag Date Performed By |
| Results Review                                                                                                  |          | IV Drips                             |                                     |                                   |                                |
| Documentation 🕂                                                                                                 | Add      | Insulin Infusion<br>Heparin Infusion |                                     | <u>س</u> بر _                     | 21-10-2017                     |
| Medication Request                                                                                              |          | Apnea/Bradycardia Episodes           |                                     |                                   | 13° 09:37 PST 2                |
| 1 Batandara                                                                                                    |          | Mental Status/Cognition              |                                     | Temperature Axillary              | Deg                            |
| Histories                                                                                                    |          | Sedation Scales                      |                                     | Temperature Temporal Artery       | Deg                            |
| Allergies 🕂                                                                                                    | Add      | Provider Notification                |                                     | Temperature Oral                  | Deg 36.9                       |
| Diagnoses and Decklopes                                                                                         |          | Environmental Safety Manag           | ement                               | Apical Heart Rate                 | bpn                            |
| biagnoses and Problems                                                                                          |          | Activities of Daily Living           |                                     | Peripheral Pulse Rate             | bpn <mark>91</mark>            |
|                                                                                                    |          | Glusses Plead Paint of Com           |                                     | Heart Rate Monitored              | bpn                            |
| CareConnect                                                                                                    |          | Induidual Observation Report         | -                                   | SBP/DBP Cuff                      | mmH 140/90                     |
| Careconnect                                                                                                    |          | Confort Monouroe                     | •                                   | Cuff Location                     |                                |
| Clinical Research                                                                                               |          | Transfer/Transport                   |                                     | Mean Arterial Pressure, Cuff      | mmH <b>107</b>                 |
| Form Provisor                                                                                                   |          | Shift Report /Handoff                |                                     | Blood Pressure Method             |                                |
|                                                                                                    |          |                                      |                                     | Cerebral Perfusion Pressure, Cuff | mmH                            |
| Growth Chart                                                                                                    |          |                                      |                                     | 2 Oxygenation<br>Recoiratory Rate | br/mints                       |
| Immunizations                                                                                                   |          |                                      |                                     | Measured O2% (FIO2)               | 20,000 10                      |
| Lines/Tubes/Drains Summar                                                                                       |          |                                      |                                     | Oxygen Activity                   |                                |
| Lines/Tubes/Drains Summar                                                                                       |          |                                      |                                     | Oxygen Therapy                    | Nasal cann                     |
| MAR Summary                                                                                                    |          | av Adult Sustama Assessment          |                                     | Oxygen Flow Rate                  | L/min                          |
| Medication List                                                                                                 | Add      | Audit Systems Assessment             |                                     | Skin/Nare Check                   |                                |
|                                                                                                    |          | Adult Lines - Devices                |                                     | SpO2                              | 99                             |
| Patient Information                                                                                             |          | Adult Education                      |                                     | SpO2 Site                         | Hand                           |
| Reference                                                                                                    |          | Slood Product Administration         |                                     | SpO2 Site Change                  |                                |
| Reference                                                                                                    |          |                                      |                                     | Modified Early Warning System     |                                |

Once the documentation is signed the text becomes black. In addition, notice that a new blank column appears after you sign in preparation for the next set of charting. The columns are displayed in actual time. You can now document a new result for the patient in this column. The newest documentation is to the left.

#### Key Learning Points

Documentation will appear in purple until signed. Once signed, the documentation will become black

The newest documentation displays in the left most column

Double-click the blue box next to the name of the section to document in several cells, the section will then be activated for charting

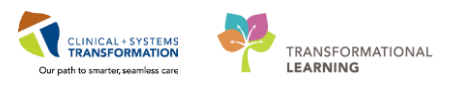

# Activity 5.3 – Change the Time Column

1 You can create a new time column and document under a specific time. For example, let's pretend it is now 12:00 pm and you still need to document your patient's 07:00 am temperature.

- 1. Start by clicking on the Adult Quick View Band and select the Vital Signs section.
- 2. Click the Insert Date/Time icon **b**.
- 3. A new column and Change Column Date/Time window appear. Choose the appropriate date and time you wish to document under. In this example, use today's date and time of 0700.
- 4. Click the Enter key

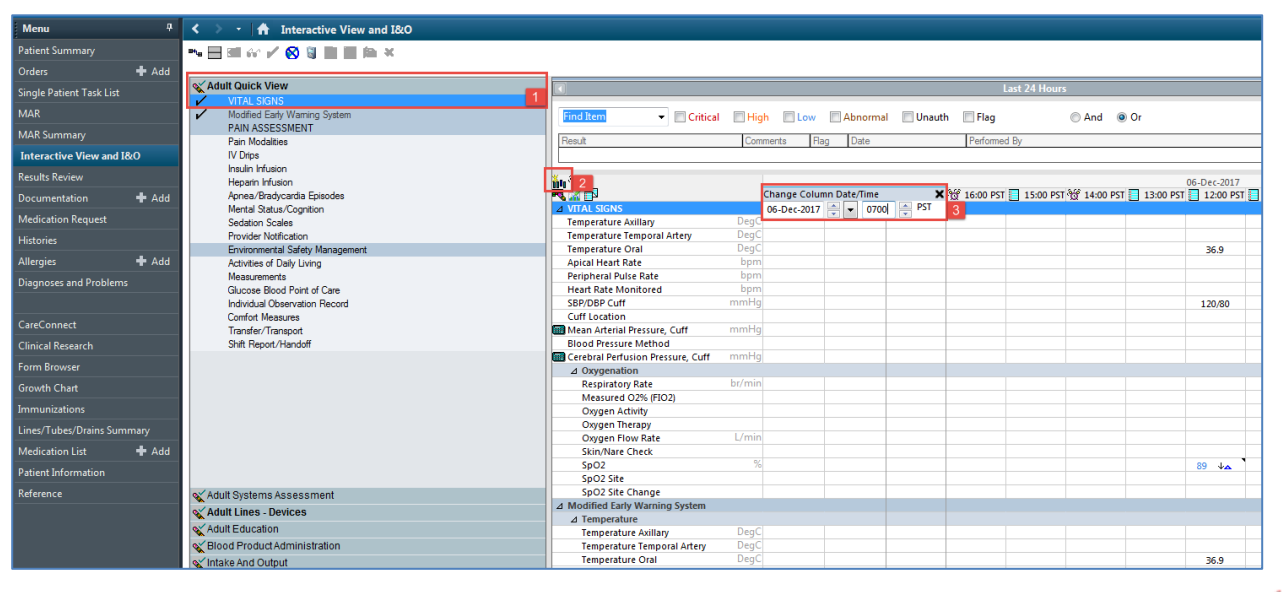

5. In the new column, enter Temperature Oral = 37.5 and click the green checkmark icon to sign

| CSTLEARNING, DEMOTHETA                                                                                         | 700008236 Opened by TestUser, Nurse               |                                                                                                    |                                |                                 |                                                                                                    |                                                           |
|----------------------------------------------------------------------------------------------------|---------------------------------------------------|----------------------------------------------------------------------------------------------------|--------------------------------|---------------------------------|----------------------------------------------------------------------------------------------------|-----------------------------------------------------------|
| Task Edit. View Patient                                                                                        | Chart Links Options Documentation Order           | 1 Help                                                                                                    |                                |                                 |                                                                                                    |                                                           |
| S CareCompany IS Clescal La                                                                                    | ider Organizer 🍦 Patient List 📪 Multi-Patient Tai | k List 👔 Discharge Dashboard 📷 Staff Assignment 👫 Les                                                           | eningLNE .                     |                                 |                                                                                                    |                                                           |
| PACS @ FormFact WFI                                                                                            | Tear Off 📲 Eat MAdNess III Medication Ad          | ministration 🚔 PM Conversation - 🚽 Communicate - 🖓                                                              | Medical Record Request + Add   | P Docum                         | ents 🛱 Sched                                                                                                    | luling Appointment Book 🖨 Decem Reporting                 |
| CSTLEARNING, DEMOTH                                                                                            |                                                   |                                                                                                    |                                |                                 |                                                                                                    | + 1it + 1                                                 |
| CSTLEARNING, DEMOTI<br>Allergies: penicillin, Tape                                                             | IETA DOBO1-Jan-1937<br>Age 80 years<br>GenderMale | MRV4200008216 Code Status:<br>Enc:2000000015058<br>PHeXSII26462824 Dosing Wt:                                   | Pro<br>Dis<br>bo               | cessFalls F<br>ease:<br>lation: | üsk:                                                                                                    | Location:LGH 4E<br>Enc Type:Inpatient<br>AttendingPlaysca |
| Menu                                                                                                    | 🔍 < 🔉 - 👘 Interactive View and                    | 140                                                                                                    |                                |                                 |                                                                                                    | b(Au                                                      |
| Petient Summary                                                                                                | ▶日辺などの3日目前3                                       | 1                                                                                                    |                                |                                 |                                                                                                    | Sec. 1                                                    |
| Ordens + Ad                                                                                                    |                                                   |                                                                                                    |                                |                                 |                                                                                                    |                                                           |
| Soule Patient Task List                                                                                        | Adult Quick View                                  | A Mar                                                                                                    | Annulay, 22 Minumber 2017 00:0 | o PST - Wes                     | Incides 22-Mil                                                                                                    | winder 2017 23:59 PST                                     |
| 4412                                                                                                    | VITAL SIGNS                                       | The second second second second second second second second second second second second second second second se |                                | -                               |                                                                                                    |                                                           |
|                                                                                                    | PAN ASSESSMENT                                    | - Cierci I                                                                                                    | Creigh CLow CAbnoomal          | Unauth                          | ElFlag                                                                                                    | C And Cr                                                  |
| Interactive View and I&O                                                                                       | Pan Modalties                                     | RenA                                                                                                    | Commerco Reg Date              |                                 | Performed 6                                                                                                    | Y                                                         |
| Results Review                                                                                                 | IV Dripe                                          |                                                                                                    |                                |                                 |                                                                                                    |                                                           |
| Documentation + Ad                                                                                             | Hearn Hearn                                       | 豊富                                                                                                    |                                | 2-Nov-2017                      | (and the second second |                                                           |
| Medication Repuest                                                                                             | Aprea/Bradycarda Episodes                         | Contract strates                                                                                                | 10 06.23 PS1                   | 08:26 P57                       | 07.00 PST                                                                                                    |                                                           |
| Matanias                                                                                                    | Mental Status Cognition                           | Temperature Axillary                                                                                            | DegC                           |                                 |                                                                                                    |                                                           |
| And and a second second second second second second second second second second second second second second se | Provider Notification                             | Temperature Temporal Arten                                                                                      | DepC                           |                                 |                                                                                                    |                                                           |
| Allerges T Ao                                                                                                  | Environmental Safety Management                   | Temperature Oral                                                                                                | Degc                           | 36.9                            | 37.5                                                                                                    |                                                           |
| Diagnoses and Problems                                                                                         | Activities of Daly Living                         | Peripheral Pulse Rate                                                                                           | bpm                            | 91                              |                                                                                                    |                                                           |
|                                                                                                    | Measurements<br>Channel Band Doubled Com-         | Heart Rate Monitored                                                                                            | lapro                          |                                 |                                                                                                    |                                                           |
| CareConnect                                                                                                    | Individual Observation Record                     | S8P/D6P Cutt                                                                                                    | warding                        | 140,90                          |                                                                                                    |                                                           |
|                                                                                                    | Confot Measures                                   | Cuff Location                                                                                                   |                                |                                 |                                                                                                    |                                                           |
| Christal Research                                                                                              | Transfer/Transpot                                 | Eland Pressure Method                                                                                           | merty                          | 207                             |                                                                                                    |                                                           |
| Form Browser                                                                                                   | Shit Repot/Handoff                                | Cerebral Perfusion Pressure, Cuff                                                                               | manifest                       |                                 |                                                                                                    | 5                                                         |
|                                                                                                    |                                                   | 4 Oppression                                                                                                    |                                |                                 |                                                                                                    | Charles P                                                 |

## Key Learning Points

Documentation time can be changed in iView.

If required, you can create a new time column and document under a specific time

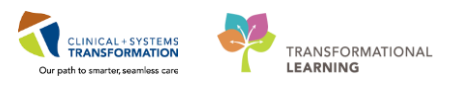

# Activity 5.4a – Document a Dynamic Group in iView (For Wound Ostomy Nurse)

1 Dynamic Groups allow the documentation and display of multiple instances of the same grouping of data elements. Examples of Dynamic Groups include wound assessments, IV Sites and more.

In this scenario, your patient has a right abdominal wound and you document your assessment for the first time.

- 1. Click on the Adult System Assessment band
- 2. Now that the band is expanded, click on Incision/Wound/Skin/Pin Site section
- 3. Click on the **Dynamic Group** icon **I** to the right Incision/Wound/Skin/Pin Site section heading in the flowsheet.

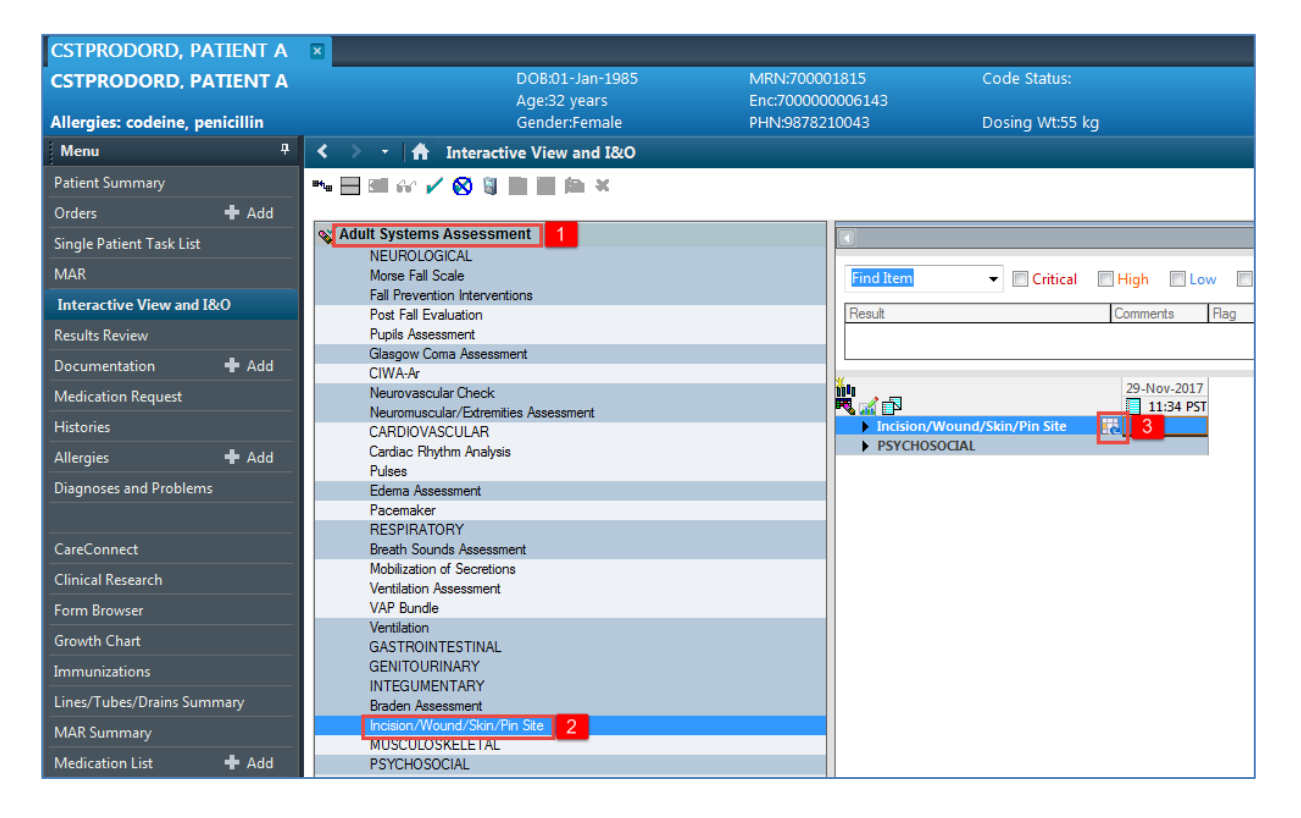

4. The Dynamic Group window appears. A dynamic group allows you to label a line, wound, or drain with unique identifying details. You can add as many dynamic groups as you need for your patient. For example, if a patient has two wounds, you can add a dynamic group for each wound.

Select the following to create a label:

- Incision, Wound Locations = Abdomen
- Incision, Wound Laterality = *Right*
- 5. Click OK

| < 🔹 🔹 者 Interactive View and I&O                                                                                                    | )                                                                                  |                                                                                                    |  |
|----------------------------------------------------------------------------------------------------|------------------------------------------------------------------------------------|----------------------------------------------------------------------------------------------------|--|
| 🎫 🔜 📾 🎶 🖌 🚫 🦉 📰 📰 🍋 🗶 .                                                                                                    |                                                                                    |                                                                                                    |  |
| Image: Image: | Find Item Critical F<br>Result C<br>Incision/Wound/Skin/Pin Site R<br>PSYCHOSOCIAL | Dynamic Group - CSTPRODORD, PATIENT A - 700001815  Label:  Addomen Right <incision, description:="" location="" wound=""><incision, finger="" location:="" toe="" wound="">  Incision, Wound Location:  Additiles Additional Back Breast Breast Batch Breast Batch Back Breast Bittock Catif Chest Chin Coccyx Bar Elbow Epigastric Exye Face Femoral Eincaer Incision, Wound Laterality: Itf Itf Itf Itf Itf Itf Itf Itf Itf Itf</incision,></incision,> |  |
|                                                                                                    |                                                                                    |                                                                                                    |  |

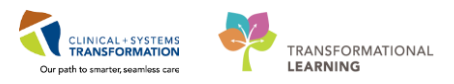

- 6. The label created will display at the top, under the **Incision/Wound/Skin/Pin Site** section heading.
- 7. Double-click the **blue box** next to the name of the section to document in several cells. You can move through the cells by pressing the **Enter** key.

Now document the activities related to this wound:

- Activity = Assess
- Goal Of Care = Heal
- Type/Etology = Laceration
- Dressing Type = ADB dressing
- Dressing Assessment = Dry, Intact
- 8. Click **green checkmark** icon  $\checkmark$  to sign your documentation. Once signed the label will be accessible for other clinicians to complete further documentation within the same dynamic group.

| < 🔻 🛉 Interactive View and I&O                       |                               |    |             |           |           |  |  |
|------------------------------------------------------|-------------------------------|----|-------------|-----------|-----------|--|--|
| 📲 🖃 🔐 🖌 🚺 📓 🔳 🔳                                      | in x                          |    |             |           |           |  |  |
| av Adult Sustama Assessment                          |                               |    |             |           |           |  |  |
| Adult Systems Assessment                             |                               |    |             |           |           |  |  |
| NEUROLOGICAL                                         |                               |    |             |           |           |  |  |
| Morse Fall Scale                                     | Find Item   Critical          |    | High 📃 Lov  | v 📃 Abno  | ormal 📃 🛛 |  |  |
| Fall Prevention Interventions                        | Derek                         |    | S           | Dec Det   |           |  |  |
| Post Fall Evaluation                                 | Result                        |    | omments     | Hag Dat   | e         |  |  |
| Pupils Assessment                                    |                               |    |             |           |           |  |  |
| Glasgow Coma Assessment                              | ×                             |    |             |           |           |  |  |
| CIWA-Ar                                              |                               |    | 30-Nov-2017 | 29-No     | V-2017    |  |  |
| Neurovascular Check                                  |                               |    | 10:41 PSI   | 15:34 PST | 11:57 PSI |  |  |
| Neuromuscular/Extremities Assess<br>CARDION/ACCHINAR |                               |    |             |           |           |  |  |
| CARDIOVASCULAR                                       |                               |    | 1           |           |           |  |  |
| Cardiac Rhythm Analysis                              | Activity                      | -  | Assess      |           |           |  |  |
| Fulses                                               |                               | -  | Heal        |           |           |  |  |
| Edema Assessment                                     | Skin Abnormality Battern      | -  | Laceration  |           |           |  |  |
|                                                      | Skin Abnormality Fattern      | -  |             |           |           |  |  |
| RESPIRATORY                                          | A Drassing Type               | -  |             |           |           |  |  |
| Breath Sounds Assessment                             |                               | -  | ABD dressi  |           |           |  |  |
| Mobilization of Secretions                           | Dressing Assessment           |    | Dry, Intact | 7         |           |  |  |
| VAP Puedle                                           | Cleansing                     | _  |             | _         |           |  |  |
| VAr buildle                                          | Odour Present After Cleansing |    |             |           |           |  |  |
| CASTROINTESTINAL                                     | Solution Used                 |    |             |           |           |  |  |
| GENITOURINARY                                        | Topical Agent Application     |    |             |           |           |  |  |
| INTEGUMENTARY                                        | Length                        | cm |             |           |           |  |  |
| Braden Assessment                                    | Width                         | cm |             |           |           |  |  |
| Incision /Wound/Skin/Pin Site                        | Depth                         | cm |             |           |           |  |  |
| MUSCULOSKELETAL                                      | Number of Sinus Tract Locatio | ns |             |           |           |  |  |

**Note**: A trigger icon  $\bigotimes$  can be seen in some cells, such as Activity, indicating that there is additional documentation to be completed if certain responses are selected. The diamond icon indicates that additional documentation cells that appear as a result of these responses being selected. These cells are not mandatory.

**Note:** When you discontinue a line, tube or drain, you may right-click. However, then you should be also inactive the line, tube or drain by right-clicking on the dynamic group 🔣 to indicate it is not available for documentation.

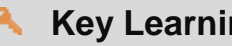

### Key Learning Points

Examples of Dynamic Groups include wound assessments, IV sites, chest tubes, etc

Once documentation within a dynamic group is signed the label will be accessible for other clinicians to complete further documentation within the same dynamic group

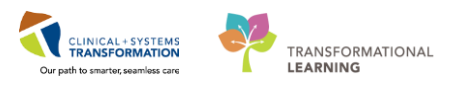

# Activity 5.4b – Document a Dynamic Group in iView (for IV Therapists)

1 Dynamic Groups allow the documentation and display of multiple instances of the same grouping of data elements. Examples of Dynamic Groups include Wound Assessments, IV Sites and more.

As an IV Therapist, you are aware that your patient requires a Peripheral inserted central catheter(PICC) to be inserted. After inserting the PICC line successfully, you are now ready to document the details of the PICC insertion.

- 1. Click on the Adult Lines Devices band
- 2. Click on the Central Line section
- 3. Click on the **Dynamic Group** icon **R** to the right of the Central Line heading in the flowsheet

| 🔹 🔹 者 Interactive View and I&O |                          |
|--------------------------------|--------------------------|
| ™ 🚍 🚱 🖌 💋 🕲 🛢 🖿 🛤 🗙            |                          |
| 💊 Adult Systems Assessment     | 4                        |
| X Adult Quick View             |                          |
| 🗙 Adult Lines - Devices 🛛 🚹    | Find Item   Critical Hig |
| Peripheral IV                  | Danik                    |
| Subcutaneous Catheter          | W 5.02                   |
| Central Line 2                 | 30-Nov-2017              |
| Pain Modalities                | 📆 🚮 🔁 📆 11:03 PST        |
| Urinary Catheter               | ⊿ Peripheral IV          |
| Gastrointestinal Tubes         | ⊿ Subcutaneous Catheter  |
| Arteriovenous Fistula/Graft    | ⊿ Central Line           |
| Warming/Cooling                |                          |

4. The Dynamic Group window appears. A dynamic group allows you to label a line, wound or drain with unique identifying details. You can add as many dynamic groups as you need for your patient. For example, if a patient has two peripheral IVs, you can add a dynamic group for each IV.

Select the following to create a label:

- **Central Line Access Type** = *Peripheral inserted central catheter(PICC)*
- Central Line Number of Lumens = Double
- Central line Insertion Site = Basilic vein
- Central Line laterality = Right

#### 5. Click OK

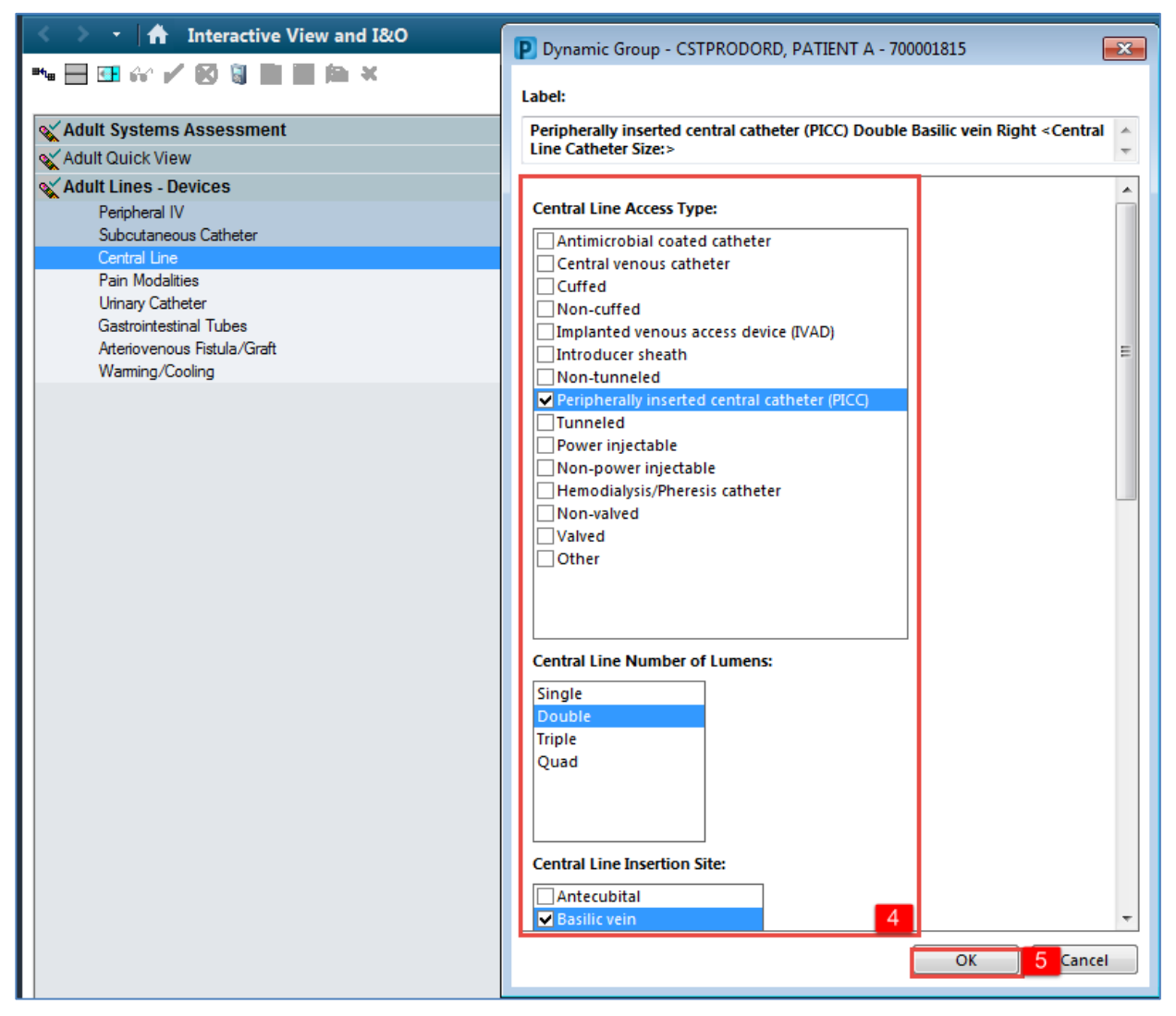

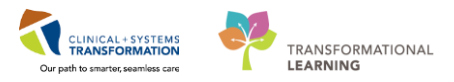

- 6. The label created will display at the top, under the Central Line section heading.
- 7. Double-click the **blue box** next to the name of the section to document in several cells. You can move through the cells by pressing the **Enter** key.

Now document the activities related to this PIV:

- Activity = Inserted central line
- Total Insertion Attempts = 1
- Total Catheter Length = 46
- Tip Confirmation and Location = Radiologist
- 8. Click **green checkmark** icon ✓ to sign your documentation. Once signed the label will be accessible for other clinicians to complete further documentation within the same dynamic group.

| < 🔹 ᠇ 🔒 📩 Interactive View a                                                                                    | and I&O                                                                                                    |                       |
|----------------------------------------------------------------------------------------------------|----------------------------------------------------------------------------------------------------|-----------------------|
| ™ 🗖 🖬 🔐 🖌 🔽 🖏 🖿 🖬 🕸                                                                                             | <u>n x</u>                                                                                                    |                       |
| 🗙 Adult Systems Assessment                                                                                      |                                                                                                    |                       |
| Adult Quick View                                                                                                |                                                                                                    |                       |
| Adult Lines - Devices                                                                                           | Find Item  Critical High Low                                                                                                    | Abnorm                |
| Peripheral IV<br>Subcutaneous Catheter                                                                          | Result Comments Flag                                                                                                    | g Date                |
| Pain Modalities<br>Urinary Catheter<br>Gastrointestinal Tubes<br>Arteriovenous Fistula/Graft<br>Warming/Cooling | Image: Second second secon | Nov-2017<br>11:19 PST |
|                                                                                                    | △ Central Line                                                                                                    |                       |
|                                                                                                    | • Activity                                                                                                    | rted ce               |
|                                                                                                    | ♦ Insertion Technique                                                                                                    | red cem               |
|                                                                                                    | ♦ Lot Number                                                                                                    |                       |
|                                                                                                    | ♦ Catheter Brand/Type                                                                                                    |                       |
|                                                                                                    | ♦ Performing Procedure                                                                                                    |                       |
|                                                                                                    | ♦ Assisting Procedure                                                                                                    |                       |
|                                                                                                    | Department Placing Line                                                                                                    |                       |
|                                                                                                    | Patient Identified     Pid You Assist With (Observa Line Insert                                                                                                    |                       |
|                                                                                                    | Total Insertion Attempts                                                                                                    |                       |
|                                                                                                    | ♦ Total Catheter Length Cm46                                                                                                    |                       |
|                                                                                                    | ♦ Unsuccessful Veins and Reasons                                                                                                    |                       |
|                                                                                                    | Tip Confirmation and Location 7 Rad                                                                                                    | iographic             |

**Note**: A trigger icon can be seen in some cells, such as Activity, indicating that there is additional documentation to be completed if certain responses are selected. The diamond icon indicates the additional documentation cells that appear as a result of these responses being selected. These cells are not mandatory.

**Note:** When you discontinue a line, tube or drain, you may right-click. However, then you should be also inactive the line, tube or drain by right-clicking on the dynamic group 🔣 to indicate it is not available for documentation.

# Key Learning Points

Examples of Dynamic Groups include wound assessments, IV sites, chest tubes, etc

Once documentation within a dynamic group is signed the label will be accessible for other clinicians to complete further documentation within the same dynamic group

# Activity 5.4c – Document Patient Education in iView (for Patient Educators)

As a Patient Educator, you can follow the following steps to document patient education in Ivew:

- 1. Go to the Menu and click Interactive View and I&O
- 2. Click on the Adult Education band
- 3. Select an appropriate section for your patient. For example, if you are an Asthma Educator, you can select the **Respiratory Education** section or a Diabetic Educator would choose the **General Education** section.
- 4. Then you can continue to document on your patient (using the skills as you have learned in Activity 5.2).

| Menu P                     | < 🕞 🕆 Interactive View and I&O                                |
|----------------------------|---------------------------------------------------------------|
| Patient Summary            | ** = = = # # / 💉 🔕 🐘 📰 🕼 🗶                                    |
| Orders 🕂 Add               |                                                               |
| Single Patient Task List   | Adult Education 2                                             |
|                            | Teaching Method and Response                                  |
| MAR                        | General Education Find Item  Critical High Low A              |
| MAR Summary                | Activities of Daily Living Education                          |
| Internetive View and IRO   | Demonstrive Sx Suicide Prevent Education                      |
| Interactive view and IQO   | Discharge Blancing Education                                  |
| Results Review             | Dysobania Education 08-Dec-2017 06-Dec-2017                   |
| Documentation 📥 Add        | End of Life Education                                         |
|                            | Falls Education  A Respiratory Education                      |
| Medication Request         | Fluid Volume Education Asthma Treatment Plan/Follow-Up        |
| Histories                  | Medication Education Understanding Lung Anatomy & Phys        |
|                            | Nutrition Education Asthma Medications                        |
| Allergies 🖬 Add            | Nutrition Counseling Comprehensive Breathing Techniques       |
| Diagnoses and Problems     | Orthopedics Education Mobilization of Secretions              |
|                            | Pain Education Cougn/Deep breatning                           |
|                            | Respiratory Education 2 COPD Organization COPD Oxygen Therapy |
| CareConnect                | Skin and Wounds Education COP Breathing Technique             |
| Clinical Research          | Social Habits Education Incentive Spirometry                  |
|                            | Stroke Education Mechanical Ventilation                       |
| Form Browser               | Mechanical Ventilation Weaning                                |
| Growth Chart               | Peak Flow Meter Use                                           |
|                            | CPR Video/DVD Viewed                                          |
| Immunizations              | CPR Class Completed                                           |
| Lines/Tubes/Drains Summary | Tracheostomy Care                                             |
| Medication List            | Disease Process<br>Suctioning                                 |
| Add                        | Succioning                                                    |

#### **Key Learning Points**

- Patient education can be documented in the Adult Education band
- Navigator Bands 🖾 may be add to provide additional documentation flowsheets as needed

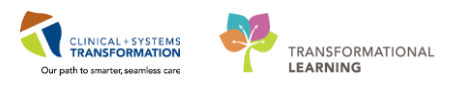

## Activity 5.5 – Modify, Unchart or Add a Comment in Interactive View

You realize upon reviewing your earlier charting that you wrote the incorrect Peripheral Pulse Rate value. Let's modify the Peripheral Pulse Rate.

- 1. Click on the Vital Signs section heading in the Adult Quick View band
- 2. Right-click on the documented value of 91 for Peripheral Pulse Rate
- 3. Select Modify....

1

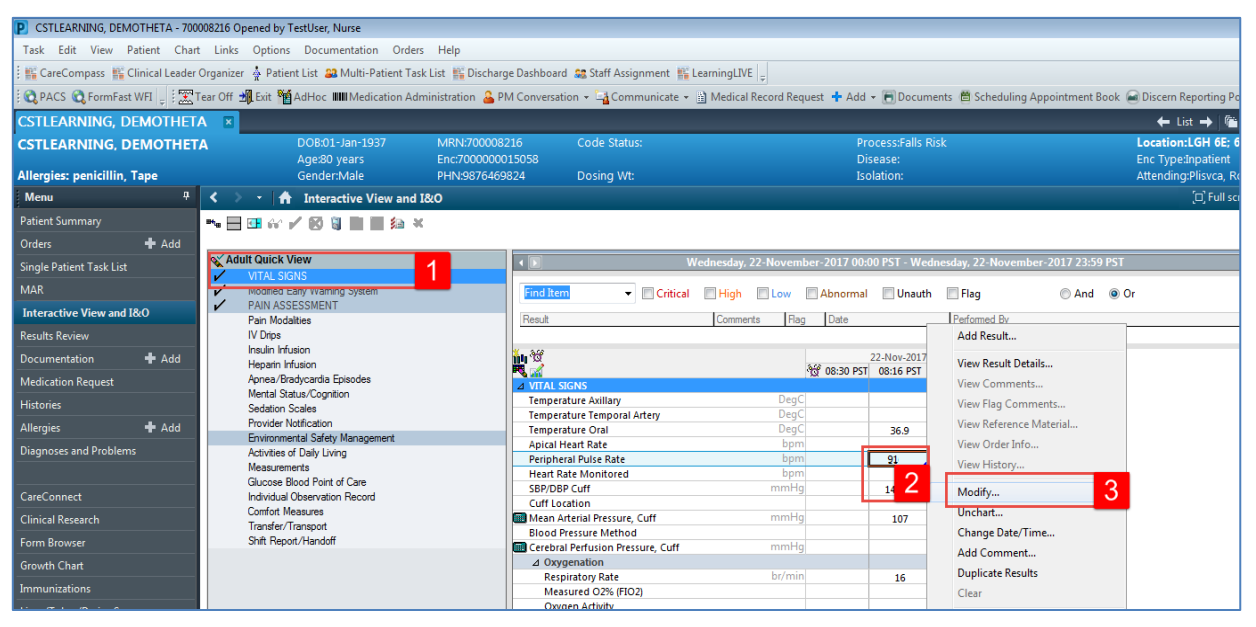

- 4. Enter in new **Peripheral Pulse Rate** = 80 and then click **green checkmark** icon  $\checkmark$  to sign your documentation.
- 5. **80** now appears in the cell and the corrected icon <u>will automatically appear on the bottom right corner to denote a modification has been made</u>

| P CSTLEARNING, DEMOTHETA - 700008216 Opened by TestUser, Nurse       |                                               |                           |                             |                               |                |                |                                               |
|----------------------------------------------------------------------|-----------------------------------------------|---------------------------|-----------------------------|-------------------------------|----------------|----------------|-----------------------------------------------|
| Task Edit View Patient Chart Links Options Documentation Orders Help |                                               |                           |                             |                               |                |                |                                               |
| 🗄 🌇 CareCompass 📲 Clinical Leader                                    | Organizer   Patient List 🚨 Multi-Patient Task | List 📲 Discharge Dashboa  | rd 🞎 Staff Assignment 🎬     | earningLIVE 🝦                 |                |                |                                               |
| 🕴 😋 PACS 🔇 FormFast WFI 🝦 🗄 🏧                                        | Tear Off 🗐 Exit 🍟 AdHoc 🎟 Medication Adm      | inistration 🔒 PM Conversa | tion 👻 🕞 Communicate 👻      | 👔 Medical Record Request 🚦 Ad | d 👻 🖲 Docum    | ents 📋 Sched   | uling Appointment Book 🥌 Discern Reporting Po |
| CSTLEARNING, DEMOTHET                                                | A 🗵                                           |                           |                             |                               |                |                | ← List → 🌾                                    |
| CSTLEARNING, DEMOTHET                                                | A DOB:01-Jan-1937                             | MRN:700008216             | Code Status:                | F                             | rocess:Falls F |                | Location:LGH 6E; 6                            |
|                                                                      | Age:80 years                                  | Enc:700000015058          |                             | (                             | )isease:       |                | Enc Type:Inpatient                            |
| Allergies: penicillin, Tape                                          | Gender:Male                                   | PHN:9876469824            | Dosing Wt:                  | 1                             | solation:      |                | Attending:PilsVca, Ro                         |
| Menu 7                                                               | < 🔹 🔹 👘 Interactive View and I8               | k0                        |                             |                               |                |                | [□] Full scr                                  |
| Patient Summary                                                      | *• 🗖 🖬 🐼 🖌 🐼 🕲 🖿 🛤 🎮 🗙                        |                           |                             |                               |                |                |                                               |
| Orders 🕂 Add                                                         |                                               |                           |                             |                               |                |                |                                               |
| Single Patient Task List                                             | Adult Quick View                              | •                         | v                           | ednesday, 22-November-2017 00 | ):00 PST - Wed | inesday, 22-No | vember-2017 23:59 PST                         |
| MAR                                                                  | VITAL SIGNS     Modified Early Warning System | Find Ite                  | m 👻 🕅 Critical              | High Low Abnorm               | al 🔲 Unauth    | Flag           | And Or                                        |
| Interactive View and I&O                                             | PAIN ASSESSMENT                               | Bank                      |                             | Commente d'Anna d'Anto        |                | Defended 0     |                                               |
| Results Review                                                       | IV Drips                                      | result                    |                             | Comments riag Date            | -              | Performed B    | 9                                             |
| Documentation + Add                                                  | Insulin Infusion                              | <b>10</b> 10              |                             |                               | 22-Nov-2017    |                |                                               |
| Medication Request                                                   | Apnea/Bradycardia Episodes                    | R 🖌                       | CLONE                       | ିଫ୍ରି 08:33 P                 | T 08:16 PST    | 07:00 PST      |                                               |
| 18.4                                                                 | Mental Status/Cognition                       | 2 VITAL                   | ature Axillary              | DegC                          |                |                |                                               |
| Histories                                                            | Sedation Scales                               | Tempe                     | rature Temporal Artery      | DegC                          |                |                |                                               |
| Allergies 🕂 Add                                                      | Provider Notification                         | Tempe                     | rature Oral                 | DegC                          | 36.9           | 37.5           |                                               |
| Diagnoses and Problems                                               | Activities of Daily Living                    | Apical                    | Heart Rate                  | bpm                           |                | 1              |                                               |
|                                                                      | Measurements                                  | Periph                    | eral Pulse Rate             | bpm                           | 80 🔺           |                |                                               |
|                                                                      | Glucose Blood Point of Care                   | SBP/D                     | Rate Monitored              | mmHa                          | 140.00         | •              |                                               |
| CareConnect                                                          | Individual Observation Record                 | Cuff Lo                   | ocation                     |                               | 140/50         |                |                                               |
| Clinical Research                                                    | Comfort Measures                              | Mean /                    | Arterial Pressure, Cuff     | mmHg                          | 107            |                |                                               |
|                                                                      | Iranster/ Iransport                           | Blood                     | Pressure Method             |                               |                |                |                                               |
| Form Browser                                                         | Shiri neput/hdhdoff                           | Cerebr                    | al Perfusion Pressure, Cuff | mmHg                          |                |                |                                               |
| Growth Chart                                                         |                                               |                           | genation                    |                               |                |                |                                               |

2 The unchart function will be used when information has been charted in error and needs to be removed. For example, a set of vital signs is charted in the wrong patient's chart.

For this scenario, let's say the temperature documented earlier was meant to be documented on one of your other patient's charts. Therefore, it needs to be uncharted.

- 1. Right-click on the documented value of 37.5 for Temperature Oral
- 2. Select Unchart

|                                                                                                    | 0008216 Opened by Tertilizer Nurre                                                                                                    |                                                |                                          |                                   |  |  |  |  |  |
|----------------------------------------------------------------------------------------------------|----------------------------------------------------------------------------------------------------|------------------------------------------------|------------------------------------------|-----------------------------------|--|--|--|--|--|
| Contractive Demonstration Provided Openeously residee, Noise                                                                                                    |                                                                                                    |                                                |                                          |                                   |  |  |  |  |  |
| Task Edit View Patient Cha                                                                                                    | Task Edit View Patient Chart Links Options Documentation Orders Help                                                                                                    |                                                |                                          |                                   |  |  |  |  |  |
| 🗄 🎬 CareCompass 📲 Clinical Leade                                                                                                    | r Organizer   🛔 Patient List 🔉 Multi-Patient Task List 🎬                                                                                                    | Discharge Dashboard 🔉 Staff Assignment 🌃 Learr | ingLIVE 🝦                                |                                   |  |  |  |  |  |
| 🛱 PACS 🔃 FormFast WFI 🖟 🛣 Tear Off 🏨 Exit. 🎁 AdHoc 💷 Medication Administration 🔒 PM Conversation 👻 🕍 Communicate 🔹 👜 Medical Record Request 💠 Add 👻 🗐 Documents 着 Scheduling Appointment Book 🖨 Discern Reporting Portal |                                                                                                    |                                                |                                          |                                   |  |  |  |  |  |
| CSTLEARNING, DEMOTHETA 💌 ← List → 🏨 Recent                                                                                                    |                                                                                                    |                                                |                                          |                                   |  |  |  |  |  |
| CSTLEARNING, DEMOTHE                                                                                                    | TA DOB:01-Jan-1937 MRN:                                                                                                    | 700008216 Code Status:                         | Process:Falls Ris                        | k Location:LGH 6E; 624; 04        |  |  |  |  |  |
| Allergies: penicillin, Tape                                                                                                    | Age:80 years Enc.70<br>Gender:Male PHN:9                                                                                                    | 9876469824 Dosing Wt:                          | Disease:<br>Isolation:                   | Attending:Plisyca, Rocco, I       |  |  |  |  |  |
| Menu 🖓                                                                                                    | <ul> <li>The second second</li></ul> |                                                |                                          | (□) Full screen                   |  |  |  |  |  |
| Patient Summary                                                                                                    |                                                                                                    |                                                |                                          |                                   |  |  |  |  |  |
| Orders 🛉 Add                                                                                                    |                                                                                                    |                                                |                                          |                                   |  |  |  |  |  |
| Single Patient Task List                                                                                                    | Adult Quick View                                                                                                    | Wedn                                           | esday, 22-November-2017 00:00 PST - Wedn | esday, 22-November-2017 23:59 PST |  |  |  |  |  |
| MAR                                                                                                    | Modified Early Warning System                                                                                                    | Find Item                                      | High Low Abnormal Unauth                 | Flag And Or                       |  |  |  |  |  |
| Interactive View and I&O                                                                                                    | ✓ PAIN ASSESSMENT<br>Data Madelation                                                                                                    | Part                                           | Commants Reg Date                        | Deferred Dr                       |  |  |  |  |  |
| Results Review                                                                                                    | IV Drips                                                                                                    | INDOLIK                                        | Continents Hag Date                      | Add Result                        |  |  |  |  |  |
| Documentation 🕂 Add                                                                                                    | Insulin Infusion<br>Henarin Infusion                                                                                                    | in W                                           | 22-Nov-2017                              | View Result Details               |  |  |  |  |  |
| Medication Request                                                                                                    | Apnea/Bradycardia Episodes                                                                                                    |                                                | 10 08:34 PST 08:16 PST                   | 07:00 PST<br>View Comments        |  |  |  |  |  |
| Histories                                                                                                    | Mental Status/Cognition                                                                                                    | Temperature Axillary                           | DegC                                     | View Flag Comments                |  |  |  |  |  |
| Allernies 📥 Add                                                                                                    | Provider Notification                                                                                                    | Temperature Temporal Artery                    | DegC                                     | View Reference Material           |  |  |  |  |  |
|                                                                                                    | Environmental Safety Management                                                                                                    | Anical Heart Rate                              | bege 36.9                                | 37.5 View Order Info              |  |  |  |  |  |
| Diagnoses and Problems                                                                                                    | Activities of Daily Living                                                                                                    | Peripheral Pulse Rate                          | bpm 80                                   | View University                   |  |  |  |  |  |
|                                                                                                    | Measurements                                                                                                    | Heart Rate Monitored                           | bpm                                      | View History                      |  |  |  |  |  |
| CareConnect                                                                                                    | Individual Observation Record                                                                                                    | SBP/DBP Cuff                                   | mmHg 140/90                              | Modify                            |  |  |  |  |  |
|                                                                                                    | Comfort Measures                                                                                                    | Cuff Location                                  |                                          | Unchart 2                         |  |  |  |  |  |
| Clinical Research                                                                                                    | Transfer/Transport                                                                                                    | Right Rescure Method                           | mmHg 107                                 |                                   |  |  |  |  |  |
| Form Browser                                                                                                    | Shift Report/Handoff                                                                                                    | Cerebral Perfusion Pressure Cuff               | mmHa                                     | change bace/ nine                 |  |  |  |  |  |
| Growth Chart                                                                                                    |                                                                                                    | ⊿ Oxygenation                                  |                                          | Add Comment                       |  |  |  |  |  |
|                                                                                                    |                                                                                                    | Respiratory Rate                               | br/min 16                                | Duplicate Results                 |  |  |  |  |  |
| Immunizations                                                                                                    |                                                                                                    | Measured O2% (FIO2)                            |                                          | Clear                             |  |  |  |  |  |
| 1: /T. L /D: C                                                                                                    |                                                                                                    | Oxygen Activity                                |                                          |                                   |  |  |  |  |  |

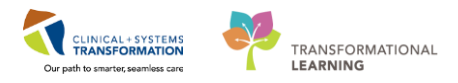

- 3. The Unchart window opens, select **Charted on Incorrect Patient** from the Reason dropdown.
- 4. Click Sign

| CSTLEARNING, DEMOTHETA - 700008216                                                                                                    | Opened by TestUser, Nurse                  |                                  |                 |                             |                        |             |              |
|----------------------------------------------------------------------------------------------------|--------------------------------------------|----------------------------------|-----------------|-----------------------------|------------------------|-------------|--------------|
| Task Edit View Patient Chart Links Options Documentation Orders Help                                                                                                    |                                            |                                  |                 |                             |                        |             |              |
| 🛿 🙀 CareCompass 🎆 Clinical Leader Organizer 👌 Patient List 😩 Multi-Patient Task List 🎇 Discharge Dashboard 📾 Staff Assignment 🎆 LearningLIVE 🖕                                                          |                                            |                                  |                 |                             |                        |             |              |
| 🗙 PACS 🗞 FormFast WFI 🖉 Tear Off 📲 Exit 🧯 AdHoc 🎟 Medication Administration 😩 PM Conversation 👻 🖓 Communicate 👻 🗎 Medical Record Request 🛧 Add 🗸 🗃 Documents 🖆 Scheduling Appointment Book 🚗 Discen Rep |                                            |                                  |                 |                             |                        |             |              |
| CSTLEARNING, DEMOTHETA                                                                                                    | 3                                          |                                  |                 |                             |                        |             | 🔶 List       |
| CSTLEARNING, DEMOTHETA                                                                                                    | DOB:01-Jan-1937 MRN:7000                   | 08216 Code Status:               |                 |                             | Process:Falls Ris      | k           | Location:L(  |
| Allergies: popisillin Tano                                                                                                    | Age:80 years Enc:700000                    | 0015058                          |                 |                             | Disease:<br>Isolation: |             | Enc Type:Inj |
| Manu                                                                                                    |                                            | booking wit.                     |                 |                             | ISUIduUII.             |             | Attenuing.P  |
| Datiant Summers                                                                                                    | Interactive view and too                   | ,                                |                 |                             |                        |             |              |
|                                                                                                    |                                            |                                  |                 |                             |                        |             |              |
|                                                                                                    | Adult Quick Vie P Unchart - CSTLEARNIN     | G, DEMOTHETA - 700008216         |                 |                             |                        |             |              |
|                                                                                                    | VITAL SIGN: Unchart Date/Time              | Item                             | Result          | Reason                      | Comment                |             |              |
| MAR                                                                                                    | PAIN ASSES                                 | 0 PST Temperature Oral           | 37.5 DegC       | Charted on Incorrect Patier |                        |             | And Or       |
| Interactive View and I&O                                                                                                    | Pain Modaliti                              |                                  |                 |                             |                        |             |              |
| Results Review                                                                                                    | IV Drips                                   |                                  |                 |                             |                        |             |              |
| Documentation 🕂 Add                                                                                                    | Heparin Infus                              |                                  |                 |                             |                        |             |              |
| Medication Request                                                                                                    | Apnea/Brady                                |                                  |                 |                             |                        |             |              |
| Histories                                                                                                    | Sedation Sca                               |                                  |                 |                             |                        |             |              |
| Allergies 🕂 Add                                                                                                    | Provider Noti                              |                                  |                 |                             |                        |             |              |
| Diagnoses and Problems                                                                                                    | Activities of D                            |                                  |                 |                             |                        |             |              |
|                                                                                                    | Measurement                                |                                  |                 |                             |                        |             |              |
| CareConnect                                                                                                    | Glucose Blod                               |                                  |                 |                             |                        |             |              |
| Clinical Research                                                                                                    | Comfort Meas<br>Charted on Incorrect Patie | nt                               | +               | 3                           |                        |             |              |
| Form Browser                                                                                                    | Shift Report/                              |                                  |                 |                             |                        |             |              |
| Growth Chart                                                                                                    | Comment                                    |                                  |                 |                             |                        |             |              |
| Immunizations                                                                                                    |                                            |                                  |                 |                             |                        |             |              |
| Lines/Tubes/Drains Summary                                                                                                    | · · · · · · · · · · · · · · · · · · ·      |                                  |                 |                             |                        |             |              |
| MAR Summary                                                                                                    |                                            |                                  |                 |                             | L.                     | Sign Cancel |              |
| Medication List 🕂 Add                                                                                                    | Adult Systems                              | MEWS Respirat                    | ory Rate Score  |                             |                        | 4           | 1            |
| Patient Information                                                                                                    | Adult Education                            | ⊿ Blood Pressure<br>SBP/DBP Cuff |                 | mmHg                        | 140/90                 |             |              |
| Reference                                                                                                    | Second Product Administration              | MEWS Systolic                    | Blood Pressure  | Score                       |                        |             |              |
|                                                                                                    | Vintake And Output                         | ⊿ AVPU                           |                 |                             |                        |             |              |
|                                                                                                    | Advanced Graphing                          |                                  | ore             |                             |                        |             |              |
|                                                                                                    | Restraint and Seclusion                    | △ MEWS Total Sc                  | ore             |                             |                        |             |              |
|                                                                                                    | Verocedural Sedation                       | MEWS Total Sco                   | ore             |                             |                        |             |              |
|                                                                                                    | Ambulaton Infusion Contor Monitoring       | ⊿ Situational Awa                | areness Factors | 5                           |                        |             |              |

You will see In Error displayed in the uncharted cell. The Result comment or annotation icon will also appear in the cell.

| CSTLEARNING, DEMOTHETA - 7000       | 08216 Opened by TestUser, Nurse                       |                                                 |                                        |                                           |
|-------------------------------------|-------------------------------------------------------|-------------------------------------------------|----------------------------------------|-------------------------------------------|
| Task Edit View Patient Chart        | Links Options Documentation Orders Help               |                                                 |                                        |                                           |
| 🗄 🌃 CareCompass 📲 Clinical Leader ( | Organizer  🛓 Patient List 🔉 Multi-Patient Task List 📲 | Discharge Dashboard 🛭 🎎 Staff Assignment 🛛 🎬 Li | earningLIVE _                          |                                           |
| 🖸 😋 PACS 🔍 FormFast WFI 🚊 🕅 T       | ear Off 📲 Exit 🎬 AdHoc 🎟 Medication Administratio     | n 🔒 PM Conversation 👻 🔩 Communicate 👻           | 🗎 Medical Record Request 💠 Add 👻 📻 Do  | cuments 📋 Scheduling Appointment Book 🝙 🛙 |
| CSTLEARNING, DEMOTHET               |                                                       |                                                 |                                        |                                           |
| CSTLEARNING, DEMOTHET               | A DOB:01-Jan-1937 MRN:7<br>Age:80 years Enc:70        | 700008216 Code Status:                          | Process:Fa<br>Disease:                 | Ils Risk Lo                               |
| Allergies: penicillin, Tape         | Gender:Male PHN:9                                     | 1876469824 Dosing Wt:                           | Isolation:                             | At                                        |
| Menu 🏾 🖓                            | < 🔹 🔸 Interactive View and I&O                        |                                                 |                                        |                                           |
| Patient Summary                     | •• 🗖 🖪 🐼 🖌 🕅 📓 📄 🕋 ×                                  |                                                 |                                        |                                           |
| Orders 🕂 Add                        |                                                       |                                                 |                                        |                                           |
| Single Patient Task List            | Adult Quick View                                      | <b>∢ ▶</b> W                                    | ednesday, 22-November-2017 00:00 PST - | Wednesday, 22-November-2017 23:59 PST     |
|                                     | VITAL SIGNS                                           |                                                 |                                        |                                           |
| MAR                                 | Modified Early Warning System                         | Find Item   Critical                            | High Low Abnormal Un                   | auth 🔄 Flag 💿 And 💿 Or                    |
| Interactive View and I&O            | Pain Modalities                                       | Besult                                          | Comments Elag Date                     | Performed By                              |
| Results Review                      | IV Drips                                              |                                                 |                                        |                                           |
|                                     | Insulin Infusion                                      | X. 39                                           | 22 Nav 2                               | 017                                       |
| Documentation T Add                 | Heparin Infusion                                      |                                                 | 98 08:37 PST 08:16 F                   | ST 07:00 PST                              |
| Medication Request                  | Apnea/Bradycardia Episodes                            | △ VITAL SIGNS                                   |                                        |                                           |
| Histories                           | Mental Status/Cognition                               | Temperature Axillary                            | DegC                                   |                                           |
|                                     | Provider Notification                                 | Temperature Temporal Artery                     | DegC                                   |                                           |
| Allergies 🕇 Add                     | Environmental Safety Management                       | Temperature Oral                                | DegC 36.9                              | In Error                                  |
| Diagnoses and Problems              | Activities of Daily Living                            | Apical Heart Rate                               | bpm 90                                 |                                           |
|                                     | Measurements                                          | Heart Rate Monitored                            | bpm                                    | <b>A</b>                                  |
|                                     | Glucose Blood Point of Care                           | SBP/DBP Cuff                                    | mmHg 140/9                             | 0                                         |
| CareConnect                         | Individual Observation Record                         | Cuff Location                                   | -                                      |                                           |
| Clinical Research                   | Transfer/Transport                                    | Mean Arterial Pressure, Cuff                    | mmHg 107                               |                                           |
| Form Browser                        | Shift Report/Handoff                                  | Blood Pressure Method                           |                                        |                                           |
|                                     |                                                       | 4 Organization                                  | mmny                                   |                                           |
| arouth L hart                       |                                                       |                                                 |                                        |                                           |

3

A comment can be added to any cell to provide additional information. For example, you want to clarify that the SpO2 site that you documented was on the patient's right-hand.

- 1. Right-click on the documented value for SPO2 site, hand
- 2. Select add comment

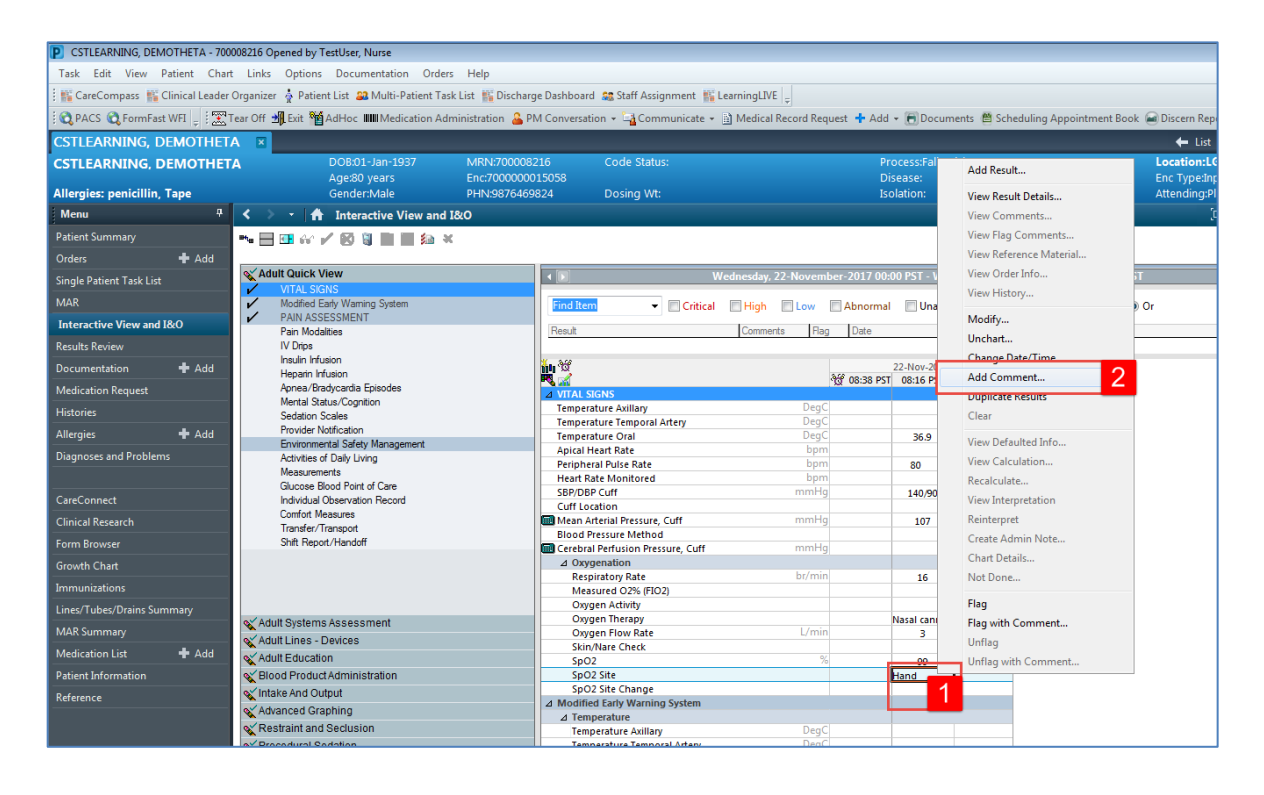

3. The comment window opens, type comment Right-hand and click OK.

| Comment - CSTLEARNING, DEMOBETA - 700008215 | × |
|---------------------------------------------|---|
| SpO2 Site: Hand                             |   |
| Comment                                     |   |
| Right hand                                  |   |
|                                             |   |
|                                             |   |
|                                             |   |
|                                             |   |
|                                             |   |
|                                             |   |
|                                             |   |
|                                             |   |
|                                             |   |
| OK Can                                      | 3 |

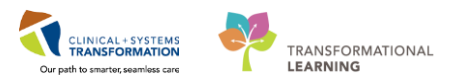

4. The Corrected icon <sup>^</sup> and Result Comment or Annotation icon <sup>\_</sup> will display in the cell. In order to review comment, right-click on cell and select View Comments

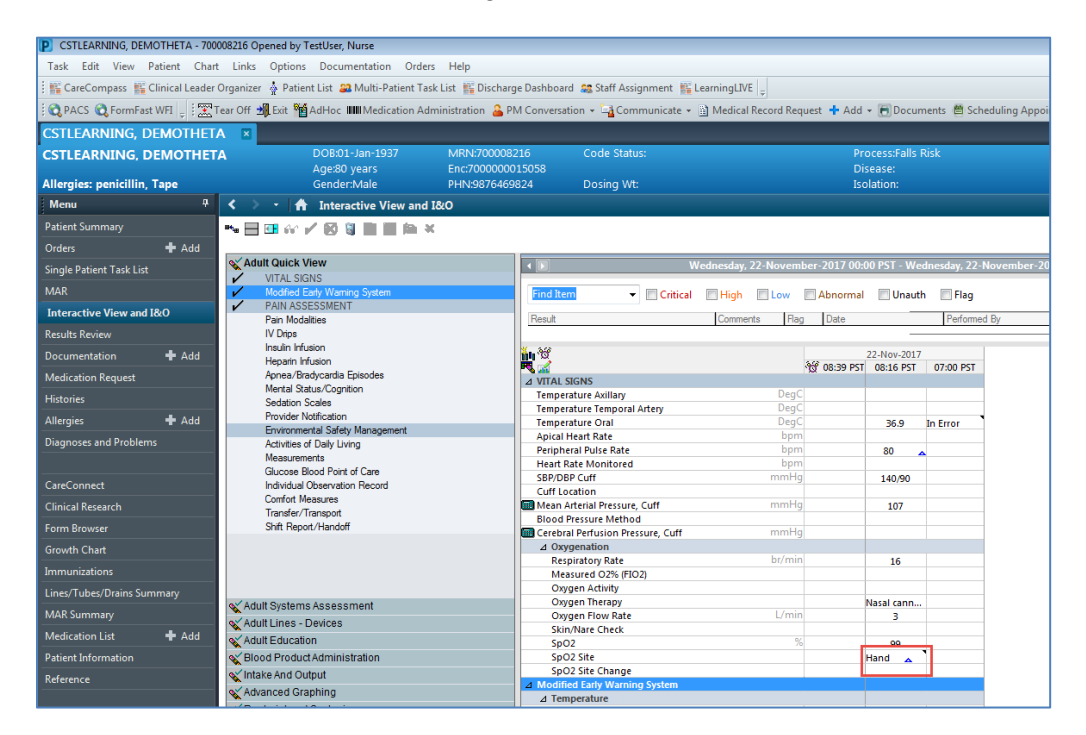

- Key Learning Points
  - Results can be modified and uncharted within iView
- A comment can be added to any cell

# **PATIENT SCENARIO 6 – Documentation**

#### **Learning Objectives**

At the end of this Scenario, you will be able to:

- Create a narrative nursing note
  - Modify or unchart a narrative nursing note

#### **SCENARIO**

In some situations, a narrative nursing note is required to document, for example, the patient's treatment plan. You will be completing the following activities:

- Review documentation
- Create a nursing note
- Modify or unchart a nursing note

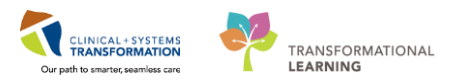

# Activity 6.1 – Review Documentation

1 There may be instances where iView and Powerforms do not capture all the information during a patient event and you may want to supplement with a narrative note. You can create a narrative note using the **Documentation** tool. You can also use this tool to view or modify an existing note.

To navigate to the **Documentation**:

- 1. Select **Documentation** from the **Menu.**
- 2. On the left side of the Documentation is a list of existing notes
- 3. On the right side, it displays the details of an existing note

| Menu 🖓                     | く → - A Documentation                                                                                                    |                                                                                                    |
|----------------------------|----------------------------------------------------------------------------------------------------|----------------------------------------------------------------------------------------------------|
| Patient Summary            | 🕂 Add 🛛 🝸 Sign 🚚 🉈 Forward 📪 Provider Letter   😭 Modify   🍡   🖀 🖤   📰 💱 In Error   💷 Preview   🏷                                                                 |                                                                                                    |
| Orders 🕂 Add               |                                                                                                    |                                                                                                    |
| Single Patient Task List   |                                                                                                    |                                                                                                    |
| MAR                        | Display : All 🔹 🛄                                                                                                    |                                                                                                    |
| Interactive View and I&O   |                                                                                                    |                                                                                                    |
| Results Review             | Arranged By: Date Newest At Top 7 Arranged By: Date * Final F                                                                                                    | <pre> leport * leport * leport</pre> |
| Documentation 1 + Add      | Wound Care Treatment 3 - Nov-2017 13:15:00 2<br>Wound Care - Initial Asses TistUser, WoundOstomy                                                                 |                                                                                                    |
| Medication Request         | Wound Care Treatment 30-Nov-2017 11:57:00 PST Impaired circulation and pain associated with surgery.<br>Poor management of diabetes and delay seeking treatment. |                                                                                                    |
|                            | Wound Care - Initial Asses TestUser, WoundOstomy Smokes 1 pack/day of cigarett                                                                                   |                                                                                                    |
| Histories                  | Nursing Shift Summary 21-Nov-2017 15:42:00 PST                                                                                                    |                                                                                                    |
| Allergies 🕂 Add            | Free Text Note TestCD, Nurse Result type: Wound Care Treatment Plan                                                                                              |                                                                                                    |
| Diagnoses and Problems     | Transport Ticket - Text 16-Nov-2017 10:46:00 PST Result date: Thursday, 30-November-2017 13:15 PST                                                               |                                                                                                    |
|                            | Transport Ticket TestUser, WoundOstomy Result status: Auth (Verified)                                                                                            |                                                                                                    |
|                            | Recreation Therapy Note 14-Nov-2017 12:40:00 PST Result ttile: Wound Care - Initial Assessment                                                                   | 20 November D                                                                                                    |
| CareConnect                | Free Text Note TestCD, RespiratoryTherap Variand by: TestCoser, WoundOctomy-Nurse on Thursday,                                                                   | 20-November-2                                                                                                    |
| Clinical Paratrah          | Holter Monitor 14-Nov-2017 12:14:00 PST Encounter info: 7000000006143 LGH Lions Gate Innation                                                                    | 19-1un-2017 - 21                                                                                                    |
|                            | Holter Monitor TestCST, CardiologyTechn =                                                                                                    | 19 541 2017                                                                                                    |
| Form Browser               | NM Myocardial Perfusion 14-Nov-2017 11:56:30 PST                                                                                                    |                                                                                                    |
| Growth Chart               | NM Myocardial Perfusion TestCST, MedicalImaging                                                                                                    |                                                                                                    |
| · · · ·                    | NM Myocardial Perfusion 14-Nov-2017 10:25:43 PST                                                                                                    |                                                                                                    |
| Immunizations              | NM Myocardial Perfusion TestCST, MedicalImaging                                                                                                    |                                                                                                    |
| Lines/Tubes/Drains Summary | Wound Care Progress Note10-Nov-2017 11:31:00 PST                                                                                                    |                                                                                                    |
| MAR Summary                | Free Text Note TestUser, WoundOstomy<br>Discharge Planning Accor 10. Oct 2017 10:20:00 PDT                                                                       |                                                                                                    |

4. If you enlarge the left pane of Documentation by sliding the bar to the right, you will see more columns on the left side.

| splay : 🗐                                                                                                    | •                                                                                                    |                                                                                                    |                                                                                                    |                                                                                                    |                                                                                                    |                                                                                                    |                                                                                                    |
|----------------------------------------------------------------------------------------------------|----------------------------------------------------------------------------------------------------|----------------------------------------------------------------------------------------------------|----------------------------------------------------------------------------------------------------|----------------------------------------------------------------------------------------------------|----------------------------------------------------------------------------------------------------|----------------------------------------------------------------------------------------------------|----------------------------------------------------------------------------------------------------|
| ervice Date/Time<br>-Dec-2017 08:27:00 PST<br>D-Nov-2017 13:15:00 P<br>D-Nov-2017 11:57:00 P<br>1-Nov-2017 15:42:00 P<br>5-Nov-2017 10:46:00 P<br>4-Nov-2017 12:14:00 P<br>4-Nov-2017 12:14:00 P | Subject<br>Astma Teaching Plan Note<br>Wound Care - Initial Assessment<br>Wound Care - Initial Assessment<br>Free Text Note<br>Transport Ticket<br>Free Text Note<br>Holter Monitor | Type<br>Interdisciplinary Care Plan<br>Wound Care Treatment Plan<br>Wound Care Treatment Plan<br>Nursing Shift Summary<br>Transport Ticket - Text<br>Recreation Therapy Note<br>Holter Monitor | Facility<br>LGH Lions Gate<br>LGH Lions Gate<br>LGH Lions Gate<br>SGH Squamish<br>LGH Lions Gate<br>LGH Med Imaging<br>LGH Cardiac Lab | Author, Contributor(s)<br>TestUser, WUNdOstomy<br>TestUser, WoundOstomy<br>TestCD, Nurse<br>TestUser, WoundOstomy<br>TestCD, RespiratoryTherap<br>TestCD, CardiologyTechni | Status<br>Modified<br>Auth (Verified)<br>In Error<br>Auth (Verified)<br>Auth (Verified)<br>Auth (Verified) | I∢<br>Teachi<br>(Please<br>speciali                                                                         | * Final Re<br>Document Conta<br>ing Plan<br>e enter two sentences you could inclu<br>Ity)                                                                                                    |
| 4-Nov-2017 11:56:30 P<br>4-Nov-2017 10:52:43 P<br>9-Nov-2017 11:3:00 P<br>9-Nov-2017 11:3:00 P                                                                                                   | NM Myocardial Perfusion Trea<br>NM Myocardial Perfusion Rest<br>Free Text Note<br>Discharge Planning Assessment                                                                     | NM Myocardial Perfusion Treadmill<br>NM Myocardial Perfusion Rest<br>Wound Care Progress Note<br>Discharge Planning Assessment - Text                                                          | LGH Med Imaging<br>LGH Med Imaging<br>LGH Lions Gate<br>LGH Lions Gate                                                                 | TestCST, MedicalImagingT<br>TestCST, MedicalImagingT<br>TestUser, WoundOstomy<br>TestORD, Nurse                                                                            | In Progress<br>In Progress<br>Auth (Verified)<br>Auth (Verified)                                           | Adden<br>09:31<br>Next se:<br>Result<br>Result<br>status:<br>Result<br>Perforn<br>by:<br>Verifiec<br>Encoun | hdum by TestUser, IVTherapy-<br>PST (Verified)<br>sision on Tuesday<br>type: Interdisciplinary Care f<br>date: Friday, 01-December-2<br>Modified<br>title: Asthma Teaching Plan<br>med TestUser, IVTherapy-h<br>December-2017 09:06<br>TestUser, IVTherapy-h<br>December-2017 09:06<br>TestUser, IVTherapy-h<br>December-2017 09:06 |

- 5. As shown in the **Status** column above, a note can be in one of the following statuses:
  - Modified: The note has been modified by a user
  - In Error: The note has been entered incorrectly and has been uncharted
  - Auth (Verified): The note has been completed and signed
  - In Progress: The note is saved and it is not complete and cannot be viewed by another user.

**Note**: You can filter your documents list by:

- 1. Selecting an existing filter dropdown from the Display field, or
- 2. You can see and select more advanced filters by clicking on .

| < 🖂 🕘 者 Documentat                                              | ion                         |               |  |  |  |  |
|-----------------------------------------------------------------|-----------------------------|---------------|--|--|--|--|
| 🕂 Add 🛛 📄 Sign 🚚 😂 Forward 📑 Provider Letter   📑 Modify   🍡   🗮 |                             |               |  |  |  |  |
| List                                                            |                             |               |  |  |  |  |
|                                                                 |                             |               |  |  |  |  |
| Arranged By: Date                                               | Newest At Top 🔻 📕           |               |  |  |  |  |
| Interdisciplinary Care Plan                                     | 01-Dec-2017 08:27:00 PST    |               |  |  |  |  |
| Asthma Teaching Plan Note                                       | TestUser, IVTherapy-Nurse   | Impaired cire |  |  |  |  |
| Wound Care Treatment Plan                                       | 30-Nov-2017 13:15:00 PST    | Poor manage   |  |  |  |  |
| Wound Care - Initial Assessment                                 | TestUser, WoundOstomy-Nurse | Smokes 1 pa   |  |  |  |  |

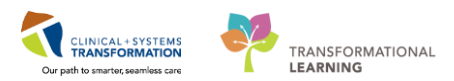

# Key Learning Points

- The Documentation lists all existing notes for the patient
- You can view an existing note in the Documentation tool.

# Activity 6.2a – Creating a Nursing note (For Wound Ostomy Nurses)

1 In this activity, you will create a free text note to document your initial assessment of the patient's wound.

To document a wound care nursing note:

- 1. Go to the Menu
- 2. Locate **Documentation** and click **+Add**
- 3. Confirm *position* for Note Type List Filter:
- 4. Select Wound Care Treatment Plan Under for Type
- 5. Under Note Templates select Free Text Note
- 6. Click OK. A new note opens

Note: The List tab is still visible and accessible while composing a new note.

| Menu 1 7                 | < 🔹 🕇 Documentation                       |         |                                    |                                    |
|--------------------------|-------------------------------------------|---------|------------------------------------|------------------------------------|
| Patient Summary          | 🕂 Add 🥘 🔲 🖌                               |         |                                    |                                    |
| Orders 🕂 Add             | New Note X List                           |         |                                    |                                    |
| Single Patient Task List |                                           |         |                                    |                                    |
| MAR                      | Note Type List Filter:                    |         | All (63) Favorites (1)             | Q Sei                              |
| MAR Summary              | Position 3                                |         |                                    |                                    |
| Interactive View and I&O | *Type:                                    | *Note T | emplates                           |                                    |
| Results Review           | · ;;;=:                                   | <b></b> | Name 👻                             | Description                        |
| Documentation 🕂 Add 2    | Wound Care Progress Note                  | *       | ED Supervision/Handoff Note        | ED Supervision/Handoff Note        |
| Medication Request       | Wound Care Treatment Plan 4               | <b></b> | Family Conference Note             | Family Conference Note Templ       |
| Histories                | Wound Clinic Note<br>Wound Procedure Note | -       | Free Text Note                     | Free Text Note Template            |
| Allergies 🕂 Add          | Nursing Narrative Note                    |         |                                    |                                    |
| Diagnoses and Problems   | *Date:                                    |         | General Surgery Progress/SOAP No   | ot General Surgery Progress/SOAP   |
|                          | 01-Dec-2017 1116 PST                      | *       | ICU Admission/Consultation Note    | ICU Admission/Consultation No      |
| CareConnect              | *Author                                   | <b></b> | ICU Daily Progress Note            | ICU Daily Progress Note Templa     |
| Clinical Research        | TestUser, WoundOstomy-Nurse               | *       | ICU Multidisciplinary Conferencing | g ICU Multidisciplinary Conference |
| Form Browser             |                                           | -       | ICU Transfer Note                  | ICU Transfer Note Template         |
| Growth Chart             |                                           | ~       |                                    |                                    |
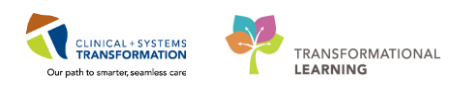

7. Hover the first line to open the text box

| Menu P                     | < 🔪 🝷 者 Documentation 🗇 Fu                                                  | ll screen |             | € 29 minutes ago |
|----------------------------|-----------------------------------------------------------------------------|-----------|-------------|------------------|
| Patient Summary 🔶          | 🕂 Add 通 🔲 🛛                                                                 |           |             |                  |
| Orders 🕂 Ad                | Free Text Note X List                                                       |           |             | 4 ۵              |
| Single Patient Task List   |                                                                             |           |             |                  |
| MAR                        | Tahoma - Size - 🦂 🛅 🐘 🛍   🐟 →   Β Ι U 🔤   🗛 - 🔳                             | 2 3       |             |                  |
| Interactive View and I&O   | 7                                                                           |           |             |                  |
| Results Review             |                                                                             |           |             |                  |
| Documentation 🕂 Ad         |                                                                             |           |             |                  |
| Medication Request         |                                                                             |           |             |                  |
| Histories                  |                                                                             |           |             |                  |
| Allergies 🕂 Ad             |                                                                             |           |             |                  |
| Diagnoses and Problems     |                                                                             |           |             |                  |
|                            |                                                                             |           |             |                  |
| CareConnect                |                                                                             |           |             |                  |
| Clinical Research          |                                                                             |           |             |                  |
| Form Browser               |                                                                             |           |             |                  |
| Growth Chart               |                                                                             |           |             |                  |
| Immunizations              | Note Details: Wound Care Treatment Plan, TestUser, WoundOsto Sign/Submit Sa | ve        | Save & Clos | e Cancel         |
| Lines/Tubes/Drains Summary |                                                                             |           |             |                  |

 Document the following note in the text box = Impaired circulation and pain associated with surgery. Poor management of diabetes and delay seeking treatment. Smokes 1 pack/day of cigarette. Then click the Sign/Submit button

| < 🔹 者 Documentation                                                                                                    | [🗆] Full screen                 | <b>P</b> rint | € 49 minutes ago |
|----------------------------------------------------------------------------------------------------|---------------------------------|---------------|------------------|
| + Add ()                                                                                                    |                                 |               | 4 ۵              |
| Tahoma 🔹 Size 🔹 🕼 🕼 😭 🖨 🖉 🛛 🛛 🗸 💆                                                                                                    | **   <b>Ą:</b> ▼   <b>≣</b> ≣ ≣ |               |                  |
| Impaired circulation and pain associated with surgery.<br>Poor management of diabetes and delay seeking treatment.<br>Smokes 1 pack/day of <u>cigarett</u> |                                 |               |                  |
|                                                                                                    |                                 |               |                  |
|                                                                                                    |                                 |               |                  |
|                                                                                                    |                                 |               |                  |
|                                                                                                    |                                 |               |                  |
| Note Details: Wound Care Treatment Plan, TestUser, WoundOsto Sign/Su                                                                                       | ıbmit Save                      | Save & Clos   | e Cancel         |

Note: The tool has spelling check functionality and underlines spelling errors

9. In the Sign/Submit Note window, Type in your note title (e.g., *Wound Care – Initial Assessment*) in the Title field. Then click **Sign** button

| Sign/Submit Note                                           |                                         |                         |               |
|------------------------------------------------------------|-----------------------------------------|-------------------------|---------------|
| *Type:<br>Wound Care Treatment Plan                        | Note Type List Filter:<br>Position      | ~                       |               |
| *Author:<br>TestUser, WoundOstomy-Nurse<br>Forward Options | Title:<br>Wound Care - Initial Assessme | *Date:<br>ant 30-Nov-20 | 1 🛄 1157 PST  |
| Favorites Recent Relations                                 | hips <b>Q</b> Provider Name             |                         |               |
| Contacts                                                   | Recipients                              | Comment                 | Sign Review/C |
|                                                            |                                         |                         |               |
|                                                            |                                         |                         |               |
|                                                            |                                         |                         |               |
|                                                            |                                         |                         |               |
|                                                            |                                         |                         | Sign Cancel   |

**Note**: It is important to label your note with an appropriate name. Otherwise, it will be displayed as a generic free text note.

10. The system brings you back to Documentation. Click on the title of your note and the note details will display on the right side.

| < 🔹 🔹 👫 Documentati             | on                                 |    |                  | [□] Full screen 🖷 Print                                             |
|---------------------------------|------------------------------------|----|------------------|---------------------------------------------------------------------|
| 🕂 Add 📄 Sign 🚚 🙈 Forward        | 🛛 🔝 Provider Letter   🍸 Modify   🖿 | 8  | 🖤   🔳 📑 In Erro  | r   []]Preview                                                      |
| List                            |                                    |    |                  |                                                                     |
| Display : All                   |                                    |    |                  | 👚 Previou                                                           |
| Arranged By: Date               | Newest At Top 🔻 🔺                  | I∎ |                  | * Final Report *                                                    |
| Wound Care Treatment Plan       | 30-Nov-2017 11:57:00 PST           |    |                  | That Report                                                         |
| Wound Care - Initial Assessment | TestUser, WoundOstomy-Nurse;       |    | Impaired circula | tion and pain accordated with surgery                               |
| Nursing Shift Summary           | 21-Nov-2017 15:42:00 PST           |    | Poor manageme    | nt of diabetes and delay seeking treatment.                         |
| Free Text Note                  | TestCD, Nurse                      |    | Smokes 1 pack/   | day of cigarett                                                     |
| Transport Ticket - Text         | 16-Nov-2017 10:46:00 PST           |    |                  |                                                                     |
| Transport Ticket                | TestUser, WoundOstomy-Nurse        |    | Result type:     | Wound Care Treatment Plan                                           |
| Recreation Therapy Note         | 14-Nov-2017 12:40:00 PST           |    | Result date:     | Thursday, 30-November-2017 11:57 PST                                |
| Free Text Note                  | TestCD, RespiratoryTherapyStud     |    | Result status:   | Auth (Verified)                                                     |
| Holter Monitor                  | 14-Nov-2017 12:14:00 PST           |    | Result title:    | Wound Care - Initial Assessment                                     |
| Holter Monitor                  | TestCST, CardiologyTechnician6     |    | Performed by:    | TestUser, WoundOstomy-Nurse on Thursday, 30-November-2017 12:55 PS  |
| NM Myocardial Perfusion Tread.  | 14-Nov-2017 11:56:30 PST           |    | Verified by:     | TestUser, WoundOstomy-Nurse on Thursday, 30-November-2017 12:55 PS  |
| NM Myocardial Perfusion Tread   | TestCST, MedicalImagingTechno      |    | Encounter info:  | 7000000000143, LGH LIONS Gate, Inpatient, 19-Jun-2017 - 21-Jun-2017 |
| NM Myocardial Perfusion Rest    | 14-Nov-2017 10:25:43 PST =         |    |                  |                                                                     |

Congratulations, you have successfully created a nursing note for your patient!

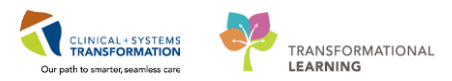

# Key Learning Points

You can use the Documentation tool to create a nursing note

# Activity 6.2b – Creating a Nursing Note (For IV Therapy Nurses and Patient Educators)

1 In this practice scenario, you will create a new free text note to document your teaching plan.

To document your teaching plan:

- 1. Navigate to the Menu
- 2. Locate **Documentation** and click +Add
- 3. Confirm Position for Note Type List Filter:
- 4. From the Type dropdown list, Select Nursing Narrative Note
- In the Title: box enter = "Your specialty" Assessment.
   Note: It is important to label your note with an appropriate name. Otherwise, it will be displayed as a generic free text note.
- 6. On the right of your screen, under Note Templates select Free Text Note
- 7. Then click OK. A new note opens.

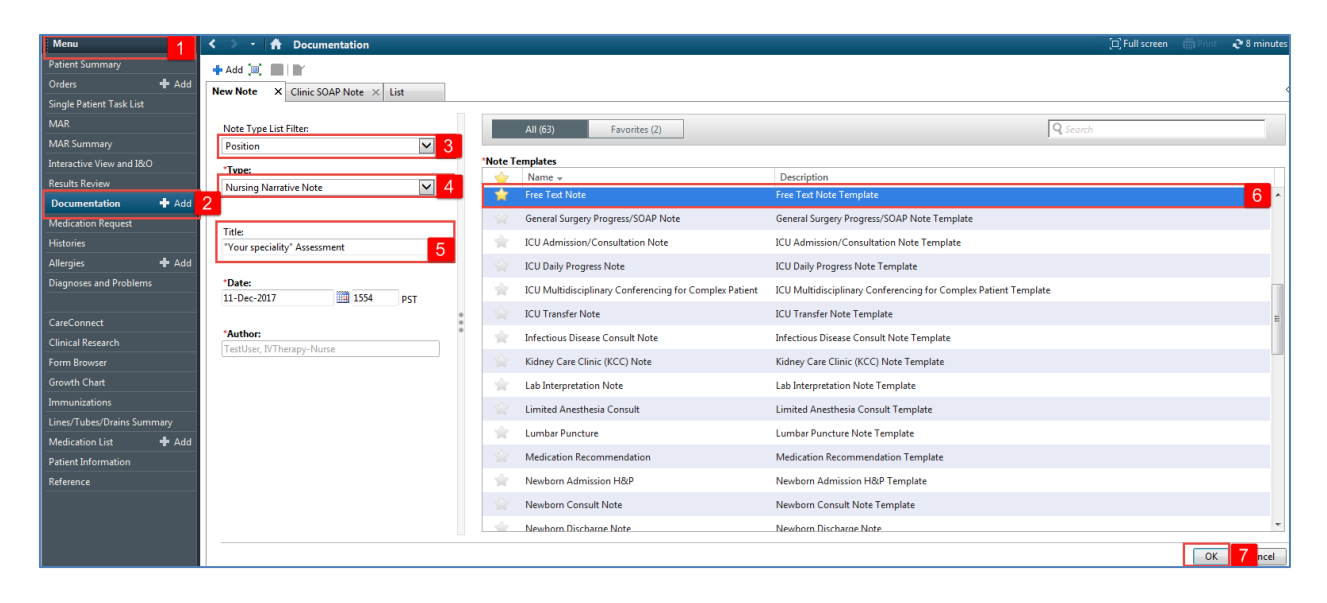

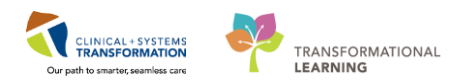

8. Hover the first line to open the text box

| Menu 🖡                     | S > f Documentation                                                                                                  | [□] Full scre    |
|----------------------------|----------------------------------------------------------------------------------------------------|------------------|
| Patient Summary            |                                                                                                    |                  |
| Orders 🕂 Add               | Vour speciality Assessment X (finit SOAP Note X List                                                                 |                  |
| Single Patient Task List   |                                                                                                    |                  |
| MAR                        | Tahoma 🔹 🛛 11 🔹 🦓 🖄 🖄 🔸 🛷 B 🖌 U 🖦 🗛 := 📑 🗮 🚱                                                                         |                  |
| MAR Summary                |                                                                                                    |                  |
| Interactive View and I&O   |                                                                                                    |                  |
| Results Review             |                                                                                                    |                  |
| Documentation 🕂 Add        |                                                                                                    |                  |
| Medication Request         |                                                                                                    |                  |
| Histories                  |                                                                                                    |                  |
| Allergies 🕂 Add            |                                                                                                    |                  |
| Diagnoses and Problems     |                                                                                                    |                  |
|                            |                                                                                                    |                  |
| CareConnect                |                                                                                                    |                  |
| Clinical Research          |                                                                                                    |                  |
| Form Browser               |                                                                                                    |                  |
| Growth Chart               |                                                                                                    |                  |
| Immunizations              |                                                                                                    |                  |
| Lines/Tubes/Drains Summary |                                                                                                    |                  |
| Medication List 🕂 Add      |                                                                                                    |                  |
| Patient Information        |                                                                                                    |                  |
| Reference                  |                                                                                                    |                  |
|                            |                                                                                                    |                  |
|                            |                                                                                                    |                  |
|                            | Note Details: Nursing Narrative Note, TestUser, IVTherapy-Nurse, 11-Dec-2017 15:54 PST, "Your speciality" Assessment | Sign/Submit Save |

- 9. Document the following note in the text box = *Teaching Plan (Bold), (Please enter two sentences you could include in a teaching plan from your specialty)*
- 10. Then click in Sign/Submit button

| Menu 🗘                     | K > → A Documentation                                                                                                    | scree |
|----------------------------|----------------------------------------------------------------------------------------------------|-------|
| Patient Summary            | + Add (0), 🛃 (1)                                                                                                    |       |
| Orders 🕂 Add               | "Your speciality" Assessment X Clinic SOAP Note X List                                                                                  |       |
| Single Patient Task List   |                                                                                                    |       |
| MAR                        | Tahoma - 11 - 14 · 19 · 19 · 19 · 19 · 19 · 19 · 19 ·                                                                                   |       |
| MAR Summary                | Teaching Plan 9                                                                                                    |       |
| Interactive View and I&O   |                                                                                                    |       |
| Results Review             | (Please enter one or two sentences you could include in a teaching plan from your speciality)                                           |       |
| Documentation 🛛 🕂 Add      |                                                                                                    |       |
| Medication Request         |                                                                                                    |       |
| Histories                  |                                                                                                    |       |
| Allergies 🕂 Add            |                                                                                                    |       |
| Diagnoses and Problems     |                                                                                                    |       |
|                            |                                                                                                    |       |
| CareConnect                |                                                                                                    |       |
| Clinical Research          |                                                                                                    |       |
| Form Browser               |                                                                                                    |       |
| Growth Chart               |                                                                                                    |       |
| Immunizations              |                                                                                                    |       |
| Lines/Tubes/Drains Summary |                                                                                                    |       |
| Medication List 🔹 🖶 Add    |                                                                                                    |       |
| Patient Information        |                                                                                                    |       |
| Reference                  |                                                                                                    |       |
|                            |                                                                                                    |       |
|                            |                                                                                                    |       |
|                            | Note Details: Nursing Narrative Note, TestUser, IVTherapy-Nurse, 11-Dec-2017 15:54 PST, 'Your speciality' Assessment Sign/Submit 10 Saa | /e    |

The tool has spelling check functionality and it underlines spelling errors

11. In the Sign/Submit Note pop-up window, review and click on the Sign button

| $\checkmark$ |               |
|--------------|---------------|
| *Date:       |               |
| 15-Dec-2017  | 1410 PST      |
|              |               |
| Comment      | Sign Review/C |
|              |               |
|              |               |
|              |               |
|              |               |
|              |               |

12. The system brings you back to Documentation. Click on the title of your note and the note details display on the right side.

| < 🔹 🗧 🏦 Documentation                                                                                                    |      | [ㅁ] Full screen 💼 Print 💸 1 hours 8 minutes a                                                                                                    | go |
|----------------------------------------------------------------------------------------------------|------|----------------------------------------------------------------------------------------------------|----|
| + Add Y Sign A Gorward Provider Letter                                                                                                    | lify | 🍋   🏶 🎔   📰 🔐 In Error   🛄 Preview   🏷                                                                                                    | Þ  |
| Display : 📶 🔻 🛄                                                                                                    |      | 👚 Previous Note   🐣 Next Note                                                                                                    |    |
| Arranged By: DateNewest At Top Interdisciplinary Care Plan01-Dec-2017 08:27:00 PtAsthma Teaching Plan NoteTestUser, IVTherapy-Nurse; PWound Care Treatment Plan30-Nov-2017 13:15:00 PSTWound Care Treatment Plan30-Nov-2017 11:57:00 PSTWound Care Treatment Plan30-Nov-2017 11:57:00 PSTWound Care Treatment Plan30-Nov-2017 11:57:00 PSTWound Care Initial AssessmTestUser, WoundOstomy-NuNursing Shift Summary21-Nov-2017 11:57:00 PSTFree Text NoteTestUser, WoundOstomy-NuIransport Ticket - Text16-Nov-2017 10:46:00 PSTTransport TicketTestUser, WoundOstomy-NuRecreation Therapy Note14-Nov-2017 12:40:00 PSTFree Text NoteTestCD, RespiratoryTherapySHolter Monitor14-Nov-2017 12:14:00 PSTHolter MonitorTestCST, CardiologyTechniciNM Myocardial Perfusion Tr14-Nov-2017 11:56:30 PSTNM Myocardial Perfusion Rest TestCST, MedicalImagingTecNM Myocardial Perfusion Rest TestCST, MedicalImagingTecNM Myocardial Perfusion Rest TestCST, MedicalImagingTecWound Care Progress Note10-Nov-2017 11:31:00 PST |      | * Final Report *         Teaching Plan         (Please enter two sentences you could include in a teaching plan from your specialty)         Result type:       Interdisciplinary Care Plan         Result date:       Friday, 01-December-2017 08:27 PST         Result status:       Auth (Verified)         Result title:       Asthma Teaching Plan Note         Performed       TestUser, IVTherapy-Nurse on Friday, 01-December-by:         2017 09:06 PST       Yerified by:         Verified by:       2017 09:06 PST         Encounter       700000006143, LGH Lions Gate, Inpatient, 19-Juninfo:         2017 - 21-Jun-2017 |    |
| << Previous Next >>                                                                                                    |      |                                                                                                    |    |

Congratulations, you have successfully created a narrative nursing note for your patient!

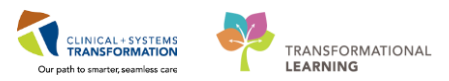

# Key Learning Points

You can use the Documentation to create a narrative nursing note

# Activity 6.3 – Modify or Unchart a Nursing Note

1 It may be necessary to modify a note if information needs to be added or clarified. Let's modify the note you just created in the previous activity. **Note:** You are only able to modify your documentation by inserting an addendum.

To modify a note within **Documentation**:

- 1. Select most recently completed note, such as *Interdisciplinary Care Plan Asthma Teaching Plan Note,* within **Documentation**
- 2. Select Modify Modify Menu д Documentation Patient Summary 2 🕂 Add 🛛 📄 Sign 🚚 🙈 Forward 📑 Provider Letter Modify 81 🖤 🛛 🖬 🖬 In Error Orders Add List Single Patient Task List Display : All MAR • ... MAR Summary Service Date/Time Subject Type Interactive View and I&O 01-Dec-2017 08:27:00 PST Asthma Teaching Plan Note Interdisciplinary Care Plan **Results Review** Wound Care Treatment P 30-Nov-2017 11:57:00 P... Wound Care - Initial Assessment Wound Care Treatment Pla Documentation Add 21-Nov-2017 15:42:00 P... Free Text Note Nursing Shift Summary Medication Request 16-Nov-2017 10:46:00 P... Transport Ticket Transport Ticket - Text Histories 14-Nov-2017 12:40:00 P... Free Text Note Recreation Therapy Note 14-Nov-2017 12:14:00 P... Holter Monitor Holter Monitor Allergies Add
- Alletgies T Aug
- 3. Under \*Insert Addendum Here:, type = Next session on Tuesday
- 4. Click Sign.

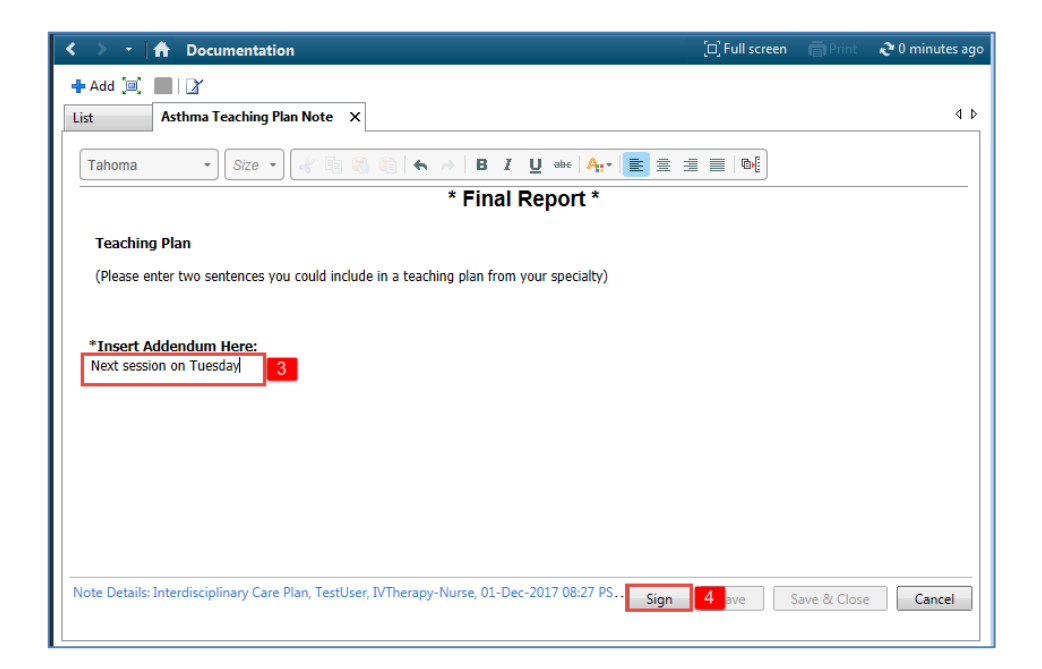

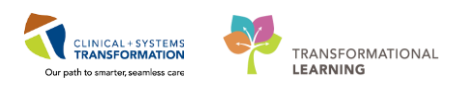

5. When you return to the Documentation, it will show that the note has been modified.

| • | < >     | -       | A Documentation      | 1                     |                 |                        |                 |                 | [□] Full screen      | 🛱 Print                  | ₽ 2 minute      | es agi |
|---|---------|---------|----------------------|-----------------------|-----------------|------------------------|-----------------|-----------------|----------------------|--------------------------|-----------------|--------|
|   | 🕂 Ad    | d Y     | Sign 📕 🙈 Forward 🛽   | 📑 Provider Letter   🍸 | Modify   🐂   🥞  | 🗣   📰 🖬 In Error       | Preview         |                 |                      |                          |                 |        |
| Γ | List    |         | ]                    | _                     |                 |                        |                 |                 |                      |                          |                 | 4 Þ    |
|   |         |         |                      |                       |                 |                        |                 |                 |                      |                          |                 | _      |
|   | Displa  | ay: All | ▼                    |                       |                 |                        |                 |                 | 1 Previ              | ous Note 🛛 🤚             | Next Note       |        |
|   |         |         |                      |                       |                 |                        |                 | •               |                      |                          |                 |        |
|   | rvice . | . V     | Subject              | Туре                  | Facility        | Author; Contributor(s) | Status ^        | '               | * Final Rep          | ort *                    |                 |        |
|   | -Dec-   | 2017    | Asthma Teaching Pl   | Interdisciplinary Ca  | LGH Lions Gate  | TestUser, IVTherapy    | Modified        | Docun           | nent Contai          | ns Add                   | enda            |        |
|   | -Nov-   | -2017   | Wound Care - Initial | Wound Care Treat      | LGH Lions Gate  | TestUser, WoundOsto    | Auth (Verifie   |                 |                      |                          |                 |        |
|   | -Nov-   | -2017   | Wound Care - Initial | Wound Care Treat      | LGH Lions Gate  | TestUser, WoundOsto    | In Error        | Teaching Pla    | n                    |                          |                 |        |
|   | -Nov-   | -2017   | Free Text Note       | Nursing Shift Sum     | SGH Squamish    | TestCD, Nurse          | Auth (Verifie   | reaching rid    |                      |                          |                 |        |
|   | -Nov-   | -2017   | Transport Ticket     | Transport Ticket      | LGH Lions Gate  | TestUser, WoundOsto    | Auth (Verifie   | (Please enter   | wo sentences you o   | ould include             | in a            |        |
|   | -Nov-   | -2017   | Free Text Note       | Recreation Therapy    | LGH Med Imaging | TestCD, RespiratoryT   | Auth (Verifie   | teaching plan   | from your specialty) |                          |                 |        |
|   | -Nov-   | -2017   | Holter Monitor       | Holter Monitor        | LGH Cardiac Lab | TestCST, CardiologyT   | Auth (Verifie   |                 |                      |                          |                 |        |
|   | -Nov-   | -2017   | NM Myocardial Perf   | NM Myocardial Per     | LGH Med Imaging | TestCST, MedicalIma    | In Progress     |                 |                      |                          |                 |        |
|   | -Nov-   | -2017   | NM Myocardial Perf   | NM Myocardial Per     | LGH Med Imaging | TestCST, MedicalIma    | In Progress 🗉   | Addendum I      | ov TestUser, IVT     | herapy-N                 | urse on         |        |
|   | -Nov-   | -2017   | Free Text Note       | Wound Care Progr      | LGH Lions Gate  | TestUser, WoundOsto    | Auth (Verifie   | 01-Decemb       | er-2017 09:31 P      | ST (Verifi               | ed)             | -      |
|   | -Oct-   | 2017    | Discharge Planning   | Discharge Planning    | LGH Lions Gate  | TestORD, Nurse         | Auth (Verifie   | Next session or | n Tuesday            |                          |                 | =      |
|   | -Oct-   | 2017    | Care Plan for Increa | Interdisciplinary Ca  | LGH Lions Gate  | TestUser, Nurse        | Auth (Verifie   |                 |                      |                          |                 |        |
|   | -Sep-   | 2017    | Patch Removal        | Patch Removal For     | LGH Lions Gate  | TestUser, Nurse        | Auth (Verifie   | Result          | Interdisciplinary    | Care Plan                |                 |        |
|   | -Sep-   | 2017    | Patch Removal        | Patch Removal For     | LGH Lions Gate  | TestUser, Nurse        | Auth (Verifie   | Result          | Friday 01-Dece       | mber-2017                | 7 08.27         |        |
|   | -Sep-   | 2017    | Interventional Radio | IR Procedure Check    | LGH Lions Gate  | TestMI, Clerk-RadNet1  | Auth (Verific   | date:           | PST                  |                          | 00127           |        |
|   | -Sep-   | 2017    | Absence Note         | Nursing Shift Sum     | LGH Lions Gate  | TestCD, Nurse          | Auth (Verifie   | Result          | Madified             |                          |                 |        |
|   | -Sep-   | 2017    | Pre-Transfer/Transp  | Pre-Transfer/Trans    | LGH Lions Gate  | TestCD, Nurse          | Auth (Verifi    | status:         | Modified             |                          |                 |        |
|   | -Sep-   | 2017    | Pre-Transfer/Transp  | Pre-Transfer/Trans    | LGH Lions Gate  | TestCD, Nurse          | Auth (Verifie   | Result title:   | Asthma Teachir       | ng Plan Not              | e               |        |
|   | -Sep-   | 2017    | Pre-Transfer/Transp  | Pre-Transfer/Trans    | LGH Lions Gate  | TestCD, Nurse          | Modified        | Performed       | Friday 01-Docc       | erapy-Nurse<br>mbor-2017 | e on<br>7 00:06 |        |
|   | -Sep-   | 2017    | Pre-Transfer/Transp  | Pre-Transfer/Trans    | LGH Lions Gate  | TestCD, Nurse          | Auth (Verifie   | by:             | PST                  | mber-2017                | 05.00           |        |
|   | -Sep-   | 2017    | Admission History    | Admission History     | LGH Lions Gate  | TestUser, Nurse        | Auth (Verifie   |                 | TestUser, IVTh       | erapy-Nurs               | e on            |        |
|   | -Sep-   | 2017    | Admission History    | Admission History     | LGH Lions Gate  | TestUser, Nurse        | Auth (Verifi    | Verified by:    | Friday, 01-Dece      | mber-2017                | 7 09:06         |        |
|   | -Sep-   | 2017    | Admission History    | Admission History     | LGH Lions Gate  | TestUser, Nurse        | Auth (Verifie 🛫 |                 | PST                  |                          |                 |        |
|   | 4       |         |                      | III                   |                 |                        | •               | Encounter       | 700000006143         | B, LGH Lion              | IS              | Ŧ      |

2 It may be necessary to unchart an existing note (e.g., if charted on the wrong patient). Uncharted notes are marked as **In Error**. You can only unchart a note that was initially created by yourself.

To unchart a note within **Documentation**:

- 1. Select a note in the left pane. Use the specialty note you just created
- 2. Right-click anywhere in the right pane. Then select In Error

| < 👻 🕇 Documentation                                                                                                    |                       | [□] Full screen | 🛱 Print       | 🌶 1 hours 31 minutes ago |  |  |  |
|----------------------------------------------------------------------------------------------------|-----------------------|-----------------|---------------|--------------------------|--|--|--|
| + Add Y Sign 🐊 🚓 Forward 🔛 Provider Letter   🚮 Modify   🍡   🛊 🌳   📰 🚉 In E                                                                       | rror   🛄 Preview   🔖  |                 |               | 4 ۵                      |  |  |  |
| Display : 📶 🔹 🕞 Next Note                                                                                                    |                       |                 |               |                          |  |  |  |
| Arranged By: Date Newest At Top ∇<br>Interdisciplinary Care Plan 01-Dec-2017 08:27-00 1<br>Asthma Teaching Plan Note TestUser. //Therapy-Nurse P | * Final               | Report *        |               |                          |  |  |  |
| Wound Care Treatment Plan 30-Nov-2017 13:15:00 PST                                                                                               | Submit                | Ctrl+T          |               |                          |  |  |  |
| Wound Care - Initial Assessm TestUser, WoundOstomy-Nu (Please enter two senter                                                                   | n Sign                | Ctrl+G          | pur specialty | 1)                       |  |  |  |
| Wound Care Treatment Plan 30-Nov-2017 11:57:00 PST                                                                                               | Review                | Ctrl+R          |               |                          |  |  |  |
| Nursing Shift Summany 21-Nov-2017 15:42:00 PST                                                                                                   | In Error 2            | Ctrl+E          |               |                          |  |  |  |
| Free Text Note TestCD Nurse E Result type: Int                                                                                                   | te <b>La companya</b> |                 | -             |                          |  |  |  |
| Transport Ticket - Text 16-Nov-2017 10:46:00 PST Result date: Fri                                                                                | d Modify              | Ctrl+M          |               |                          |  |  |  |
| Transport Ticket TestUser, WoundOstomy-Nu Result status: Au                                                                                      | t View Image          |                 |               |                          |  |  |  |
| Recreation Therapy Note 14-Nov-2017 12:40:00 PST Result utile: As                                                                                | S Forward             | Ctrl+W          | mber-201      | 7 09:06 PST              |  |  |  |
| Free Text Note TestCD, RespiratoryTherapyS Verified by: Te                                                                                       | S Drowider Letter     | carra           | mber-201      | 7 09:06 PST              |  |  |  |
| Holter Monitor 14-Nov-2017 12:14:00 PST Encounter info: 70                                                                                       | 0                     |                 | 9-Jun-2017    | ' - 21-Jun-2017          |  |  |  |
| Holter Monitor TestCST, CardiologyTechnici                                                                                                    | Print                 |                 |               |                          |  |  |  |
| NM Myocardial Perfusion Tr 14-Nov-2017 11:56:30 PST                                                                                              | View History          |                 |               |                          |  |  |  |
| NM Myocardial Perfusion Tre TestCST, MedicallmagingTec                                                                                           | Show Tracked Char     | nges            |               |                          |  |  |  |
| NM Myocardial Pertusion K 14-Nov-2017 10:25:43 PST                                                                                               | Tag Selected          |                 |               |                          |  |  |  |
| Wound Care Progress Note 10-Nov-2017 11:31:00 PST                                                                                                | ray selected          |                 |               |                          |  |  |  |
| Free Text Note TextUser WoundOctomy-Nu                                                                                                    | Export                |                 |               |                          |  |  |  |
| << Previous Next >>                                                                                                    |                       |                 |               |                          |  |  |  |
|                                                                                                    |                       |                 |               |                          |  |  |  |

3. In the Result Uncharting window, type = *Charted on the wrong patient* in the Comments box. Then click **OK**.

| P Result Uncharting - CSTPRODORD, F | PATIENT A - 700001815 | ×     |
|-------------------------------------|-----------------------|-------|
| In Error Comment - Optional         |                       |       |
| Comments:                           |                       |       |
| Charted on the wrong patient        |                       |       |
|                                     |                       |       |
|                                     |                       |       |
|                                     |                       |       |
|                                     |                       |       |
|                                     |                       |       |
|                                     | OK Ca                 | ancel |

4. Click Yes when you are asked if you want to continue to view the result.

| PVNOTES  |                                                                                                    | 23 |
|----------|----------------------------------------------------------------------------------------------------|----|
| <u>^</u> | The document you are about to view has been marked as IN ERROR.<br>Do you want to continue viewing the result? |    |
|          | Yes No                                                                                                    |    |

5. In Documentation, the note is marked as In Error Report.

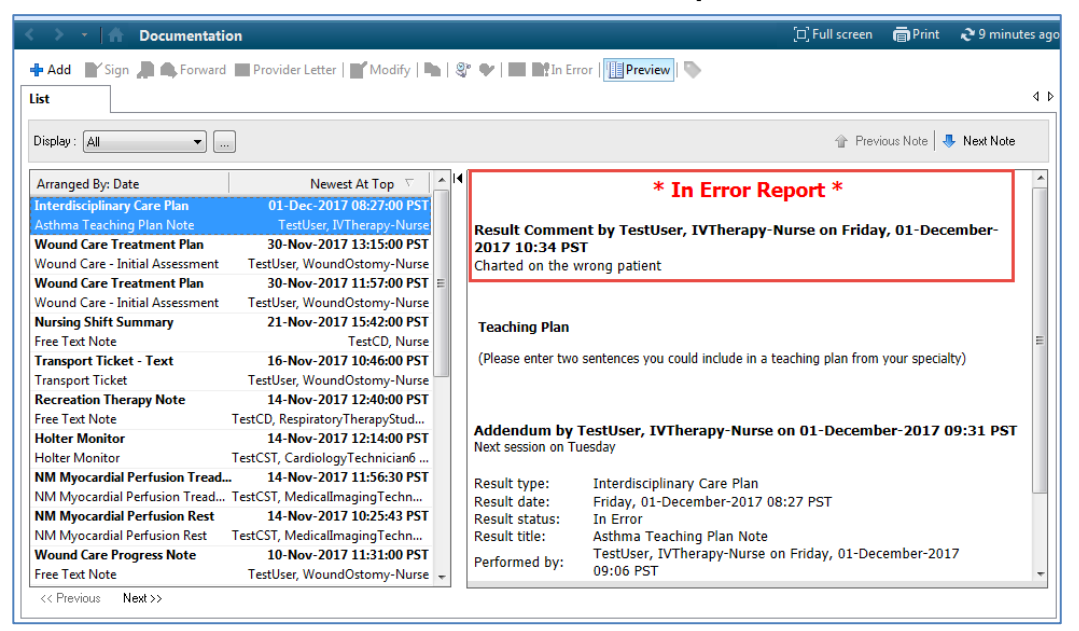

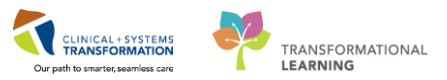

### Key Learning Points

A note can be modified by inserting an addendum. A modified note will show up as (Modified)

You can only unchart a note that was initially created by you

# **PATIENT SCENARIO 7 - Document an Allergy**

#### **Learning Objectives**

At the end of this Scenario, you will be able to:

Document Allergies

### **SCENARIO**

In this scenario, we will review how to add and document an allergy for your patient.

As a specialist nurse you will be complete the following activity:

Add and save an allergy

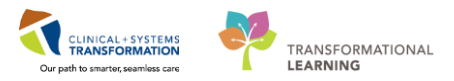

# Activity 7.1 – Add an Allergy

1 You notice mild redness to the patient's skin where there is tape applied. The patient then states that he remembers having a similar allergic reaction to tape years ago, but he forgot to mention it in the ED.

1. To document this tape allergy, navigate to the Allergies section of the Menu and click the **Add** 

| CSTLEARNING, DEMOTHETA - 700008216 Opened by        | TestUser, Nurse                                   |                            |                             |                   |                       |                             |                          |            | - 6 💌           |
|-----------------------------------------------------|---------------------------------------------------|----------------------------|-----------------------------|-------------------|-----------------------|-----------------------------|--------------------------|------------|-----------------|
| Task Edit View Patient Chart Links Allergy          | Help                                              |                            |                             |                   |                       |                             |                          |            |                 |
| 🗄 🌇 CareCompass 👫 Clinical Leader Organizer 🎍 Patie | ent List 🔉 Multi-Patient Task List 🌇 Discha       | rge Dashboard 🛭 😂 Staff As | ssignment 🌇 LearningLIVE 💡  |                   |                       |                             |                          |            |                 |
| 🖸 😋 PACS 🔞 FormFast WFI 💡 📰 Tear Off 🗐 Exit 🎙       | AdHoc 🎟 Medication Administration 🊨               | PM Conversation 👻 🕌 Co     | ommunicate 👻 🔝 Medical Re   | cord Request 🚦 Ad | d = 📻 Documents 🔮     | Scheduling Appointment Book | Discern Reporting Portal |            |                 |
| CSTLEARNING, DEMOTHETA 🛛                            |                                                   |                            |                             |                   |                       |                             | 🗲 List 🔿 🕋 Rec           | ent - Nam  | · • Q           |
| CSTLEARNING, DEMOTHETA                              | DOB:01-Jan-1937 MRN:70000                         | 8216 Code Sta              |                             |                   | rocess:               |                             | Location:LGH 6E; 624;    |            |                 |
| Allergies: Allergies Not Recorded                   | Ageau years Enc:7000000<br>Gender:Male PHN:987646 | 015058<br>9824 Dosina V    |                             |                   | Disease:<br>solation: |                             | Attending:Plisyca, Rocci | o. MD      |                 |
| Menu 🔍 🕻 🔪 - 🛉                                      | Allergies                                         |                            |                             |                   |                       |                             | (D) Full screen          | Print .    | € 0 minutes ago |
| Patient Summary                                     |                                                   |                            |                             |                   |                       |                             |                          |            |                 |
| Orders + Add Mark All as R                          | leviewed                                          |                            |                             |                   |                       |                             |                          |            |                 |
| Single Patient Task List 🗣 Add 🛒                    | Modify 🛛 🔿 No Known Allergies 🛛 🖓 N               | o Known Medication Allerg  | gies 🛛 🧖 Reverse Allergy Ch | eck Display       | All 👻                 |                             |                          |            |                 |
| MAR1                                                |                                                   |                            | ,                           |                   |                       |                             |                          |            |                 |
| Interactive View and I&O                            | Substance                                         | Category Severity          | Reactions Interaction       | Comments Source   | Reaction Status       | Reviewed                    | Reviewed By              | Est. Onset | Updated By      |
| Results Review                                      | penicillin                                        | Drug Mild                  | Kash                        | Patien            | Active                | 20-Nov-201/13:37 PST        | TestUser, Nurse          |            | 20-Nov-2017 1   |
| Documentation 🕂 Add                                 |                                                   |                            |                             |                   |                       |                             |                          |            |                 |
| Medication Request                                  |                                                   |                            |                             |                   |                       |                             |                          |            |                 |
| Histories                                           |                                                   |                            |                             |                   |                       |                             |                          |            |                 |
| Allergies 🕂 Add                                     |                                                   |                            |                             |                   |                       |                             |                          |            |                 |
| Diagnoses and Problems                              |                                                   |                            |                             |                   |                       |                             |                          |            |                 |
|                                                     |                                                   |                            |                             |                   |                       |                             |                          |            |                 |
| CareConnect                                         |                                                   |                            |                             |                   |                       |                             |                          |            |                 |
| Clinical Research                                   |                                                   |                            |                             |                   |                       |                             |                          |            |                 |
| Form Browser                                        |                                                   |                            |                             |                   |                       |                             |                          |            |                 |
| Growth Chart                                        |                                                   |                            |                             |                   |                       |                             |                          |            |                 |
| Immunizations                                       |                                                   |                            |                             |                   |                       |                             |                          |            |                 |
| Lines/Tubes/Drains Summary                          |                                                   |                            |                             |                   |                       |                             |                          |            |                 |
| MAR Summary                                         |                                                   |                            |                             |                   |                       |                             |                          |            |                 |
| Medication List 🕂 Add                               |                                                   |                            |                             |                   |                       |                             |                          |            |                 |
| Patient Information                                 |                                                   |                            |                             |                   |                       |                             |                          |            |                 |
| Reference                                           |                                                   |                            |                             |                   |                       |                             |                          |            |                 |
|                                                     |                                                   |                            |                             |                   |                       |                             |                          |            |                 |
|                                                     |                                                   |                            |                             |                   |                       |                             |                          |            |                 |
|                                                     |                                                   |                            |                             |                   |                       |                             |                          |            |                 |
|                                                     |                                                   |                            |                             |                   |                       |                             |                          |            |                 |
|                                                     |                                                   |                            |                             |                   |                       |                             |                          |            |                 |
|                                                     |                                                   |                            |                             |                   |                       |                             |                          |            |                 |

2. In the **Substance** field type = *Tape* and click the **Search** icon

**Note:** Yellow highlighted fields including substance and category are mandatory fields that need to be completed.

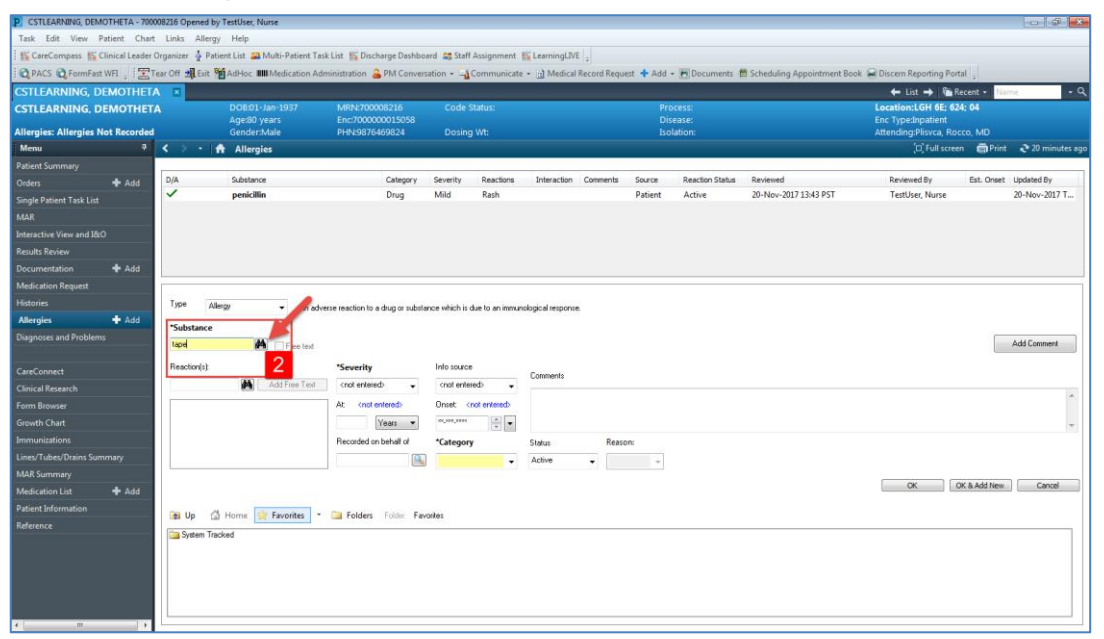

| 3. | The Substance | Search window | v opens. | Select | Tape and | click OK. |
|----|---------------|---------------|----------|--------|----------|-----------|
|----|---------------|---------------|----------|--------|----------|-----------|

| Enc:700000015058     Disease:       PHN:9876469824     Dosing Wt:       I Substance Search       Search:       Search:       tape:       Search by Name       Search by Code       Terminology:       Allergy, Multum All:       Terminology       An adverse reaction       Term ^       Code       Terminology Avis:       Search by Code       Terminology:       Allergy, Multum All:       Terminology Avis:       Categories       Term       Term       Code       Terminology Avis       Ispentadol       d07453       Multum Drug       Genetic Name       Kont ent       At:       Add to Favorities       OK                                                                                                    | 7 👝                   | MR11.70                                                                                           | 0008216                                                                                                    | Code Sta             | .u.s.        |             |                                                                           | Process.                                     | _   |      |
|----------------------------------------------------------------------------------------------------|-----------------------|---------------------------------------------------------------------------------------------------|----------------------------------------------------------------------------------------------------|----------------------|--------------|-------------|---------------------------------------------------------------------------|----------------------------------------------|-----|------|
| PHN9876469824       Dosino Wt:       Isolation:         Substance Search       Image: Search by Search by Name       Search by Code         Terminology:       Allergy, Multum Allh       Terminology Axis:       < All terminology axis:                                                                                                    |                       | Enc:7000                                                                                          | 0000015058                                                                                                    |                      |              |             |                                                                           | Disease:                                     |     |      |
| Substance Search     Search: tape     Search by Name     Search by Code     Terminology: Allergy, Multurn Alle ,,, Terminology Axis: <all ,,,,,,,,,,,,,,,,,,,,,,,,,,,,,,,,,,,<="" as="" td="" terminology=""><td></td><td>PHN:987</td><td>76469824</td><td>Dosina V</td><td>/t:</td><td></td><td></td><td>Isolation:</td><td></td><td></td></all>                                                                                                    |                       | PHN:987                                                                                           | 76469824                                                                                                    | Dosina V             | /t:          |             |                                                                           | Isolation:                                   |     |      |
| Search: tape     Starts with      Within: Terminology     Search by Name     Search by Code      Terminology: Allergy, Multum All,      Terminology Axis: <all alergy="" ax="" axis="" categories="" code="" gategories="" id459="" id4598="" id459838="" id459<="" it459838="" taoc="" td="" tem="" terminology=""><td></td><td></td><td>💷 Substan</td><td>ce Search</td><td></td><td></td><td></td><td><b>—</b>———————————————————————————————————</td><td></td><td></td></all>                                                                                                    |                       |                                                                                                   | 💷 Substan                                                                                                    | ce Search            |              |             |                                                                           | <b>—</b> ——————————————————————————————————— |     |      |
| Search by Name     Search by Code       Terminology:     Allergy, Multum Alle       Categories     Terminology       Terminology:     Terminology       Terminology:     Terminology       Categories     Terminology       Terminology:     Terminology       Terminology:     Terminology </td <td></td> <td></td> <td>*Search:</td> <td>tape</td> <td></td> <td>Starts with</td> <td>▼ Within:</td> <td>Terminology 👻</td> <td></td> <td></td>                                                                                                    |                       |                                                                                                   | *Search:                                                                                                    | tape                 |              | Starts with | ▼ Within:                                                                 | Terminology 👻                                |     |      |
| Search by Name     Search by Code       Terminology:     Allergy, Multum Alle     Terminology Axis:     < All terminology ax                                                                                                    |                       |                                                                                                   |                                                                                                    |                      |              |             |                                                                           |                                              | Rev | iewe |
| Image: Allergy, Multum Alle       Terminology Axis: <all aximit<="" td="" terminology="">         Image: Allergy, Multum Alle       Terminology Axis: <all aximit<="" td="" terminology="">         Image: Allergy And Allergy       Image: Allergy Axis         Image: Allergy And Allergy       Image: Allergy Axis         Image: Allergy And Allergy       Image: Allergy Axis         Image: Allergy And Allergy       Image: Allergy Axis         Image: Allergy And Allergy       Image: Allergy Axis         Image: Allergy Allergy       Image: Allergy Axis         Image: Allergy Allergy       Image: Allergy Axis         Image: Allergy Allergy       Image: Allergy Axis         Image: Allergy Allergy       Image: Allergy Axis         Image: Allergy Allergy       Image: Allergy Axis         Image: Allergy Allergy       Image: Allergy Axis         Image: Allergy Allergy       Image: Allergy Axis         Image: Allergy       Image: Allergy Axis         Image: Allergy       Image: Allergy Axis         Image: Allergy       Image: Allergy Axis         Image: Allergy       Image: Allergy Axis         Image: Allergy       Image: Allergy Axis         Image: Allergy       Image: Allergy Axis         Image: Allergy       Image: Allergy Axis         Image: Allergy       Image: Allergy Axis</all></all>                                                                                                    |                       |                                                                                                   |                                                                                                    | Search by Na         | ime          |             | Search by Co                                                              | ode                                          | 20- | Nov  |
| An adverse reaction     Term ^ Terminology       Tee text     Term ^ Code       "Severification of the second of the second of the se                                                                                                    |                       |                                                                                                   | Terminolo                                                                                                    | gy: Allergy, M       | ultum Allı 🛄 | Terminology | Axis: <all td="" ter<=""><td>minology ax 🛄 🛄</td><td></td><td></td></all> | minology ax 🛄 🛄                              |     |      |
| An adverse reaction<br>iree text<br>Term  Code Terminology Terminology Axis<br>Terminology Axis<br>Terminology A |                       |                                                                                                   | Categories                                                                                                    | 5                    |              |             |                                                                           |                                              |     |      |
| An adverse reaction Tee text Tem A Code Terminology Terminology Axis Tage 114598333 Alvery IAlvery Tagentadol d07453 Multum Drug Genetic Name Tec Text At: <n <n="" add="" at:="" cancel<="" favorites="" ok="" recorder="" td="" to=""><td></td><td></td><td>Tem 🔺</td><td></td><td></td><td></td><td>Terminology</td><td></td><td></td><td></td></n>                                                                                                    |                       |                                                                                                   | Tem 🔺                                                                                                    |                      |              |             | Terminology                                                               |                                              |     |      |
| An adverse reaction Tee tex Term A Code Terminology Terminology Axis Tace Tace Tace Tace Tace Tapentadol d07453 Multum Drug Generic Name At: <n <n="" add="" at:="" cancel<="" favorites="" ok="" recorder="" td="" to=""><td></td><td></td><td><no matc<="" td=""><td>hing categories four</td><td>d&gt;</td><td></td><td></td><td></td><td></td><td></td></no></td></n>                                                                                                    |                       |                                                                                                   | <no matc<="" td=""><td>hing categories four</td><td>d&gt;</td><td></td><td></td><td></td><td></td><td></td></no> | hing categories four | d>           |             |                                                                           |                                              |     |      |
| Tree text     Term A     Code     Terminology     Terminology Axis       "Severification of entities     Table     14598838     1Alercy     Alercy       Iapentadol     id07453     Multum Drug     Generic Name                                                                                                    | An adve               | erse reaction                                                                                     |                                                                                                    |                      |              |             |                                                                           |                                              |     |      |
| *Severit     Tae     14598838     1Alercy     1Alercy       *Severit     Lapertadol     d07453     Multum Drug     Generic Name       ree Text      At: <n< td="">       Recorder     At: <n< td="">       Recorder     Add to Favorites     OK</n<></n<>                                                                                                    | ee tevt               |                                                                                                   | Tem A                                                                                                    |                      | Code         | Terminology | Terminology Ax                                                            | ie                                           |     |      |
| rites                                                                                                    |                       |                                                                                                   | Tape                                                                                                    |                      | 14598838     | Allergy     | Allergy                                                                   | 13                                           |     |      |
| rites                                                                                                    |                       | *Severit                                                                                          | tapentado                                                                                                    | bl                   | d07453       | Multum Drug | Generic Name                                                              |                                              |     |      |
| At <n<br>Recorder<br/>rites  Folde K Cancel</n<br>                                                                                                    | e Te <mark>s</mark> t | <not ent<="" td=""><td></td><td></td><td></td><td></td><td></td><td></td><td></td><td></td></not> |                                                                                                    |                      |              |             |                                                                           |                                              |     |      |
| rites                                                                                                    |                       | At (n                                                                                             |                                                                                                    |                      |              |             |                                                                           |                                              |     |      |
| rites   Folde  Kecorder  Kecorder Kecorder  Kecorder Kecorder  Kecorder  Kecorder  Kecorder  Kecorder  Kecorder  Kecorder  Kecorder  Kecorder  Kecorder  Kecorder Kecorder Kecor                                                                                                    |                       | <u> </u>                                                                                          |                                                                                                    |                      |              |             |                                                                           |                                              |     |      |
| rites   Recorded  Add to Favorites  K Cancel  K Cancel                                                                                                    |                       |                                                                                                   |                                                                                                    |                      |              |             |                                                                           |                                              |     |      |
| rites * Folde                                                                                                    |                       | Recorded                                                                                          |                                                                                                    |                      |              |             |                                                                           |                                              |     |      |
| rites   Folde  K Cancel  K Cancel                                                                                                    |                       |                                                                                                   |                                                                                                    |                      |              |             |                                                                           |                                              |     |      |
| rites   Folde  K Cancel  K Cancel                                                                                                    |                       |                                                                                                   |                                                                                                    |                      |              |             |                                                                           |                                              |     |      |
| rites  Folde                                                                                                    |                       |                                                                                                   |                                                                                                    |                      |              |             |                                                                           |                                              |     |      |
| rites Tolde                                                                                                    |                       |                                                                                                   | Add to                                                                                                    | Enveritor            |              | _           |                                                                           | K Cancel                                     |     |      |
|                                                                                                    | tes 🔻                 | 🚞 Folde                                                                                           | Add to                                                                                                    | avontes              |              | _           |                                                                           | Cancer                                       |     |      |
|                                                                                                    |                       |                                                                                                   |                                                                                                    |                      |              |             |                                                                           |                                              |     |      |
|                                                                                                    |                       |                                                                                                   |                                                                                                    |                      |              |             |                                                                           |                                              | 3   |      |

- 4. Select Mild in the Severity drop-down
- 5. Select Patient in the Info source drop-down
- 6. Select **Other** in the **Category** drop-down
- 7. Click OK

| CSTLEARNING, DEM         | OTHETA - 700   | 08216 Opened by T  | TestUser, Nurse              |                                  |                 |                   |                             |              |            |                  |                           |                             |                 |                  |
|--------------------------|----------------|--------------------|------------------------------|----------------------------------|-----------------|-------------------|-----------------------------|--------------|------------|------------------|---------------------------|-----------------------------|-----------------|------------------|
| Task Edit View P         | atient Chart   | Links Allergy      | Help                         |                                  |                 |                   |                             |              |            |                  |                           |                             |                 |                  |
| 🗄 🌇 CareCompass 📲 C      | linical Leader | Organizer 🛓 Patier | nt List 🔉 Multi-Patient Task | c List 📲 Discharge Dashbo        | ard  😭 Staff    | Assignment        | 🔓 LearningLIV               | E 🖕          |            |                  |                           |                             |                 |                  |
| 🛛 🕄 PACS 🔇 FormFast      | WFI 🝦 🗄 🛣 T    | ear Off 🗐 Exit 🇌   | AdHoc IIIIMedication Adn     | ninistration  🔒 PM Convers       | ation 👻 🕞       | Communicate       | <ul> <li>Medical</li> </ul> | Record Reque | st 🕂 Add 🛛 | Documents        | Scheduling Appointment Bo | ok 🗃 Discern Reporting Port | al <sub>e</sub> |                  |
| CSTLEARNING, D           | EMOTHET/       | A 🛛                |                              |                                  |                 |                   |                             |              |            |                  |                           | 🔶 List 🔿 🖀 R                | ecent • Nar     | ne 🗸 Q           |
| CSTLEARNING, D           | ЕМОТНЕТ        | A                  | DOB:01-Jan-1937              | MRN:700008216                    |                 |                   |                             |              | Pro        |                  |                           | Location:LGH 6E; 62         | 4; 04           |                  |
| Allergies: Allergies N   | ot Recorded    |                    | Gender:Male                  | PHN:9876469824                   |                 | a Wt:             |                             |              | Iso        | ease:<br>lation: |                           | Attending:Plisvca, Roo      | co, MD          |                  |
| Menu                     | 4              | < > -   #          | Allergies                    |                                  |                 |                   |                             |              |            |                  |                           | (D) Full scree              | n 🛱 Print       | æ 37 minutes ago |
| Patient Summary          |                |                    |                              |                                  |                 |                   |                             |              |            |                  |                           |                             |                 |                  |
| Orders                   | 🕂 Add          | D/A                | Substance                    | Category                         | Severity        | Reactions         | Interaction                 | Comments     | Source     | Reaction Status  | Reviewed                  | Reviewed By                 | Est. Onset      | Updated By       |
| Single Patient Task List |                | ~                  | penicillin                   | Drug                             | Mild            | Rash              |                             |              | Patient    | Active           | 20-Nov-2017 13:43 PST     | TestUser, Nurse             |                 | 20-Nov-2017 T    |
| MAR                      |                |                    |                              |                                  |                 |                   |                             |              |            |                  |                           |                             |                 |                  |
| Interactive View and I&O | )              |                    |                              |                                  |                 |                   |                             |              |            |                  |                           |                             |                 |                  |
| Results Review           |                |                    |                              |                                  |                 |                   |                             |              |            |                  |                           |                             |                 |                  |
| Documentation            | 🕂 Add          |                    |                              |                                  |                 |                   |                             |              |            |                  |                           |                             |                 |                  |
| Medication Request       |                |                    |                              |                                  |                 |                   |                             |              |            |                  |                           |                             |                 |                  |
| Histories                |                | Type Alleri        | ۵۷ 🔻 An adve                 | rse reaction to a drug or substa | nce which is    | due to an immuni  | ological respons            | θ.           |            |                  |                           |                             |                 |                  |
| Allergies                | 🕂 Add          | *Substance         |                              |                                  |                 |                   |                             |              |            |                  |                           |                             |                 |                  |
| Diagnoses and Problem    | s              | Таре               | Free text                    | No allergy checking is ava       | ilable for non- | Multum allergies. | _                           |              |            |                  |                           |                             |                 | Add Comment      |
| CareConnect              |                | Reaction(s):       |                              | *Severity                        | Info source     | 9                 | Commante                    |              |            |                  |                           |                             |                 |                  |
| Clinical Research        |                |                    | Add Free Text                | Mid 👻                            | Patient         | •                 | Commerks                    |              |            |                  |                           |                             |                 |                  |
| Form Browser             |                |                    |                              | At: Knot enter                   | Onset <         | not entered       |                             |              |            |                  |                           |                             |                 | <u>^</u>         |
| Growth Chart             |                |                    |                              | Year 4                           | 80,000,000      |                   |                             |              |            |                  |                           |                             |                 | -                |
| Immunizations            |                |                    |                              | Recorded on behalf of            | *Categor        | y                 | Status                      | Reaso        | n:         |                  |                           |                             |                 |                  |
| Lines/Tubes/Drains Sum   | nmary          |                    |                              |                                  | Other           | •                 | Active                      | •            | Ŧ          |                  |                           |                             |                 |                  |
| MAR Summary              |                |                    |                              |                                  |                 | 6                 |                             |              |            |                  |                           |                             |                 |                  |
| Medication List          | 🕂 Add          |                    |                              |                                  |                 | 0                 |                             |              |            |                  |                           |                             | K & Add New     | Cancel           |
| Patient Information      |                | 💿 Up 🕼             | Home 🔅 Favorites -           | Diders Folder Fav                | orites          |                   |                             |              |            |                  |                           | (                           |                 |                  |
| Reference                |                | Sustem Track       | had                          |                                  |                 |                   |                             |              |            |                  |                           |                             | -               |                  |
|                          |                |                    |                              |                                  |                 |                   |                             |              |            |                  |                           |                             |                 |                  |
| < [                      | - P            |                    |                              |                                  |                 |                   |                             |              |            |                  |                           |                             |                 |                  |

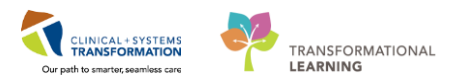

8. Refresh the screen and the tape allergy will now appear in the Banner Bar.

| CSTLEAPNING DEMOTHETA - 700       | 108216 Opened by 1 | Forthern Nurro               |                            |                |            |                               |              |             |                 |                             |                              |            |                       |
|-----------------------------------|--------------------|------------------------------|----------------------------|----------------|------------|-------------------------------|--------------|-------------|-----------------|-----------------------------|------------------------------|------------|-----------------------|
| COTEEARNING, DEMOTHETA - 700      | Juszio Openeo by   | restoser, nurse              |                            |                |            |                               |              |             |                 |                             |                              |            |                       |
| Task Edit View Patient Chart      | Links Allergy      | нер                          |                            |                |            |                               |              |             |                 |                             |                              |            |                       |
| : 🎬 CareCompass 🎬 Clinical Leader | Organizer 🤌 Patie  | nt List 🔐 Multi-Patient Task | List 🎬 Discharge Dashboar  | d 🤮 Staff A    | signment 🚦 | ELEARNINGLIVE                 | Ŧ            |             |                 |                             |                              |            |                       |
| 🕻 😋 PACS 🜊 FormFast WFI 💡 📰 T     | ear Off 📲 Exit 隆   | AdHoc IIIIIMedication Adm    | iinistration 🔒 PM Conversa | tion 👻 🕞 Ci    | mmunicate  | <ul> <li>Medical R</li> </ul> | lecord Reque | st 🕂 Add 👻  | 🖻 Documents 🔮   | Scheduling Appointment Bool | k 📾 Discern Reporting Portal |            |                       |
| CSTLEARNING, DEMOTHET             | Α 🔀                |                              |                            |                |            |                               |              |             |                 |                             | 🗲 List 🔿 🖀 Rec               | ent - Nam  | ie • ٩                |
| CSTLEARNING, DEMOTHET,            | A                  | DOB:01-Jan-1937              | MRN:700008216              | Code St        | tus:       |                               |              | Proc        | ess:            |                             | Location:LGH 6E; 624;        | 04         |                       |
|                                   |                    | Age:80 years                 | Enc:700000015058           |                |            |                               |              | Dise        | ase:            |                             | Enc Type:Inpatient           |            |                       |
| Allergies: penicillin, Tape       |                    | Gender:Male                  | PHN:9876469824             | Dosing         | и:         |                               |              | ISOIa       | tion:           |                             | Attending:Plisvca, Rocci     | 0, MD      |                       |
| Menu 🖓                            | < > • 🖻            | Allergies                    |                            |                |            |                               |              |             |                 |                             | [D] Full screen              | n 🗐 Print  | 2 0 minutes ago       |
| Patient Summary                   |                    |                              |                            |                |            |                               |              |             |                 |                             |                              |            | Refrech the Allergier |
| Orders 🕂 Add                      | Mark All as Re     | rviewed                      |                            |                |            |                               |              |             |                 |                             |                              |            | Refresh the Anergies  |
| Single Patient Task List          | 🕂 Add 🛛 🛒 N        | Aodify 🛛 💭 No Known Alle     | ergies 🛛 🖓 No Known Mee    | lication Aller | ies 🛛 🔗 R  | everse Allergy C              | heck         | Display All |                 |                             |                              |            |                       |
| MAR                               | · · ·              |                              |                            |                |            |                               |              |             |                 |                             |                              |            |                       |
| Interactive View and I&O          | D/A                | Substance                    | Category                   | Severity       | Reactions  | Interaction                   | Comments     | Source      | Reaction Status | Reviewed                    | Reviewed By                  | Est. Onset | Updated By            |
| Poculte Paviau                    | ~                  | penicillin                   | Drug                       | Mild           | Rash       |                               |              | Patient     | Active          | 20-Nov-2017 13:43 PST       | TestUser, Nurse              |            | 20-Nov-2017 T         |
|                                   |                    | Tape                         | Other                      | Mild           |            |                               |              | Patient     | Active          | 20-Nov-2017 14:43 PST       | TestUser, Nurse              |            | 20-Nov-2017 T         |
| Documentation Add                 |                    |                              |                            |                |            |                               |              |             |                 |                             |                              |            |                       |
| Medication Request                |                    |                              |                            |                |            |                               |              |             |                 |                             |                              |            |                       |
| Histories                         |                    |                              |                            |                |            |                               |              |             |                 |                             |                              |            |                       |
| Allergies 🕂 Add                   |                    |                              |                            |                |            |                               |              |             |                 |                             |                              |            |                       |

**Note:** Allergies in the banner bar are sorted by severity (most to least). If the allergies listed are longer than the space available, the text will be truncated. Hovering over the truncated text will display the complete allergies list.

#### Key Learning Points

- Documented allergies are displayed in the Banner Bar for all who access the patient's chart
- Allergies will display with the most severe allergy listed first
- Yellow fields are mandatory fields that need to be completed

## PATIENT SCENARIO 8 - Review Medication Administration Record (MAR)

#### **Learning Objectives**

At the end of this Scenario, you will be able to:

Review and learn the layout of the MAR

### **SCENARIO**

In this scenario, you will be reviewing the scheduled and PRN medications for your patient today.

As a nurse, you will complete the following activities:

Review the MAR

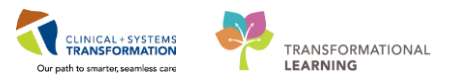

### Activity 8.1 – Review the MAR

1 The MAR is a record of medications administered to the patient by the clinician. The MAR displays medication orders, tasks, and documented administrations for the selected time frame.

You will be locating and reviewing your patient's scheduled, unscheduled and PRN medications.

- 1. Go to the Menu and click MAR
- 2. Under **Time View** locate and ensure the **Scheduled** category is selected and is displaying at the top of the MAR list.

| Menu                     | 4   | < > - 🕈 MAR                     |                                                                       |
|--------------------------|-----|---------------------------------|-----------------------------------------------------------------------|
| Patient Summary          |     | *** 66* 📄                       |                                                                       |
| Orders •                 | Add |                                 |                                                                       |
| Single Patient Task List |     | All Active Medications (System) | •                                                                     |
| MAR                      | 1   | Show All Rate Change Docu       | Medications                                                           |
| Interactive View and I&O |     | Time View                       | Scheduled                                                             |
| Results Review           |     | Scheduled 2                     | acetaminophen                                                         |
| Documentation            | Add | Unscheduled                     | 650 mg, PO, q4h, drug form: oral liq,<br>start: 17.Nov.2017 14:51 PST |
| Medication Request       |     | PRN                             | Maximum acetaminophen 4 g/24 h from                                   |
| Histories                |     | Continuous Infusions            | acetaminophen<br>Temperature Axillary                                 |
| Allergies                | Add | 👿 Future                        | Temperature Oral                                                      |
| Diagnoses and Problems   |     | Discontinued Scheduled          | Numeric Pain Score (0-10)                                             |
| bighoses and Problems    |     | 👿 Discontinued Unscheduled      | cefTRIAXone                                                           |
|                          |     | Discontinued PRN                | 17-Nov-2017 14:55 PST                                                 |
| CareConnect              |     | Discontinued Continuous Infus   | cefTRIAXone                                                           |
| Clinical Research        |     |                                 | ramioril                                                              |
| Form Browser             |     |                                 | 2.5 mg, PO, q12h, drug form: cap, start:<br>17-Nov-2017 15:22 PST     |
| Growth Chart             |     |                                 | ramipril                                                              |
| Immunizations            |     |                                 | Systolic Blood Pressure                                               |
| Lines/Tubes/Drains Summa |     |                                 | and a                                                                 |
| Lines Tubes Drains Summa |     |                                 | ranitidine                                                            |
| MAR Summary              |     |                                 | 50 mg, IV, q8h, start: 17-Nov-2017 15:35<br>PST                       |
| Medication List          | Add |                                 | ranitidine                                                            |

- 3. Next, select in order, **Unscheduled**, **PRN** and **Continuous Infusions**, bringing each section to the top of the list for your review.
- 4. Review the medications on the MAR, e.g. acetaminophen 650 mg PO Q4H. Be sure to review all medication information.
- 5. If you wish to review the Reference Manual, right-click on the medication name and select the Reference Manual.

| All Active Medications | (Syster  | m) 🕶 🔜 🔹 🕨                                                       |                          |                          | 1                        |
|------------------------|----------|------------------------------------------------------------------|--------------------------|--------------------------|--------------------------|
| Show All Rate Change D | ocu      | Medications                                                      | 23-Nov-2017<br>14:00 PST | 23-Nov-2017<br>10:00 PST | 23-Nov-2017<br>06:00 PST |
| Time View              |          | Scheduled                                                        |                          | A management             | A commence and the       |
| Scheduled              |          | · · · · · · · · · · · · · · · · · · ·                            | 650 mg                   | 650 mg                   | 650 mg                   |
| Unscheduled            |          | 650 mg, PO, q4h, drug form: tab, stan<br>20-Nov-2017 14:04 PST   | 0-Nov-2017               | 20-Nov-2017<br>14-08-0CT | 20-Nov-2017<br>14-08 PST |
| PRN                    |          | Maximum acetaminophen 4 g/24 t                                   | rder Info                |                          |                          |
| Continuous Infusions   | 3        | acetaminophen<br>Temperature Axillary                            | Event/Task Sum           | mary                     | _                        |
| Future                 |          | Temperature Oral                                                 | Link Info                |                          | 10                       |
| Discontinued Scheduled |          | Numeric Pain Score (0-10)                                        | Reference Manu           | 5                        |                          |
| Discontinued Unschedul | led      | cefTRIAXone                                                      | Med Request              | -                        |                          |
| Discontinued DDM       | 11       | 1,000 mg, IV, q12h, start: 20-Nov-2                              | Reschedule Adm           | in Times                 |                          |
| Discontinued PKIN      |          | cefTRIAXone                                                      | Additional Dose.         | -                        |                          |
| Discontinued Continuou | is Infus | а <sup>с</sup>                                                   | View MAR Note.           |                          | 3 mg                     |
|                        |          | HYDROmorphone<br>3 mg, NG-tube, q4h, start: 20-Nov-<br>15:54 PST | Create Admin N           | ote                      | Vov-2017<br>7 PST        |
|                        |          | HYDROmorphone                                                    | Alert History            |                          |                          |
|                        |          | Respiratory Rate                                                 | Infusion Billing         |                          |                          |

- 6. Note the icons that may appear on the MAR. Examples include:
  - Indicates the medication order has not been verified by pharmacy
  - Indicates the order needs to be reviewed by the nurse
  - Indicates the medication is part of a PowerPlan

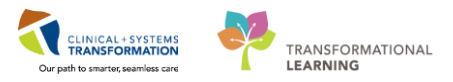

Upon further review of the MAR, you will note the following:

- 7. The Clinical Range is defaulted to display 24 hours in the past and 24 hours into the future. This totals a period of **48 hours**. (If you prefer to see only your 12-hour shift, you can right-click on the Clinical Range bar to adjust the time frame that is displayed).
- 8. The dates/times are displayed in **reverse chronological order**. (this differs from current state paper MARs)
- 9. The current time and date column will always be highlighted in yellow

| All Orders with Active Tasks in | Tir 🔹 📖 🔹                                                                                                    |                          |                          | Tuesday, 28-N            | ovember-2017             | 12:21 PST - Thu          | ırsday, 30-Noveı         | mber-2017 12:2                     | 1 PST (Clinical R        | ange)                    |                          |   | 7 |   |
|---------------------------------|----------------------------------------------------------------------------------------------------|--------------------------|--------------------------|--------------------------|--------------------------|--------------------------|--------------------------|------------------------------------|--------------------------|--------------------------|--------------------------|---|---|---|
| Show All Rate Change Docu       | Medications                                                                                                    | 30-Nov-2017<br>10:00 PST | 30-Nov-2017<br>06:00 PST | 30-Nov-2017<br>02:00 PST | 29-Nov-2017<br>22:00 PST | 29-Nov-2017<br>18:00 PST | 29-Nov-2017<br>14:00 PST | 29-Nov-2017<br>12:26 PST           | 29-Nov-2017<br>12:22 PST | 29-Nov-2017<br>10:00 PST | 28-Nov-2017<br>22:00 PST | 8 |   | _ |
| Time View                       | Scheduled                                                                                                    |                          |                          |                          |                          |                          |                          |                                    |                          |                          |                          | _ |   |   |
| 👿 Scheduled                     | acetaminophen (TYLENOL)                                                                                                    | 640 mg<br>Last given:    | 640 mg<br>Last given:    | 640 mg<br>Last given:    | 640 mg<br>Last given:    | 640 mg<br>Last given:    | 640 mg<br>Last given:    |                                    |                          |                          |                          |   |   |   |
| Unscheduled                     | 640 mg, PO, q4h, drug form: oral liq, start: 29-Nov-2017 14:00                                                                                             | 22-Nov-2017<br>12:41 PST | 22-Nov-2017<br>12:41 PST | 22-Nov-2017              | 22-Nov-2017<br>12:41 PST | 22-Nov-2017              | 22-Nov-2017              |                                    |                          |                          |                          |   |   |   |
| PRN                             | Maximum acetaminophen 4 g/24 h from all sources                                                                                                    |                          |                          |                          |                          |                          |                          |                                    |                          |                          |                          |   |   |   |
| Continuous Infusions            | acetaminophen                                                                                                    |                          |                          |                          |                          |                          |                          |                                    |                          |                          |                          |   |   |   |
| Commodas infasions              | Temperature Axillary                                                                                                    |                          |                          |                          |                          |                          |                          |                                    |                          |                          |                          |   |   |   |
| 🗹 Future                        | Temperature Oral                                                                                                    |                          |                          |                          |                          |                          |                          |                                    |                          |                          |                          |   |   |   |
| Discontinued Scheduled          | Numeric Pain Score (0-10)                                                                                                    | 1.000 mg                 |                          |                          | 1.000 mg                 |                          |                          |                                    | 1.000 mg                 |                          |                          |   |   |   |
| Discontinued Upscheduled        | vancomycin                                                                                                    | Last given:              |                          |                          | Last given:              |                          |                          |                                    | Last given:              |                          |                          |   |   |   |
| V Discontinued onscheduled      | 1,000 mg, IV, q12h, start: 29-Nov-2017 12:22 PST                                                                                                    | 22-Nov-2017              |                          |                          | 22-Nov-2017              |                          |                          |                                    | 22-Nov-2017              |                          |                          |   |   |   |
| Discontinued PRN                | vancomycin                                                                                                    | 10:00 P31                |                          |                          | 10.00 PS1                |                          |                          |                                    | 10.00 P31                |                          |                          |   |   |   |
| Discontinued Continuous Infus   | PRN                                                                                                    |                          |                          |                          |                          |                          |                          |                                    |                          |                          |                          |   |   |   |
|                                 | PRM                                                                                                    |                          |                          |                          |                          |                          |                          | 1 mg                               |                          |                          |                          |   |   |   |
|                                 | HYDROmorphone (DILAUDID PRN range dose)                                                                                                    |                          |                          |                          |                          |                          |                          | Not previously                     |                          |                          |                          |   |   |   |
|                                 | dose range: 0.5 to 1 mg, PO, q1h, PRN pain, drug form: oral liq<br>start: 20 Nov. 2017 12:24 PST                                                           |                          |                          |                          |                          |                          |                          | given                              |                          |                          |                          |   |   |   |
|                                 | HYDROmorphone                                                                                                    |                          |                          |                          |                          |                          |                          |                                    |                          |                          |                          |   |   |   |
|                                 | Respiratory Rate                                                                                                    |                          |                          |                          |                          |                          |                          |                                    |                          |                          |                          |   |   |   |
|                                 | Continuous Infusions                                                                                                    |                          |                          |                          |                          |                          |                          |                                    |                          |                          |                          |   |   |   |
|                                 | sodium chloride 0.9% (NS) continuous infusion 1,000 mL<br>order rate: 75 mL/h, IV, drug form: bag, start: 29-Nov-2017<br>12:23 PST, bag volume (mL): 1,000 |                          |                          |                          |                          |                          |                          | Pending<br>Not previously<br>given |                          |                          |                          |   |   |   |
|                                 | Administration Information                                                                                                    |                          |                          |                          |                          |                          |                          | Q                                  |                          |                          |                          |   |   |   |
|                                 | sodium chloride 0.9%                                                                                                    |                          |                          |                          |                          |                          |                          | 3                                  |                          |                          |                          |   |   |   |

**Note**: Different sections of the MAR and statuses of medication administration are identified using colour coding:

- Scheduled medications blue
- PRN medications green
- Discontinued medications grey
- Overdue red

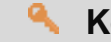

#### **Key Learning Points**

- The MAR is a record of the medication administered to the patient by a clinician
- The MAR lists medication in reverse chronological order
- The MAR displays all medications, medication orders, tasks, and documented administrations for the selected time frame

### **PATIENT SCENARIO 9 - Medication Administration**

#### **Learning Objectives**

At the end of this Scenario, you will be able to:

- Administer medication using Medication Administration Wizard
- Document administration medication

#### SCENARIO

In this scenario, you will be administering a dose of Ativan (lorazepam) 1 mg SL, once, PRN for anxiety which was ordered earlier. You will be using a Barcode Scanner to administer the medication. The scanner scans both your patient's wristband and the medication to correctly populate the MAR.

As a specialist nurse, you will complete the following activity:

Administer medication using Medication Administration Wizard (MAW) and the barcode scanner

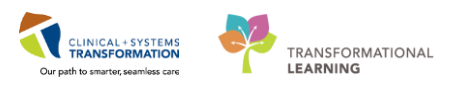

### Activity 9.1 – Administering Medication using Medication Administration Wizard and Barcode Scanner

Medications will be administered and recorded electronically by scanning the patient's wristband and the medication barcode. Scanning of the patient's wristband helps to ensure the correct patient is identified. Scanning the medication helps to ensure the correct medication is being administered. Once a medication is scanned, applicable allergy and drug interaction alerts may be triggered, further enhancing your patient's safety. This process is known as **closed-loop medication administration**.

- Tips for using the barcode scanner:
  - Point the barcode scanner toward the barcode on the patient's wristband and/or the medication (Automated Unit Dose- AUD) package and pull the trigger button located on the barcode scanner handle
  - To determine if the scan is successful, there will be a vibration in the handle of the barcode scanner and/or, simultaneously, a beep sound
  - When the barcode scanner is not in use, wipe down the device and place it back in the charging station
- 2 Your patient is getting anxious and it is time to administer Ativan (lorazepam) 1 mg, PO, PRN for anxiety to your patient. You have reviewed the MAR and obtained one tab of Ativan 1 mg tab. The Ativan tab comes with a barcode.

Let's begin the medication administration following the steps below.

1. Review medication information in the MAR and identify medications that are due. Click

Medication Administration Wizard (MAW)

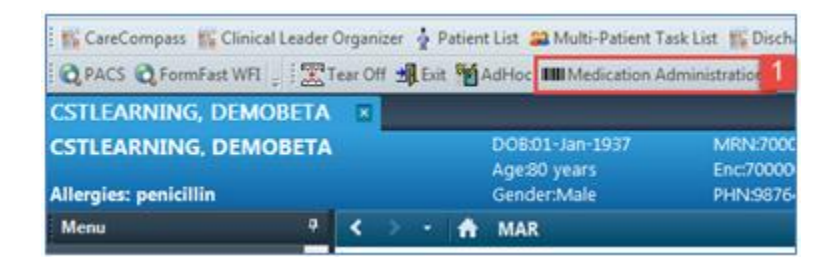

- Medication Administration

   CSTLEARNING, DEMOBETA
   MRN: 700008215
   DOB: 01-Jan-1937
   Loc: 624; 03

   Male
   \*INF: 700000015056
   Age: 80 years
   \*Allergies

   Please scan the patient's wristband.
   Alternatively, select the patient profile manually by clicking the (Next) button.

   Ready to Scan
   1 of 2
   Net
- 2. The Medication Administration pop-up window will appear.

3. Scan the patient's wristband, a window will pop-up displaying the medications that you can administer.

|    |    |           | 25-Jan-2018 09:43 PST - 25-Jan-2018                    |
|----|----|-----------|--------------------------------------------------------|
|    |    |           |                                                        |
| I. |    | Scheduled | Mnemonic                                               |
|    | `জ | PRN       | lorazepam                                              |
|    | _  |           | LORazepam (ATIVAN)                                     |
| ľ  | •  | PRN       | Sodium Chloride 0.9%                                   |
|    |    |           | sodium chloride 0.9% (sodium chloride 0.9% (NS) bolus) |

**Note**: this list populates with medications that are scheduled for 1 hour ahead or any overdue medications in the last 7 days from the current time. If you have a long list of Medications, click on the Scheduled Scheduled heading to bring up the PRN medications

4. **Scan** the medication barcode for **Lorazepam 1 mg** tab. The system finds an exact match for the prescribed medication and dose.

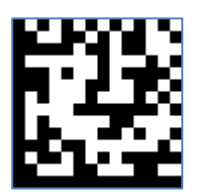

Note: If the pharmacy has not verified this medication, click yes to continue.

5. Administer medication to patient, then click on the Sign button

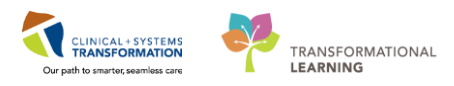

6. Congratulations, you have successfully administered and documented the medication! The medication will appear as **Complete** on the MAR.

| < > -   ♠ MAR                                                                                                    |                                                                                                    |                          |                          |
|----------------------------------------------------------------------------------------------------|----------------------------------------------------------------------------------------------------|--------------------------|--------------------------|
| *** 🖬 👘                                                                                                    |                                                                                                    |                          |                          |
| All Medications (System)                                                                                                   | · ·                                                                                                    |                          | Wednesd                  |
| Show All Rate Change Docu                                                                                                  | Medications                                                                                                    | 2018-Jan-25<br>11:48 PST | 2018-Jan-25<br>10:48 PST |
| Time View                                                                                                    | Scheduled                                                                                                    |                          |                          |
| ☑ Scheduled                                                                                                    | ්ෂණ කී<br>bacitracin-polymyxin B topical (POLYSPORI                                                                                                    |                          |                          |
| Unscheduled                                                                                                    | 1 application, topical, BID, drug form: cream,<br>start: 2017-Dec-27 14:20 PST                                                                                                    |                          |                          |
| PRN 🛛                                                                                                    | bacitracin-polymyxin B topical                                                                                                    |                          |                          |
| 🔽 Continuous Infusions                                                                                                    | PRN                                                                                                    | Med Response             |                          |
| Future     Discontinued Scheduled                                                                                          | LORazepam (ATIVAN)<br>1 mg, PO, once, PRN anxiety, drug form: tab,<br>start: 2017-Dec-27 14:20 PST                                                                                                    | incu kesponse            | Complete                 |
| Time View       Scheduled       Unscheduled       PRN       Continuous Infusions       Future       Discontinued Scheduled | Scheduled<br>→ &<br>bacitracin-polymyxin B topical (POLYSPORI<br>1 application, topical, BID, drug form: cream,<br>start: 2017-Dec-27 14:20 PST<br>bacitracin-polymyxin B topical<br>PRN<br>→ &<br>CORazepam (ATIVAN)<br>1 mg, PO, once, PRN anxiety, drug form: tab,<br>start: 2017-Dec-27 14:20 PST | 11:48 PST                | 10:48 PS                 |

Note: You may also complete the Med Response indicating if it was effective.

7. Refresh the page and you will be able to see more details. Because this medication was ordered at **once**, it is automatically discontinued after administration.

Select **Discontinued PRN**, then you can review the details.

| Show All Rate Change    | Medications                                                                                            |
|-------------------------|----------------------------------------------------------------------------------------------------|
|                         | Discontinued Scheduled                                                                                 |
| Time View               | <u></u>                                                                                                |
| Scheduled               | LORazepam (ATIVAN sublingual)<br>1 mg, sublingual, once, drug form: tab, start: 25-Jan-2018 10:00 PST, |
| Unscheduled             | stop: 25-Jan-2018 10:00 PST                                                                            |
| PRN                     | Discontinued PRN                                                                                       |
| Continuous Infusions    |                                                                                                    |
| 🗹 Future                | t.                                                                                                    |
| Discontinued Scheduled  | LORazepam                                                                                              |
| Discontinued Unschedule |                                                                                                    |
| Discontinued PRN        |                                                                                                    |
| Discontinued Continuous |                                                                                                    |

### Key Learning Points

Use Medication Administration Wizard and the barcode scanner to administer medications.

# **PATIENT SCENARIO 10 - Results Review**

#### **Learning Objectives**

At the end of this Scenario, you will be able to:

- Review Patient Results
- Identify any Abnormal Results

### **SCENARIO**

In this scenario, you will review your patient's results. One way to do this is in Result Review.

You will complete the following activity:

Review results using Results Review

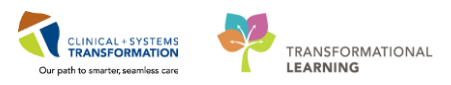

## Activity 10.1 – Using Results Review

1 Throughout your shift, you will need to review your patient's results. One way to do this is to navigate to **Results Review** on the **Menu**.

Results are presented using **flowsheets**. Flowsheets display clinical information recorded for a person such as labs, iView entries such as vital signs, cultures, transfusions and diagnostic imaging.

Flowsheets are divided into two major sections:

- 1. The left section is the Navigator. By selecting a category within the navigator, you can view related results, which are displayed within the grid to the right.
- 2. The grid to the right is known as Results Display

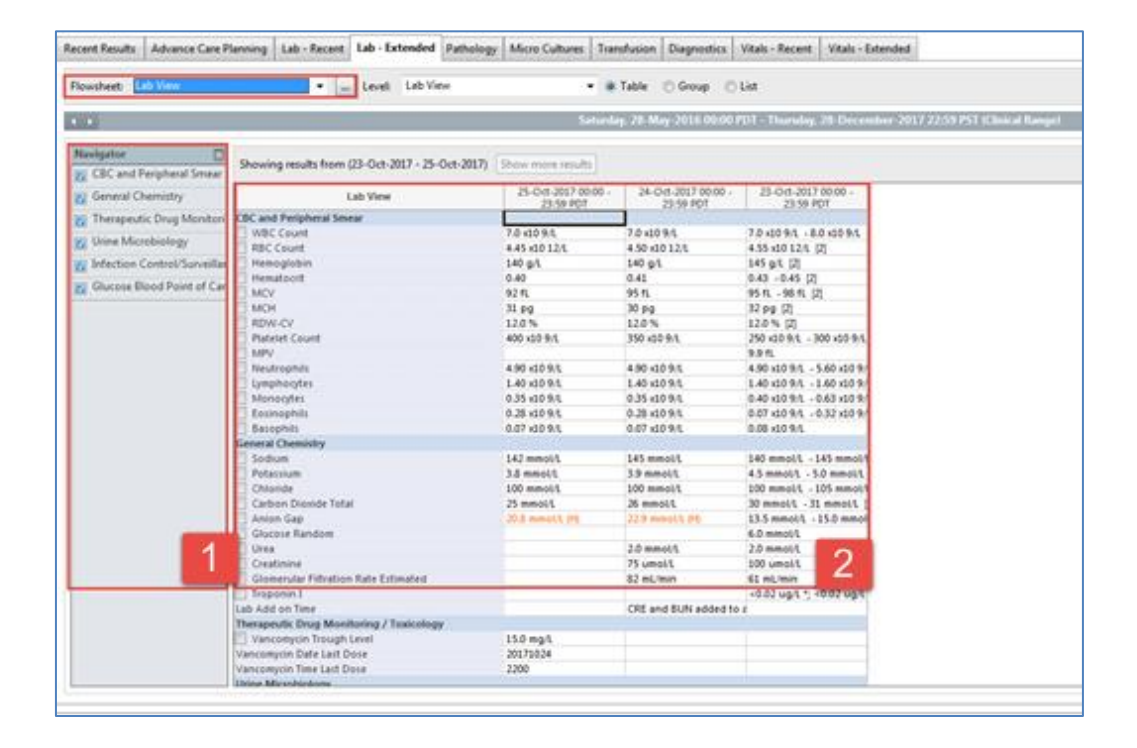

Review the most recent results for your patient:

- 1. Navigate to Results Review from the Menu
- 2. Review the Recent Results tab
- 3. Review each individual tab to see related results
- 4. Select Lab Recent tab

| Menu P                     | < > 🔸 🛉 Results Review                                                                                                    |
|----------------------------|----------------------------------------------------------------------------------------------------|
| Patient Summary            |                                                                                                    |
| Orders 🕂 Add               |                                                                                                    |
| Single Patient Task List   | Recent Results Advance Care Planning Lab - Recent Lab - Extended Pathology Micro Cultures Transfusion Diagnostics Vitals - Recent Vitals - Extended 3                                                                                                    |
| MAR                        | 2 uick View - 4 Laugh Ouick View - Charles Group O List                                                                                                    |
| Interactive View and I&O   | Towareeu guick new . In teret, guick new . I table O droup O tak                                                                                                    |
| Results Review 1           | ( ) Monday, 27-November-2017 15:43 PST - Friday, 01-December-2017 15:43 P                                                                                                    |
| Documentation 🕂 Add        | Navigator E                                                                                                    |
| Medication Request         | VITAL SIGNS Show more results                                                                                                    |
| Histories                  | SBP/DBP Cuff Quick View 28-Nov-2017 18:17 PST 28-Nov-2017 18:13 PST                                                                                                    |
| Allergies 🕂 Add            | Oxygenation     The Story     Story     S |
| Diagnoses and Problems     | PAIN ASSESSMENT PAIN ASSESSMENT PAIN PAIN PAIN PAIN PAIN PAIN PAIN PAIN                                                                                                    |
|                            | Sbr/Job Culli<br>Sprije Stolic Blood Pressure 100 mmHg 100 mmHg                                                                                                    |
| CareConnect                | Diastolic Blood Pressure 60 mmHg 60 mmHg                                                                                                    |
| Clinical Research          | Kygenadon     Registratory Rate 22 br/min (H) 22 br/min (H)                                                                                                    |
| Form Browser               |                                                                                                    |
| Growth Chart               |                                                                                                    |
| Immunizations              |                                                                                                    |
| Lines/Tubes/Drains Summary |                                                                                                    |
| MAR Summary                |                                                                                                    |
| Medication List 🕂 Add      |                                                                                                    |
| Patient Information        |                                                                                                    |
| Reference                  |                                                                                                    |
|                            |                                                                                                    |

5. Review your patient's recent lab result.

| CBC and Peripheral Smear |                           |
|--------------------------|---------------------------|
| WBC Count                | 1.5 x10 9/L (L)           |
| RBC Count                | 2.00 ×10 12/L (L)         |
| Hemoglobin               | 70 g/L (L)                |
| Hematocrit               | 0.15 (L)                  |
| MCV                      | 98 fL                     |
| МСН                      | 28 pg                     |
| RDW-CV                   | 15,3 % (H)                |
| Platelet Count           | 10 x10 9/L (!)            |
| NRBC Absolute            | 5.0 ×10 9/L (H)           |
| Neutrophils              | 0.04 x10 9/L (L)          |
| Lymphocytes              | 0.15 x10 9/L (L)          |
| Monocytes                | 0.23 x10 9/L              |
| Eosinophils              | 0.01 x10 9/L              |
| Basophils                | 0.01 x10 9/L              |
| Metamyelocytes           | 0.73 x10 9/L (H)          |
| Myelocytes               | 0.23 x10 9/L (H)          |
| Promyelocytes            | 0.08 x10 9/L (H)          |
| Blast Cells              | 0.02 x10 9/L (H)          |
| Blood Film Comment       | Platelet Estimate - Decre |

Note the colours of specific lab results and what they indicate:

- Blue values indicate results lower than normal range
- Black values indicate normal range
- Orange values indicate higher than normal range
- Red values indicate critical levels

To view additional details about any result, for example, a **Normal Low** or **Normal High value**, **double click** the result.

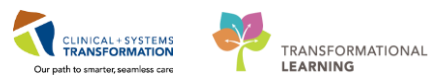

### Key Learning Points

Flowsheets display clinical information recorded for a patient such as labs, cultures, transfusions, medical imaging, and vital signs

- The Navigator allows you to filter certain results in the Results Display
- Bloodwork is coloured to represent low, normal, high and critical values
- View additional details of a result by double-clicking the value

# **PATIENT SCENARIO 11 - Document Intake and Output**

#### **Learning Objectives**

At the end of this Scenario, you will be able to:

Review and Document Intake and Output

### SCENARIO

As a nurse, you will complete the following activities:

- Navigate to intake and output flowsheets within iView
- Review and document in the intake and output record

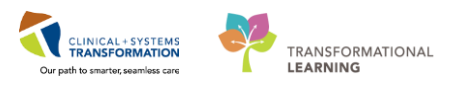

# Activity 11.1 – Navigate to Intake and Output Flowsheets Within iView

Intake and Output (I&O) is found as a band within iView and is where a patient's intake and output will be documented. From here, you are able to review specific fluid balance data as well as shift totals and daily (24 hour) totals.

The I&O window is structured like other flowsheets in iView. Values representing a patient's I&O are displayed in a spreadsheet layout with subtotals and totals for specific time ranges. The left portion of the I&O screen lists different intake and output categories. Notice that the time columns in I&O are set to hourly ranges (e.g. 0600-06:59). You will need to document under the correct hourly range column.

1 To navigate to the Intake and Output flowsheets:

- 1. Select the Interactive View and I&O from the Menu
- 2. Select the Intake And Output band

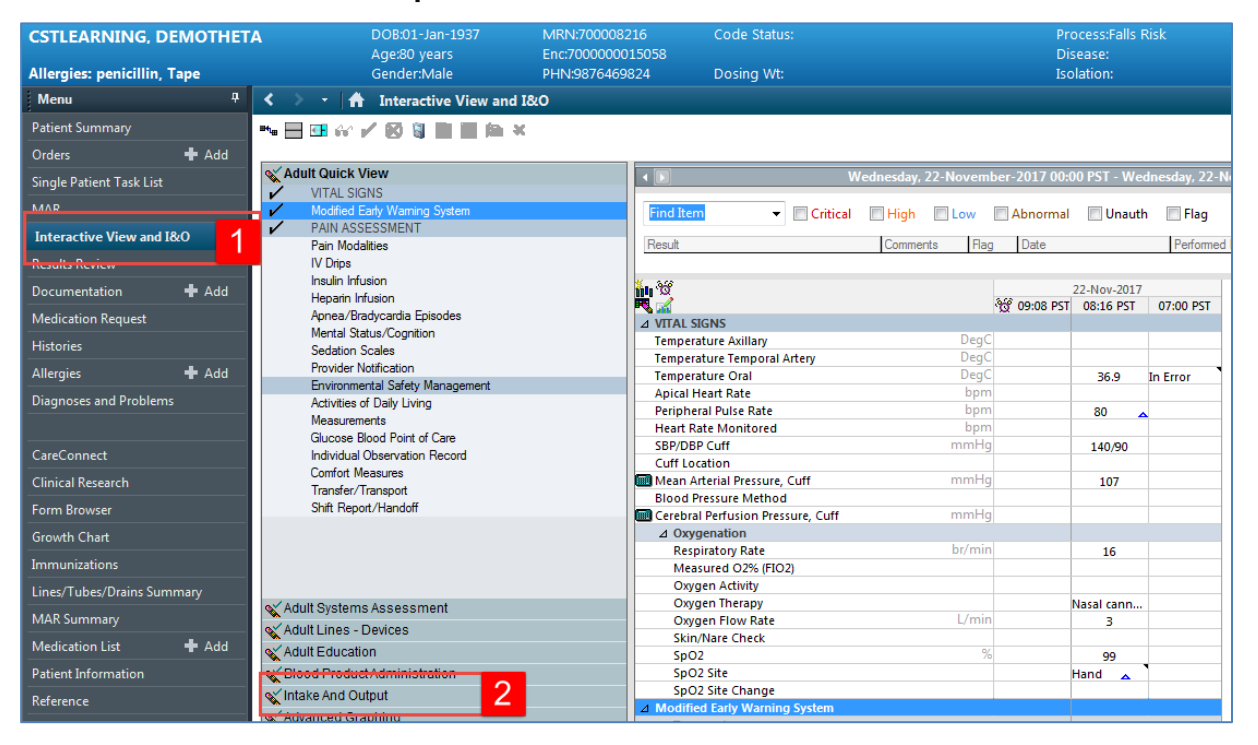

2 The **Intake and Output** band expands displaying the sections within it, and the I&O window on the right. Let's review the layout of the page.

The intake and output screen can be described as per below:

1. The **I&O navigator** lists the sections of measurable I&O items

The dark grey highlighted sections (for example, Oral) are active and are automatically visible in the flowsheet.

- To add other Intake or Output sources, you will need to click on the Customize View icon to select the appropriate section to be added in.
- 3. The **grey information bar** indicates the date/time range that is currently set to be displayed.
- 4. To change the date/time range being displayed:
  - Right-click on the **grey bar** and select **a new date/time range** (Admission to Current, Today's Results or Other)
- 5. The I&O summary at the top of the flowsheet displays a quick overview of today's intake, output, balance, and more

| CSTLEARNING, DEMODELTA     | DO8:01-Jan-1937                      | MRN:700008217    | Code Status:             |                     | Process:                | alls Risk                              | Location:LGH ED; AC; 204     |                       |
|----------------------------|--------------------------------------|------------------|--------------------------|---------------------|-------------------------|----------------------------------------|------------------------------|-----------------------|
|                            | Age:80 years                         | Enc:700000015060 |                          |                     | Disease:                |                                        | Enc Type:Inpatient           |                       |
| Allergies: Pollen          | Gender:Male                          | PHN:9876469817   | Dosing Wt:75 kg          |                     | Isolation               |                                        | Attending:Plisvca, Rocco, MD |                       |
| Menu #                     | ✓ ✓ ★ Interactive View and I&O       |                  |                          |                     |                         |                                        |                              | en 💼 Print 🚓 3 minute |
|                            | •• ⊟ ✓ ∅ × ₪                         |                  |                          |                     |                         |                                        |                              |                       |
| Orders 🕂 Add               |                                      |                  |                          |                     |                         |                                        |                              |                       |
| Single Datient Tark List   | X Adult Quick View                   | 4 10             |                          | Friday, 01-         | December-2017 06:00 PST | - Saturday, 02-December-2017 05:59 PST |                              | 14.1                  |
|                            | X Adult Systems Assessment           | Today's Intake   | 0 mi Outnut: 0 mi Bala   | ncer 0 mi           |                         |                                        | Admission to Current         |                       |
| мак                        | X Adult Lines - Devices              |                  | e inc. ooquus e inc. our | at D 201            |                         |                                        | Today's Results              |                       |
| MAR Summary                | X Adult Education                    | <b>1</b>         | 10:00 -                  | 09:00 . 08:00 .     | 07:00 . 06:00 .         |                                        | Other 4                      |                       |
| Interactive View and I&O   | Slood Product Administration         | 2                | 10:59 PST                | 09:59 PST 08:59 PST | 07:59 PST 06:59 PST     |                                        |                              |                       |
|                            | Vintake And Output                   | Intake Total     |                          |                     |                         |                                        |                              |                       |
|                            | Intake                               | ▲ Oral           |                          |                     |                         |                                        |                              |                       |
| Documentation 🕂 Add        | Continuous Infusions                 | 4 Other Intake   | Sources                  |                     |                         |                                        |                              |                       |
| Medication Request         | Medications<br>Cleart Tubes          | ∠ Negative Pre   | ssure Wound Th           |                     |                         |                                        |                              |                       |
| Histories                  | Enteral                              | ⊿ Surgical Dra   | n, Tube Inputs 🙀         |                     |                         |                                        |                              |                       |
|                            | GI Tube                              | ⊿ Output Total   |                          |                     |                         |                                        |                              |                       |
| Allergies 🕈 Add            | GI Ostomy Intake                     | ⊿ Emesis Outp    | ut                       |                     |                         |                                        |                              |                       |
| Diagnoses and Problems     | Urinary Diversion Intake             | 2 Gi Tube        | L.O                      |                     |                         |                                        |                              |                       |
|                            | Oral<br>Others Intelling Comments    | A Negative Pro   | ssure Wound Th           |                     |                         |                                        |                              |                       |
|                            | Negative Pressure Wound Therany      | ⊿ Stool Outpu    | 1                        |                     |                         |                                        |                              |                       |
| CareConnect                | Surgical Drain. Tube Inputs          | Stool Count      | (Number of Stools)       |                     |                         |                                        |                              |                       |
|                            | Transfusions                         | E ⊿ Urine Outpu  | t                        |                     |                         |                                        |                              |                       |
| Form Browser               | Unnary Catheter, Intake              | Urine Voide      | ml.                      |                     |                         |                                        |                              |                       |
|                            | Pre-Arrival Fluid                    | ⊿ Urine Outpu    | t mL/kg/hr               |                     |                         |                                        |                              |                       |
| Growth Chart               | Blood Outrat                         |                  | verence                  |                     |                         |                                        |                              |                       |
| Immunizations              | Chest Tube Output                    |                  |                          |                     |                         |                                        |                              |                       |
| Lines/Tubes/Drains Summary | Continuous Renal Replacement Therapy |                  |                          |                     |                         |                                        |                              |                       |
| Restantion for all Add     | Emesis Output                        |                  |                          |                     |                         |                                        |                              |                       |
| medication List            | GI Tube                              |                  |                          |                     |                         |                                        |                              |                       |
| Patient Information        | Gi Ostoniy Output                    |                  |                          |                     |                         |                                        |                              |                       |
| Reference                  | Paracentesis Output                  |                  |                          |                     |                         |                                        |                              |                       |
|                            | Pericardiocentesis Output            |                  |                          |                     |                         |                                        |                              |                       |
|                            | Negative Pressure Wound Therapy      |                  |                          |                     |                         |                                        |                              |                       |
|                            | Stool Output                         |                  |                          |                     |                         |                                        |                              |                       |
|                            | Surgical Drain, Tube Outputs         | 1                |                          |                     |                         |                                        |                              |                       |
|                            | Thoracentesis Output                 |                  |                          |                     |                         |                                        |                              |                       |

### **Key Learning Points**

Intake and Output (I&O) record is found as within iView and is where a patient's intake and output will be documented

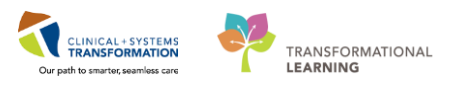

### Activity 11.2 – Review and Document in the Intake and Output Record

Let's practice reviewing and documenting in the Intake and Output (I&O) record.

For this activity, your patient drank 50 mL of fluids and voided 375 mL of urine and now you need to document these values.

#### Within the Intake And Output band:

- 1. Locate the Oral section in the I&O navigator
- 2. In the flowsheet on the right, document the following by clicking on the appropriate cell.
  - Oral Intake = 50 mL
  - Urine Voided = 375 mL

#### 3. Click green checkmark icon 🗸 to sign

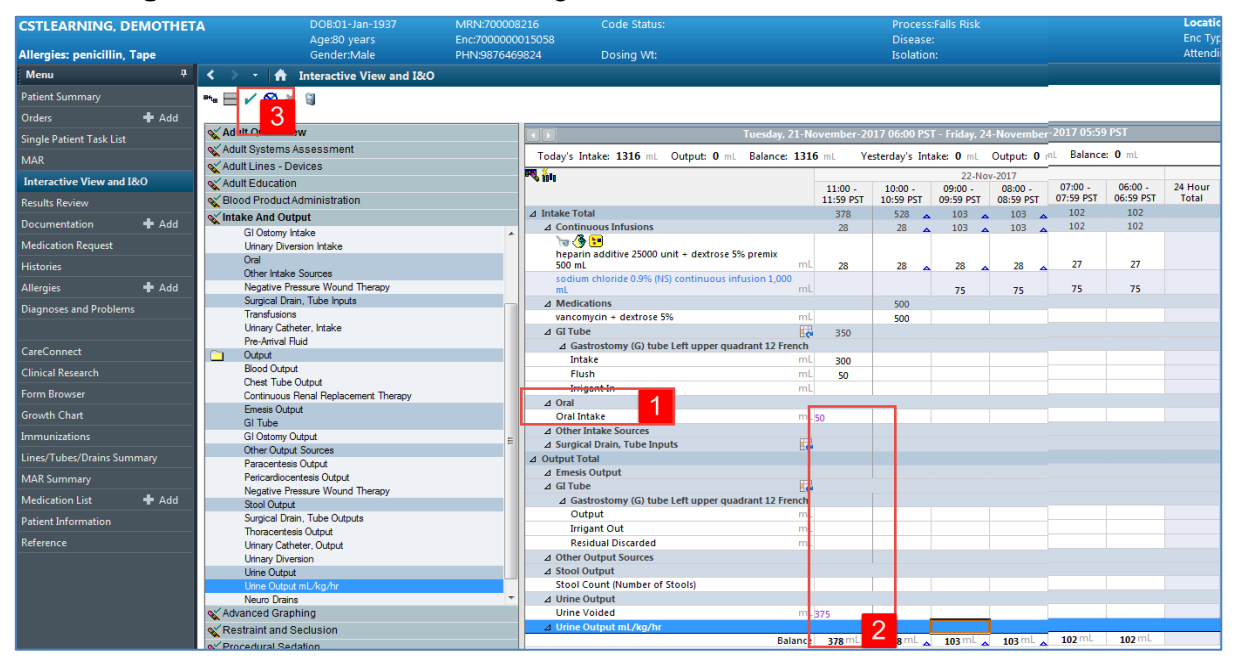

A separate column exists for the fluid balance of your patient:

- 1. 12-hour Day/Night Shift Total
- 2. Hourly Total

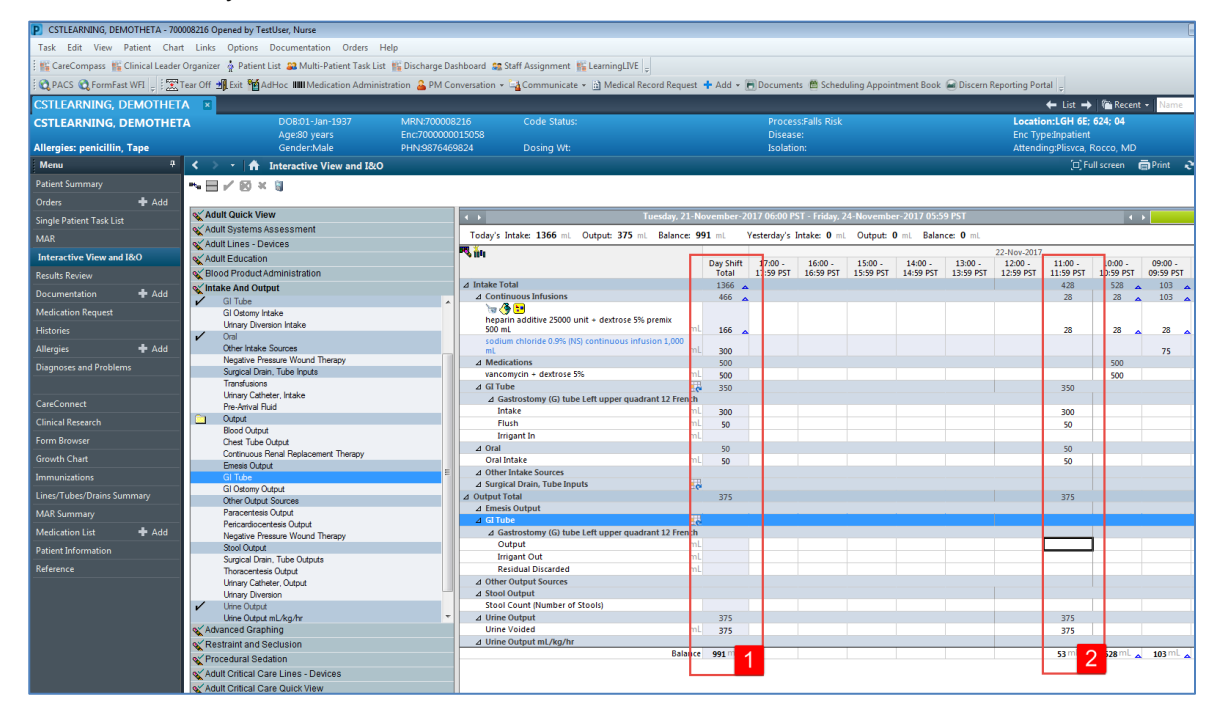

**Note**: It is important that you verify all volumes are entered correctly. The system automatically calculates fluid balances based on the volumes entered.

Additional functions can be viewed by right-clicking the cell, as shown below.

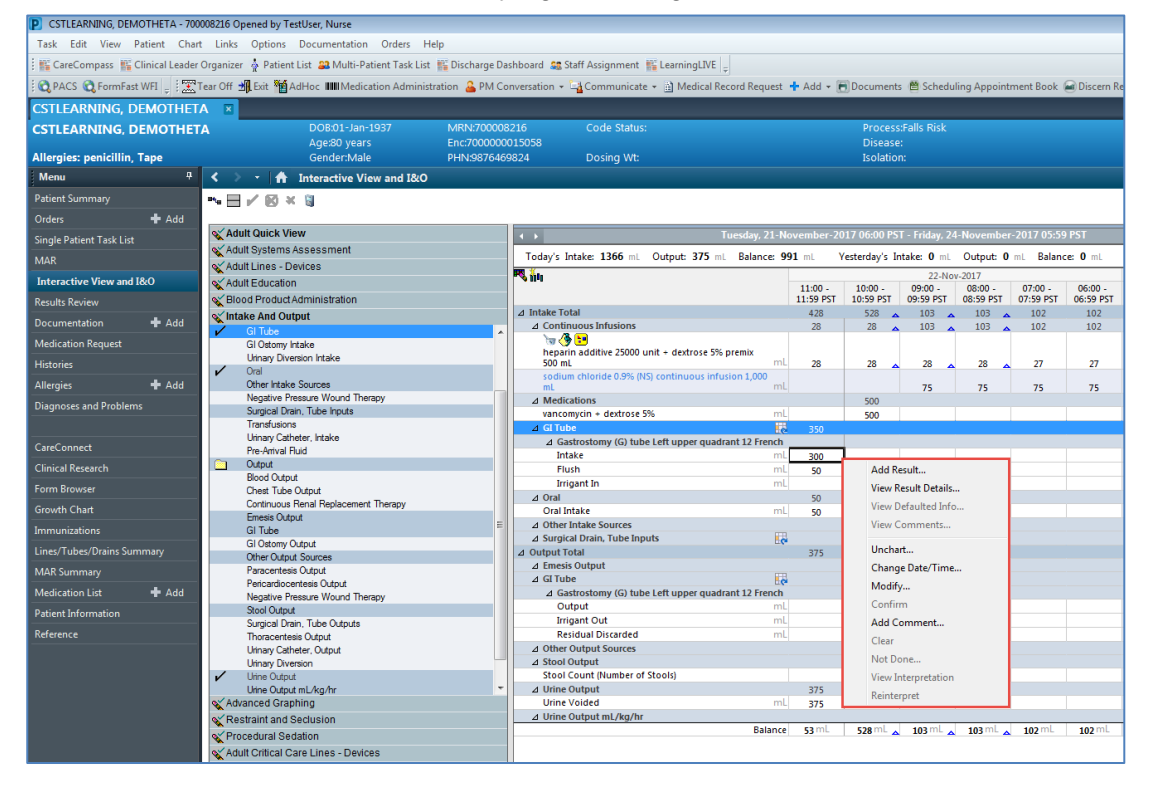

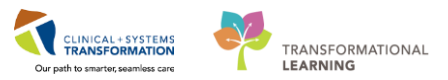

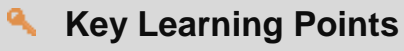

- Some values will require direct charting in the intake and output band e.g. oral intake
- Time columns are organized into hourly intervals
- In the I&O navigator, the dark grey highlighted sections are active and are automatically populated in the flowsheet
  - Values can be modified and uncharted within Interactive View and I&O

# **PATIENT SCENARIO 12 - End of Shift Activities**

#### **Learning Objectives**

At the end of this Scenario, you will be able to:

Perform End of Shift Activities

### **SCENARIO**

As a specialist nurse, you will be completing the following activities:

- Documenting Informal Team Communication
- Documenting a Nursing Shift Summary Note
- Handoff Tool
- Documenting Handoff in iView

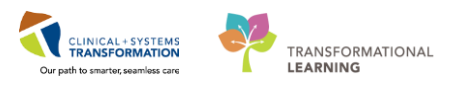

## **Activity 12.1 – Documenting Informal Team Communication**

1 Within the **Handoff Tool** notice that there is an **Informal Team Communication** component that can be documented to and viewed by all team members to communicate in an informal way. Use this to leave a comment for the oncoming nurse or other team members.

Note: The Informal Team Communication is NOT part of the patient's legal chart

#### From the Menu select Patient Summary

- 1. Within the Handoff Tool tab
- 2. Select the Informal Team Communication component
- 3. Enter the following: Dressing changed. Will require new pain medication order tomorrow. Please re-order Morphine.
- 4. Click Save

| Menu 7                   | < 🖂 🔸 🛉 Patient Summary          |                                                                                               |  |  |  |  |  |  |  |  |
|--------------------------|----------------------------------|-----------------------------------------------------------------------------------------------|--|--|--|--|--|--|--|--|
| Patient Summary 1 📤      | 🗚 🕽   🚭 🕒   🔍 🔩   100% 🗸   🌑 🜑 🚮 |                                                                                               |  |  |  |  |  |  |  |  |
| Orders 🛨 Ada             | Handoff Tool                     | 🛛 Summary 🖾 Assessment 🖾 Discharge                                                            |  |  |  |  |  |  |  |  |
| Single Patient Task List |                                  |                                                                                               |  |  |  |  |  |  |  |  |
| MAR                      | Informal Team                    | Informal Team Communication                                                                   |  |  |  |  |  |  |  |  |
| MAR Summary              |                                  |                                                                                               |  |  |  |  |  |  |  |  |
| Interactive View and I&O | Active Issues                    | 2 Dressing changed. Will require new pain medication order tomorrow. Please re-order Morphine |  |  |  |  |  |  |  |  |
| Results Review           | Allergies (3)                    |                                                                                               |  |  |  |  |  |  |  |  |
| Documentation 🕂 Add      | Vital Signs and Measurements     | 164 characters left                                                                           |  |  |  |  |  |  |  |  |
| Medication Request       | Documents                        | Available to All Save Cancel                                                                  |  |  |  |  |  |  |  |  |
| Histories                | Transfer/Transport/Accompan      | No actions documented                                                                         |  |  |  |  |  |  |  |  |
| Allergies 🕂 Add          | iment                            |                                                                                               |  |  |  |  |  |  |  |  |
| Diagnoses and Problems   | Assessments                      | All Teams                                                                                     |  |  |  |  |  |  |  |  |
|                          | Lines/Tubes/Drains               |                                                                                               |  |  |  |  |  |  |  |  |
|                          | Intako and Output                |                                                                                               |  |  |  |  |  |  |  |  |

It is important to remove/delete these **Informal Team Communications** when they no longer apply. To do this:

5. Click the **small box** to the left of the note, or the **small circle with the x** to the right of the note.

| Informal Team Communication                                                                  |     |   |
|----------------------------------------------------------------------------------------------|-----|---|
| Add new action                                                                               |     |   |
| Dressing changed. Will require new pain medication order tomorrow. Please re-order Morphine. | A 🛞 |   |
| Testuser, Nurse 04/12/17 16:53                                                               |     | 5 |

The note will now have disappeared from under the Informal Team Communication component.

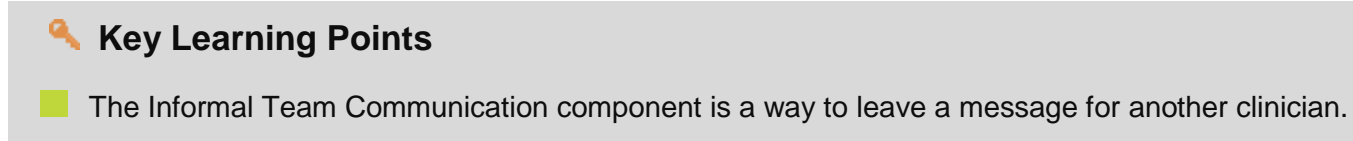

An Informal Team Communication message is NOT part of the patient's legal chart.

1

### Activity 12.2 – Documenting a Nursing shift Summary Note

Nurses should document within PowerForms and iView as much as possible and should avoid duplicate documentation via narrative notes. However, a narrative note can be used to document information that may require more details that can be documented otherwise. If a **Nursing Shift Summary** note is required, follow these steps.

- 1. Review patient information in the Handoff Tool
- 2. Click on the Nursing Shift Summary blue link
- 3. Enter required data on Wife visited, very teary. Provided support; will follow up tomorrow
- 4. Click Sign/Submit

| Handoff Tool                             | Summary                        | 23          | Assessment | 23 Discharge | Σ         | +                           |                       |                |                      | - 🖻        | s 🔹           |     |
|------------------------------------------|--------------------------------|-------------|------------|--------------|-----------|-----------------------------|-----------------------|----------------|----------------------|------------|---------------|-----|
| Informal Team Communication              | Informal Team Co               | mmunication |            |              |           |                             |                       |                |                      |            | 2             | -   |
| Active Issues                            |                                |             |            |              |           |                             |                       |                |                      |            |               |     |
| Allergies (3)                            | Add new action                 |             |            |              | Add ne    | w comment                   |                       |                |                      |            |               |     |
| Vital Signs and Measurements             |                                |             |            |              |           |                             |                       |                |                      |            |               |     |
| Documents (1)                            | No actions documented          |             |            |              | No com    | ments documented            |                       |                |                      |            |               |     |
| Transfer/Transport/Accompanim<br>ent (0) | All Teams                      |             |            |              | All Tea   | ns                          |                       |                |                      |            |               |     |
| Assessments                              |                                |             |            |              |           |                             |                       |                |                      |            |               |     |
| Lines/Tubes/Drains                       | Active Issues                  |             |            |              |           |                             |                       | Classificatio  | n: All               | 👻 Al       | l Visits 🛛 🤁  | =-  |
| Intake and Output                        |                                |             |            |              |           |                             |                       |                |                      |            |               |     |
| Labs                                     |                                |             |            |              | Add new a | s: This Visit and Chronic 🔻 | Q                     |                |                      |            |               |     |
| Imaging                                  |                                |             |            |              |           |                             |                       |                |                      |            |               | -   |
| Medications                              | Pneumonia                      |             |            |              | 😔 Medi    | cation                      | Actions<br>This Visit | Chronic        |                      |            |               |     |
| Home Medications                         | Diabetes                       |             |            |              | Medi      | ral                         | Thic Vicit            | Chronic        |                      |            |               |     |
| Orders                                   | Perinheral vascul              | ar disease  |            |              | Medi      | ral                         | This Visit            | Chronic        |                      |            |               | -1  |
| Oxygenation and Ventilation              | r enpiterar tusea              |             |            |              | -icu      |                             | THIS VISIC            | chronic        |                      |            |               | -1  |
| Pathology                                |                                |             |            |              |           |                             |                       |                |                      |            |               |     |
| Histories                                | Allergies (3) 💠                |             |            |              |           |                             |                       |                |                      | All        | Visits 2      | = - |
| Create Note                              |                                |             |            |              |           |                             |                       |                |                      |            |               |     |
| Interdisciplinary Care Plan              | Substance                      | Reactions   | Category   | Status       | Severity  | * Reaction Type             | Source                |                | Comments             |            |               |     |
| Interdisciplinary Rounding Summ          | Bees/Stinging Insects          |             | Environme  | nt Active    |           | Allergy                     |                       |                |                      |            |               | ъ   |
| ary Note                                 | ciprofloxacin                  | -           | Drug       | Active       |           | Allergy                     |                       |                |                      |            |               |     |
| Nursing Shift Summary 2                  | diphenhydrAMINE                | -           | Drug       | Active       |           | Allergy                     |                       |                |                      |            |               |     |
| Select Other Note                        | 1                              |             |            |              |           |                             |                       | Reconciliation | n Status: Incomplete | Complete R | econciliation |     |
|                                          | Vital Sinns and Measurements + |             |            |              |           |                             |                       |                |                      |            | -             |     |

• Click Sign in the Sign/Submit note window

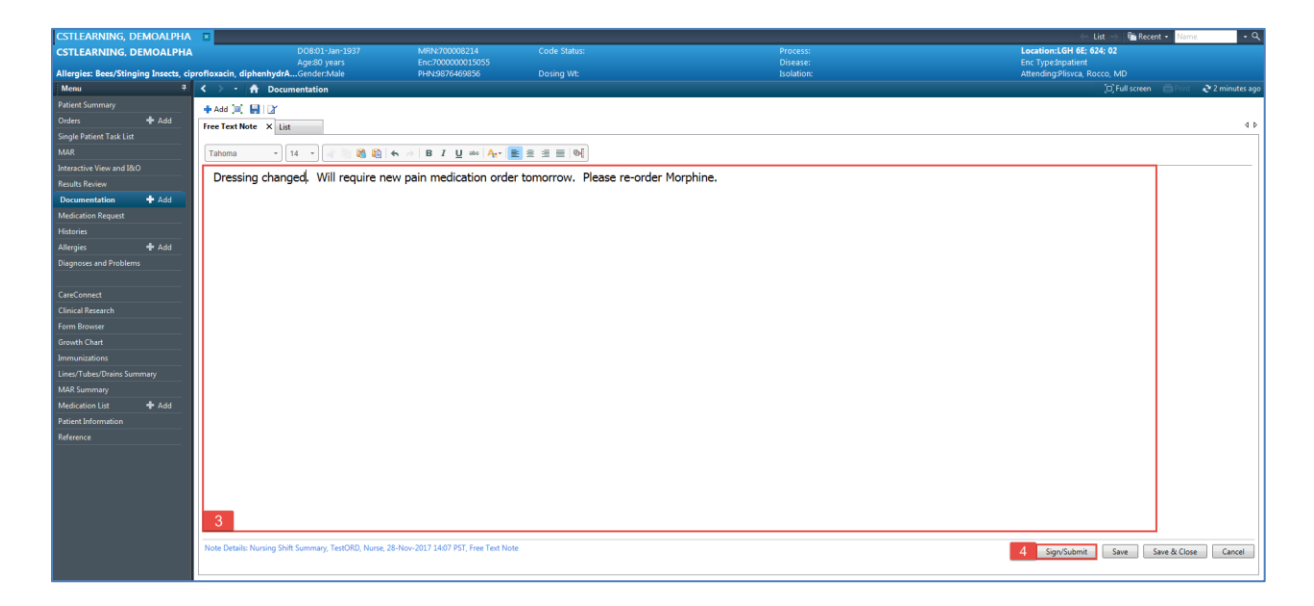

Click the Refresh icon
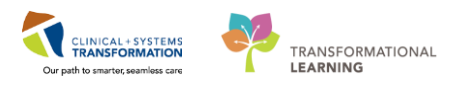

1. Once the page is refreshed, you will be able to see your **Nursing Shift Summary** note saved under **Documents** in the **Handoff Tool**.

| Handoff Tool                                | Summary                              | 83 Assessment                          | 23 Discharge                       | 23 Quick Orders      | 8 +            |                                       | - • • =·                                         |  |  |  |  |
|---------------------------------------------|--------------------------------------|----------------------------------------|------------------------------------|----------------------|----------------|---------------------------------------|--------------------------------------------------|--|--|--|--|
| Informal Team Communication                 |                                      |                                        |                                    |                      | My notes of    | only 🔲 Group by encounter 🛛 D         | isplay: Multiple note types 🔻                    |  |  |  |  |
| Active Issues                               | Time of Service                      | Subject                                | Note Type                          | Author               | Last Updated   | Last Updated By                       |                                                  |  |  |  |  |
| Allergies (4)                               | 01/12/17 11:49                       | Free Text Note                         | Nursing Shift Summary              | TestUser, ICU-Nurse  | 01/12/17 11:52 | TestUser, ICU-Nurse                   |                                                  |  |  |  |  |
| Vital Signs and Measurements                | 27/11/17 15:52                       | Nursing Discharge Checklist            | Nursing Discharge Checklist - Text | TestUser, Nurse      | 27/11/17 16:15 | TestUser, Nurse                       |                                                  |  |  |  |  |
| Documents (2)                               | * Displaying up to the last          | 50 recent notes for the selected visit |                                    |                      |                |                                       |                                                  |  |  |  |  |
| Transfer/Transport/Accompanim<br>ent (0)    |                                      |                                        |                                    |                      |                |                                       |                                                  |  |  |  |  |
| Assessments (0)                             | Transfer/Transport                   | t/Accompaniment (0) 🕂 🚽                |                                    |                      | Sele           | cted visit: Selected visit Last 2 hou | rs 🛛 Last 12 hours 🛛 🤁 💷 -                       |  |  |  |  |
| Lines/Tubes/Drains                          | Na multi fami                        |                                        |                                    |                      |                |                                       |                                                  |  |  |  |  |
| Intake and Output                           | No results round                     |                                        |                                    |                      |                |                                       |                                                  |  |  |  |  |
| Labs                                        |                                      |                                        |                                    |                      |                |                                       |                                                  |  |  |  |  |
| Micro Cultures (0)                          | Assessments                          |                                        |                                    |                      |                |                                       | Selected visit 🛛 🏵 📃 =-                          |  |  |  |  |
| Home Medications (7)                        | No results found                     |                                        |                                    |                      |                |                                       |                                                  |  |  |  |  |
| Diagnostics (0)                             |                                      |                                        |                                    |                      |                |                                       |                                                  |  |  |  |  |
| Medications                                 |                                      |                                        |                                    |                      |                |                                       | 1 - 1                                            |  |  |  |  |
| Orders (3)                                  | Lines/Tubes/Drain:                   | S (0) ▼                                |                                    |                      |                |                                       | Selected Visit 🛛 🕄 🖃                             |  |  |  |  |
| Oxygenation and Ventilation (0)             | Туре                                 | Loca                                   | bion                               |                      | h              | nserted                               |                                                  |  |  |  |  |
| Pathology (0)                               | ⊿ Lines (0)                          |                                        |                                    |                      |                |                                       |                                                  |  |  |  |  |
| Histories                                   | No results found                     |                                        |                                    |                      |                |                                       |                                                  |  |  |  |  |
| Create Note                                 | △ Tubes/Drains (0)                   |                                        |                                    |                      |                |                                       |                                                  |  |  |  |  |
| Interdisciplinary Care Plan                 | <ul> <li>Discontinued (0)</li> </ul> |                                        |                                    |                      |                |                                       |                                                  |  |  |  |  |
| Interdisciplinary Rounding Summ<br>ary Note |                                      |                                        |                                    |                      |                |                                       |                                                  |  |  |  |  |
| Nursing Shift Summary                       | Intake and Output                    |                                        |                                    |                      |                | Selected visit (24 hour perio         | ods starting at 06:00) $  \mathfrak{S}   \equiv$ |  |  |  |  |
| Select Other Note                           |                                      |                                        | 01/12/17* 30/11/17 29/11/          | 17 28/11/17 27/11/17 | 26/11/17 25    | /11/17 24/11/17                       | 23/11/17 22/11/17                                |  |  |  |  |
|                                             | Total Summary                        |                                        |                                    |                      |                |                                       | 1                                                |  |  |  |  |

Now this note is in the patient's chart and other nurses can view it by completing the following steps:

- 1. Click on the **Documentation tab** from the Menu
- 2. Find and click on the Nursing Shift Summary Note
- 3. Note the **Final Report** can be read on the right side of the screen

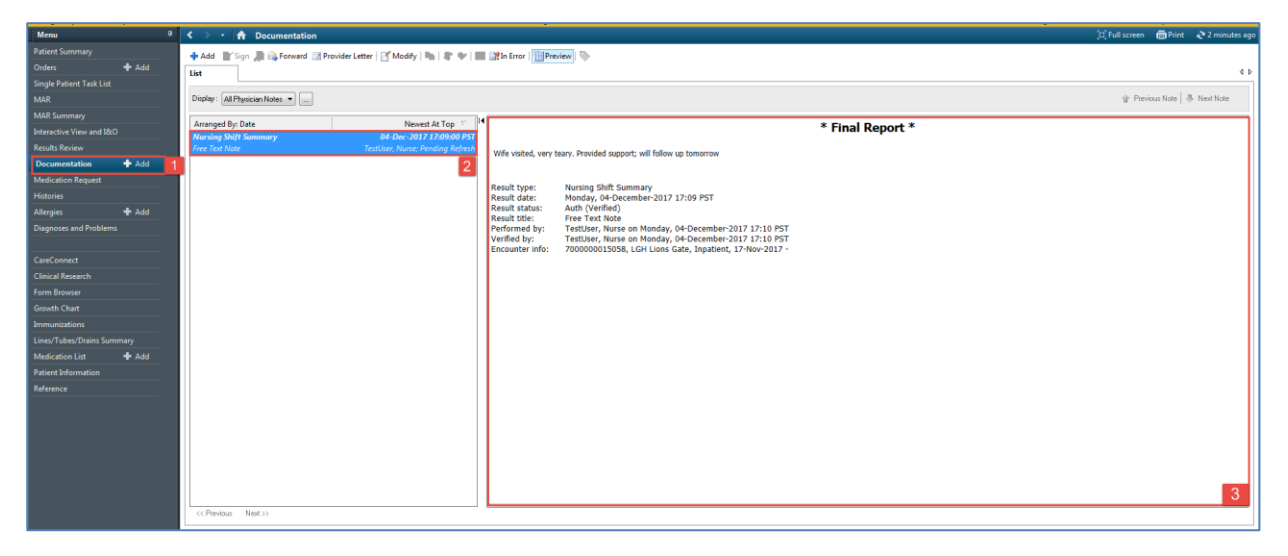

## Key Learning Points

A Nursing Shift Summary note is used to write a narrative note about what happened in a given shift for oncoming nurses.

The note must be signed in order for it to be on the chart.

Nurses can view notes like this from the Documentation tab in the Menu.

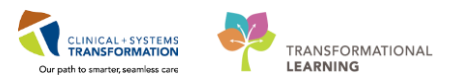

## Activity 12.3 – Handoff Tool

1

Use Handoff Tool to Review Patient information with the oncoming nurse.

From the Menu select Patient Summary. From the Handoff Tool tab:

- 1. Scroll down the page or access each component by clicking on the Handoff components on the left.
- 2. This is where you can add any missing information if required.

| Handoff Tool                                | 22 Summary                              | 23 Assessment                              | 23 Disc           | harge  | × +                      |               |                      |                                | 💌 <b>-</b> 🔍 🔍 🔳               |
|---------------------------------------------|-----------------------------------------|--------------------------------------------|-------------------|--------|--------------------------|---------------|----------------------|--------------------------------|--------------------------------|
| Informal Team Communication                 | Active Issues                           |                                            |                   |        |                          |               | Class                | sification: Medical and Patier | t Stated ▼ All Visits   💐 🖃    |
| Active Issues                               |                                         |                                            |                   |        | Add new set This Misit - | 0             |                      |                                |                                |
| Allergies (2)                               |                                         |                                            |                   |        | Add new as. This visit • |               |                      |                                |                                |
| Vital Signs and Measurements                | Name                                    |                                            |                   |        | Classification           | Actions       |                      |                                |                                |
| Documents (1)                               | Pneumonia                               |                                            |                   |        | Medical                  | This          | Asit Chronic         |                                |                                |
| Transfer/Transport/Accompanim               | Diabetes                                |                                            |                   |        | Medical                  | This          | /isit Chronic        |                                |                                |
| ent (0)                                     | Peripheral vascular disease             |                                            |                   |        | Medical                  | This          | /isit Chronic        |                                | 1                              |
| Assessments (0)                             |                                         |                                            |                   |        |                          |               |                      |                                |                                |
| Lines/Tubes/Drains                          |                                         |                                            |                   |        |                          |               |                      |                                | <b>a</b>   -                   |
| Intake and Output                           | Allergies (2)                           |                                            |                   |        |                          |               |                      |                                | All Visits   😍   = *           |
| Labs                                        |                                         |                                            |                   |        |                          |               |                      |                                | Scroll to view                 |
| Imaging (0)                                 | Substance Reactions                     |                                            | Category          | Status | Severity                 | Reaction Type | Source               | Comments                       | more                           |
| Medications                                 | Bees/Stinging Insects                   |                                            | Environment       | Active |                          | Allergy       |                      | -                              |                                |
| Home Medications (0)                        | diphenhydrAMINE                         |                                            | Drug              | Active | -                        | Allergy       | -                    | -                              |                                |
| Orders (19)                                 |                                         |                                            |                   |        |                          |               | Recon                | ciliation Status: Incomplete   | Complete Reconciliation        |
| Oxygenation and Ventration (0)              |                                         |                                            |                   |        |                          |               |                      |                                |                                |
| Pathology (0)                               | Vital Signs and Measurem                | ents 🕂                                     |                   |        |                          |               | Selected visit: L    | atest* Selected visit Las      | 12 hours 📰 🔟 🥺 =-              |
| notories                                    |                                         | NOV 20, 2017                               |                   |        |                          |               |                      |                                |                                |
| Create Note                                 | Respiratory Rate br/min                 | 15:57                                      |                   |        |                          |               |                      |                                |                                |
| Interdisciplinary Care Plan                 | * Displaying recent results up to 16 of | columns of information for the selected vi | sit               |        |                          |               |                      |                                |                                |
| Interdisciplinary Rounding Summ<br>ary Note |                                         |                                            |                   |        |                          |               |                      |                                |                                |
| Nursing Shift Summary                       | Documents (1)                           |                                            |                   |        |                          |               | Selected visit: Last | 50 Notes Selected visit        | ast 12 hours More 💌 🥸 💷        |
| Select Other Note                           |                                         |                                            |                   |        |                          |               | My notes only        | Group by encounter             | Display: Multiple note types * |
|                                             | Time of Service Sub                     | bject                                      | Note Type         |        | Author                   | Last Updab    | d                    | Last Updated By                |                                |
|                                             | 20/11/17 16:37 Fre                      | ee Text Note                               | Nursing Shift Sum | nary   | TestORD, Nurse           | 20/11/17      | 16:38                | TestORD, Nurse                 |                                |

#### Key Learning Points

Use the Handoff Tool to review patient information with the oncoming nurse.

### Activity 12.4 – Documenting Handoff in iView

Document that you have given Report or Handoff in iView by completing the following steps:

- 1. Select Interactive View and I&O from the Menu
- 2. Select Shift Report/Handoff section from Adult Quick View
- 3. Document using the following data:
  - Clinician Receiving Report = Nurse 1
  - Clinician Giving Report = Nurse 2
  - Lines Traced Site to Source = Yes
  - Orders Reviewed = Yes

#### 4. **Isolation Activity** = *leave blank if not on isolation*

Click green checkmark icon 🗸 to sign your documentation

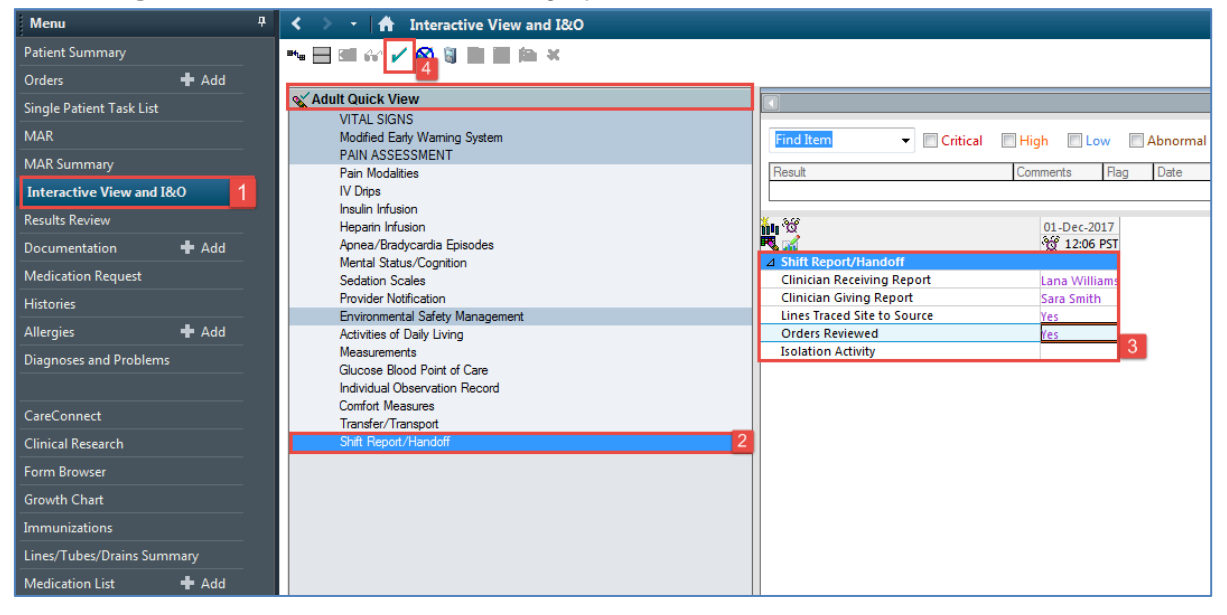

#### **Key Learning Points**

Document that you have given or received report in the Shift Report/Handoff section in iView

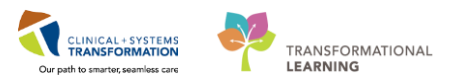

# **b** End of Workbook

You are ready for your Key Learning Review. Please contact your instructor for your Key Learning Review.